# **Sh**@wline

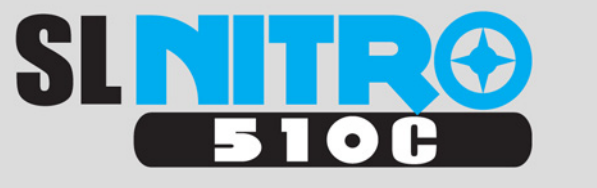

# RGB & W LED Strobe Luminaire

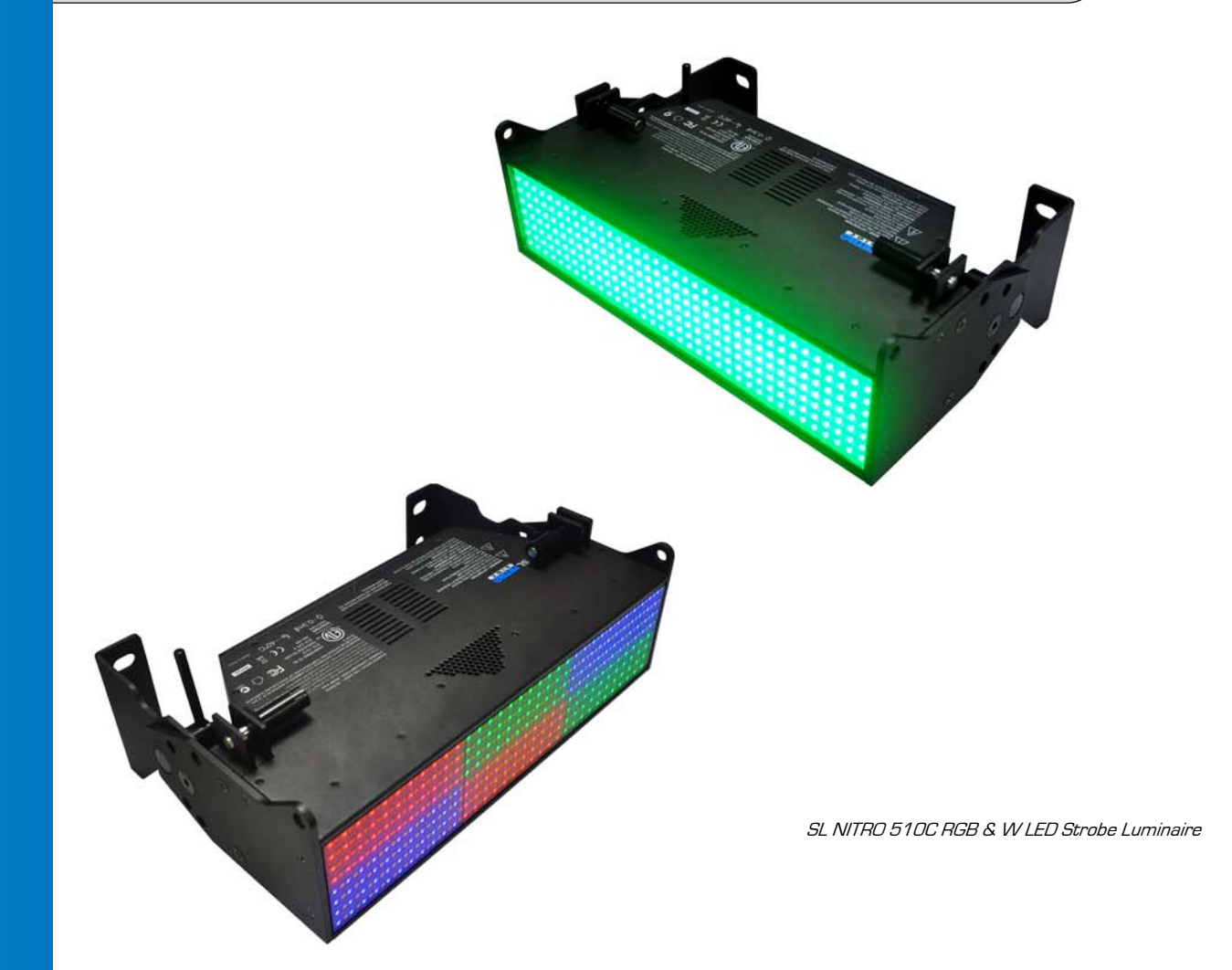

#### **Showline Offices**

Dallas 10911 Petal Street Dallas, TX 75238 Tel: +1 214-647-7880 Fax: +1 214-647-8030

Asia Unit C, 14/F, Roxy Industrial Centre No. 41-49 Kwai Cheong Road Kwai Chung, N.T., Hong Kong Tel: +852 2796 9786 Fax: +852 2798 6545

#### Auckland

19-21 Kawana Street Northcote, Auckland 0627 New Zealand Tel: +64 9 481 0100 Fax: +64 9 481 0101

#### Europe

Rondweg zuid 85 Winterswijk 7102 JD The Netherlands Tel: +31 (0) 543-542516

#### www.philips.com/showline

The material in this manual is for information purposes only and is subject to change without notice. Showline assumes no responsibility for any errors or omissions which may appear in this manual. For comments and suggestions regarding corrections and/or updates to this manual, please contact your nearest Showline office.

El contenido de este manual es solamente para información y está sujeto a cambios sin previo aviso. Showline no asume responsabilidad por errores o omisiones que puedan aparecer. Cualquier comentario, sugerencia o corrección con respecto a este manual, favor de dirijirlo a la oficina de Showline más cercana.

Der Inhalt dieses Handbuches ist nur für Informationszwecke gedacht, Aenderungen sind vorbehalten. Showline uebernimmt keine Verantwortung für Fehler oder Irrtuemer, die in diesem Handbuch auftreten. Für Bemerkungen und Verbesserungsvorschlaege oder Vorschlaege in Bezug auf Korrekturen und/oder Aktualisierungen in diesem Handbuch, moechten wir Sie bitten, Kontakt mit der naechsten Showline-Niederlassung aufzunehmen.

Le matériel décrit dans ce manuel est pour information seulement et est sujet à changements sans préavis. La compagnie Showline n'assume aucune responsibilité sur toute erreur ou ommission inscrite dans ce manuel. Pour tous commentaires ou suggestions concernant des corrections et/ou les mises à jour de ce manuel, veuillez s'il vous plait contacter le bureau de Showline le plus proche.

**Note:** Information contained in this document may not be duplicated in full or in part by any person without prior written approval of Showline. Its sole purpose is to provide the user with conceptual information on the equipment mentioned. The use of this document for all other purposes is specifically prohibited.

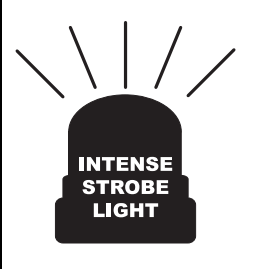

#### **INTENSE STROBE LIGHT WARNING!**

- Strobe lights are known to trigger epileptic seizures in persons who are photosensitive to intense flashing lights.
- Do not operate the fixture near stairways or in small confined spaces.
- Avoid extended periods of continuous flashing, particularly at frequencies of 10 to 20 flashes per second.
- Owners, users, and facilities using this luminaire should adhere to all local and national requirements of
  posting warning signs for strobe light use and strobe light effects. This posted warning should be
  available and visible to anyone attending or performing when the luminaire is in use.

Document Number: SL NITRO 510C LED STROBE Luminaires Users Version as of: 08 April 2014

SL NITRO 510C LED STROBE Luminaire Installation & User's Manual

# **IMPORTANT INFORMATION**

#### Warnings and Notices

When using electrical equipment, basic safety precautions should always be followed including the following: a. **READ AND FOLLOW ALL SAFETY INSTRUCTIONS**.

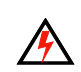

/∕

- b. Do not use outdoors.
- c. Do not mount near gas or electric heaters.
- d. Equipment should be mounted in locations and at heights where it will not readily be subjected to tampering by unauthorized personnel.
- e. The use of accessory equipment not recommended by the manufacturer may cause an unsafe condition.
- f. Do not use this equipment for other than intended use.
- g. Refer service to qualified personnel.

SAVE THESE INSTRUCTIONS.

**WARNING**: You must have access to a main circuit breaker or other power disconnect device before installing any wiring. Be sure that power is disconnected by removing fuses or turning the main circuit breaker off before installation. Installing the device with power on may expose you to dangerous voltages and damage the device. A qualified electrician must perform this installation.

**WARNING**: Refer to National Electrical Code<sup>®</sup> and local codes for cable specifications. Failure to use proper cable can result in damage to equipment or danger to personnel.

**WARNING**: This equipment is intended for installation in accordance with the National Electric Code® and local regulations. It is also intended for installation in indoor applications only. Before any electrical work is performed, disconnect power at the circuit breaker or remove the fuse to avoid shock or damage to the control. It is recommended that a qualified electrician perform this installation.

#### Additional Resources for DMX512

For more information on installing DMX512 control systems, the following publication is available for purchase from the United States Institute for Theatre Technology (USITT), "Recommended Practice for DMX512: A Guide for Users and Installers, 2nd edition" (ISBN: 9780955703522). USITT Contact Information:

USITT 315 South Crouse Avenue, Suite 200 Syracuse, NY 13210-1844 Phone: 1.800.938.7488 or 1.315.463.6463 www.usitt.org

#### Showline Limited Two-Year Warranty

Showline offers a two-year limited warranty of its luminaires against defects in materials or workmanship from the date of delivery. A copy of Showline two-year limited warranty containing specific terms and conditions can be obtained by contacting your local Showline office.

# **TABLE OF CONTENTS**

| Showline Offices                                                                   | . Insdie Front Cover                  |
|------------------------------------------------------------------------------------|---------------------------------------|
| IMPORTANT INFORMATION                                                              |                                       |
| Warnings and Notices                                                               |                                       |
| Additional Resources for DMX512                                                    | 1                                     |
| Showline Limited Two-Year Warranty                                                 | 1                                     |
| TABLE OF CONTENTS                                                                  |                                       |
| PREFACE                                                                            |                                       |
| About this Manual                                                                  | 4                                     |
| Included Items                                                                     | 4                                     |
| Accessories                                                                        | 4                                     |
| SL NITRO 510C LED STROBE Luminaire Power Input Cables (North American Models Only) |                                       |
| SL NITRO 510C LED STROBE Luminaire Accessories                                     | 4                                     |
| SL NITRO 510C LED STROBE LUMINAIRE OVERVIEW                                        | -                                     |
| SL NITRO 510C LED STROBE Luminaire Components                                      |                                       |
| Major Luminaire Components                                                         |                                       |
| INSTALLATION AND SET UP                                                            | 0                                     |
| Dower Dequirements                                                                 | 7                                     |
| A C Power Operation                                                                | ייייייייייייייייייייייייייייייייייייי |
| Connecting Dower                                                                   |                                       |
| Connecting SL NITRO 510C LED STROBE Luminaires to AC Power                         | 0<br>8                                |
| Connecting to the DMY512 Network                                                   | 0<br>G                                |
| Mounting Luminaire                                                                 |                                       |
| Connecting & Mounting Multiple Luminaires                                          |                                       |
| Connecting Luminaires Ton-to-Bottom                                                |                                       |
| Connecting Luminaires Side-to-Side                                                 |                                       |
| Mounting SL NITRO 510C LED STROBE Luminaire with Other Luminaires                  | 12                                    |
| Connecting Combined Luminaires Ton-to-Bottom                                       | 13                                    |
| Connecting Combined Luminaires Side-to-Side                                        |                                       |
| OPERATION AND PROGRAMMING                                                          |                                       |
| LCD Display and Menu System                                                        |                                       |
| LCD Display and Menu System Operation                                              |                                       |
| SL NITRO 510C LED STROBE Luminaire Main Menu Options                               |                                       |
| Presets                                                                            |                                       |
| Recalling or Editing Presets                                                       |                                       |
| Effects                                                                            |                                       |
| Editing User Chases                                                                |                                       |
| Settings/Security                                                                  |                                       |
| Settings/General                                                                   |                                       |
| Settings/Factory Default                                                           |                                       |
| Settings/DMX                                                                       |                                       |
| Settings/Display                                                                   |                                       |
| LOCK FIXIURE                                                                       |                                       |
| Passwolu (PassPlin)                                                                |                                       |
| Ouick Selection Buttons                                                            |                                       |
| DMX Address                                                                        |                                       |
| Harmonize Color Calibration                                                        |                                       |
| Dimming Curve Selection                                                            |                                       |
| Master / Slave Operational Mode                                                    |                                       |
| DMX CONTROL                                                                        |                                       |
| RGB & W Operation                                                                  | 24                                    |
| DMX Mans                                                                           |                                       |
| RGRW Full Mode                                                                     |                                       |
| RGBW Full Mode (Zones)                                                             |                                       |
| KOD w 1 un Mode (Zones)                                                            |                                       |

| RGBW Expanded Mode                                            |    |
|---------------------------------------------------------------|----|
| RGBW Expanded Mode (Zones)                                    | 32 |
| RGBW 16-Bit Mode                                              | 33 |
| RGBW 16-Bit Mode (Zones)                                      |    |
| RGBW 8-Bit Mode                                               |    |
| RGBW 8-Bit Mode (Zones)                                       | 40 |
| 6-Channel Mode                                                | 41 |
| Mapping 16-Bit Mode                                           | 44 |
| SL NITRO 510C LED Groups/Zones                                | 45 |
| Strobe Rate DMX Timing Detail                                 | 46 |
| Strobe Duration DMX Timing Detail                             | 47 |
| SL NITRO 510C LED STROBE Luminaire RDM Parameter IDs          |    |
| CLEANING AND CARE                                             |    |
| Special Cleaning and Care Instructions                        | 52 |
| Front Lens Cleaning                                           | 52 |
| Service and Maintenance                                       | 52 |
| TECHNICAL SPECIFICATIONS                                      |    |
| SL NITRO 510C LED STROBE Luminaire Operational Specifications | 53 |
| SL NITRO 510C LED STROBE Luminaire Dimensions                 | 53 |

# PREFACE

# 1. About this Manual

The document provides installation and operation instructions for the following products:

• SL NITRO 510C LED STROBE Luminaire

Please read all instructions before installing or using this product. *Retain this manual for future reference*. Additional product information and descriptions may be found on the product specification sheet.

Note: The SL NITRO 510C LED STROBE Luminaire is universal voltage 100 to 240 VAC (auto-ranging).

# 2. Included Items

Each SL NITRO 510C LED STROBE Luminaire includes the following items:

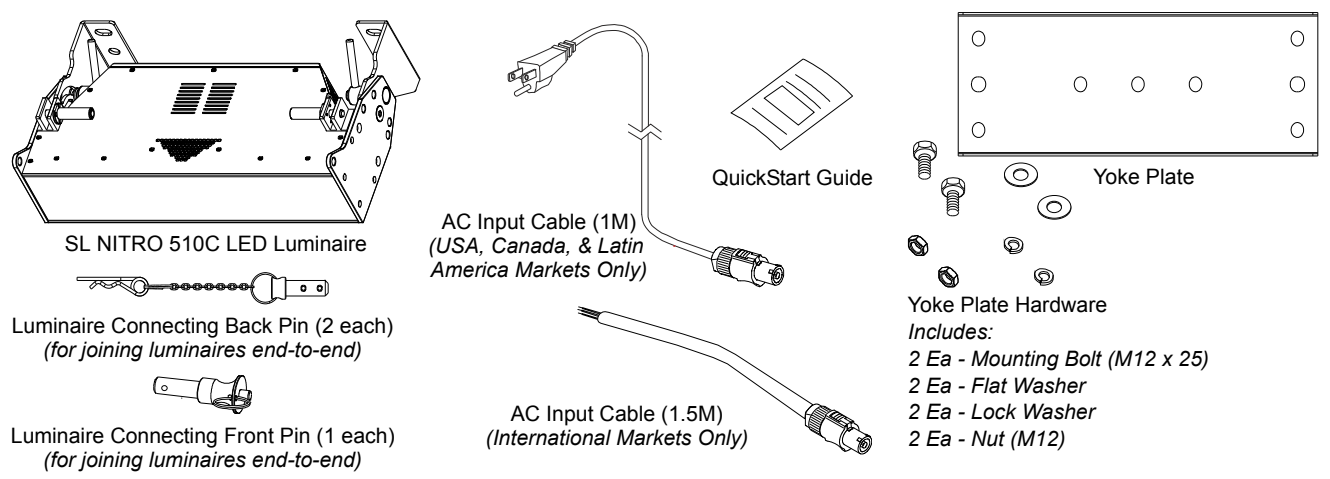

**Figure 1: Included Items** 

# 3. Accessories

SL NITRO 510C LED STROBE Luminaire Power Input Cables (North American Models Only)

| Part Number | Description                                                                                                    |
|-------------|----------------------------------------------------------------------------------------------------|
| PC1BE       | SL NITRO 510C LED STROBE Luminaire AC Power Input Cable (39 inches / 1 meter), Powercon<br>with Bare End* (*Note, user supplies and installs own AC input connector) |
| PC1GP       | SL NITRO 510C LED STROBE Luminaire AC Power Input Cable (39 inches / 1 meter), Powercon<br>with Stagepin Connector                                                   |
| PC1GTL      | SL NITRO 510C LED STROBE Luminaire AC Power Input Cable (39 inches / 1 meter), Powercon<br>with Twistlock Connector                                                  |
| PC1GR       | SL NITRO 510C LED STROBE Luminaire AC Power Input Cable (39 inches / 1 meter), Powercon<br>with Edison Connector                                                     |
| PC3BE       | SL NITRO 510C LED STROBE Luminaire AC Power Input Cable (9.8 Feet / 3 meter), Powercon with<br>Bare End* (*Note, user supplies and installs own AC input connector)  |
| PC8BE       | SL NITRO 510C LED STROBE Luminaire AC Power Input Cable (26 Feet / 8 meter), Powercon with<br>Bare End* (*Note, user supplies and installs own AC input connector)   |
| PC8GR       | SL NITRO 510C LED STROBE Luminaire AC Power Input Cable (26 Feet / 8 meter), Powercon with<br>Edison Connector                                                       |

### SL NITRO 510C LED STROBE Luminaire Accessories

| Part Number | Description                                                 |  |
|-------------|-------------------------------------------------------------|--|
| MC          | Mega Claw, Black, Anodized                                  |  |
| SC          | Molded Yoke C-Clamp                                         |  |
| HC          | Light Weight Half Coupler                                   |  |
| 82003       | Safety Cable                                                |  |
| SLPIN1      | Luminaire Connecting Front Pin (North American Models Only) |  |
| SLPIN2      | Luminaire Connecting Back Pin (North American Models Only)  |  |

# **SL NITRO 510C LED STROBE LUMINAIRE OVERVIEW**

# 1. SL NITRO 510C LED STROBE Luminaire Components

### **Major Luminaire Components**

Back of Fixture

DMX512 /

**RDM** Input

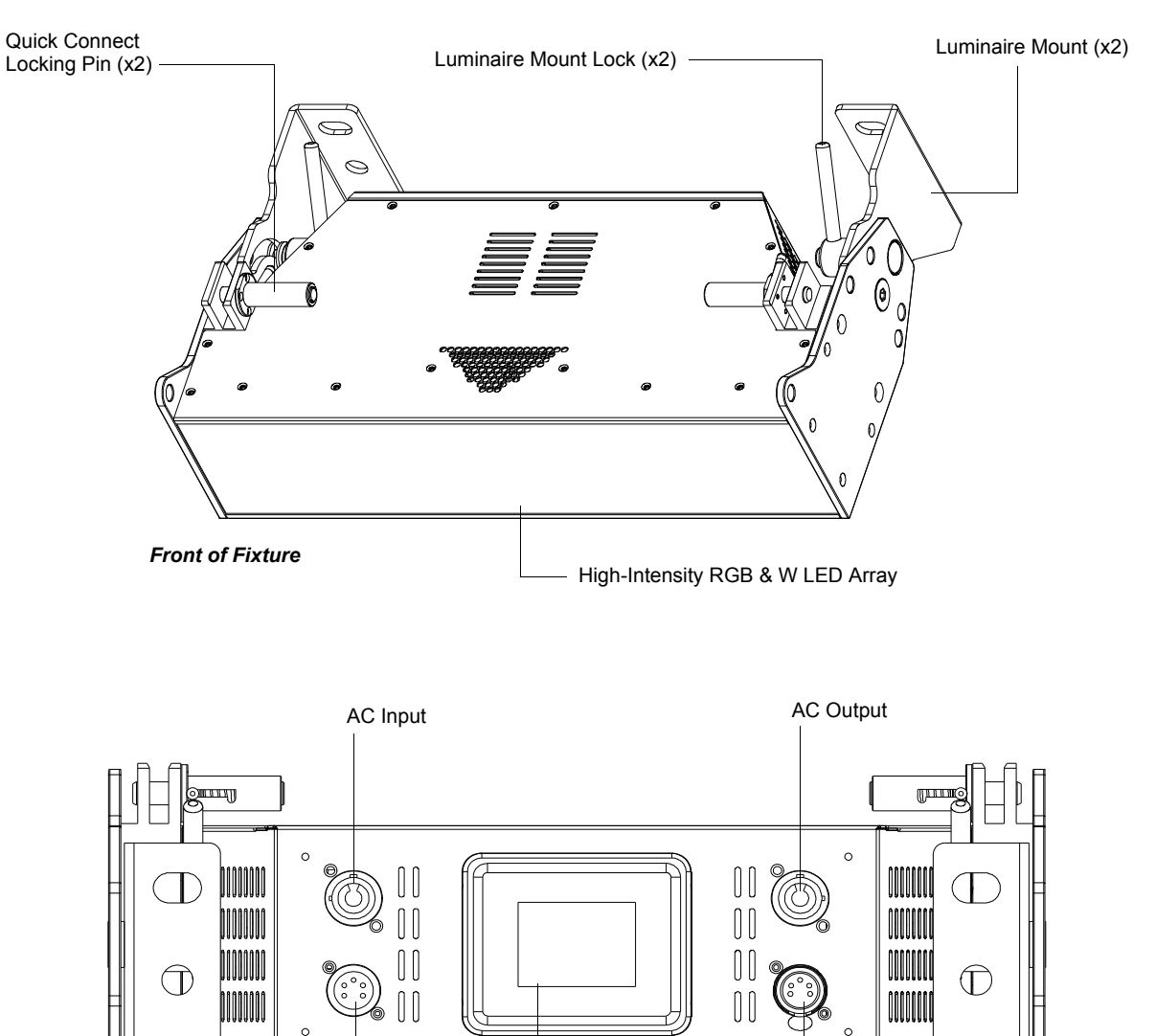

Figure 2: SL NITRO 510C LED STROBE Luminaire Components

**Showline** 

DMX512 / RDM Output

(\*refer to "LCD Display / Menu System" on page 6 for

LCD Display / Menu System\*

additional information)

### LCD Display / Menu System

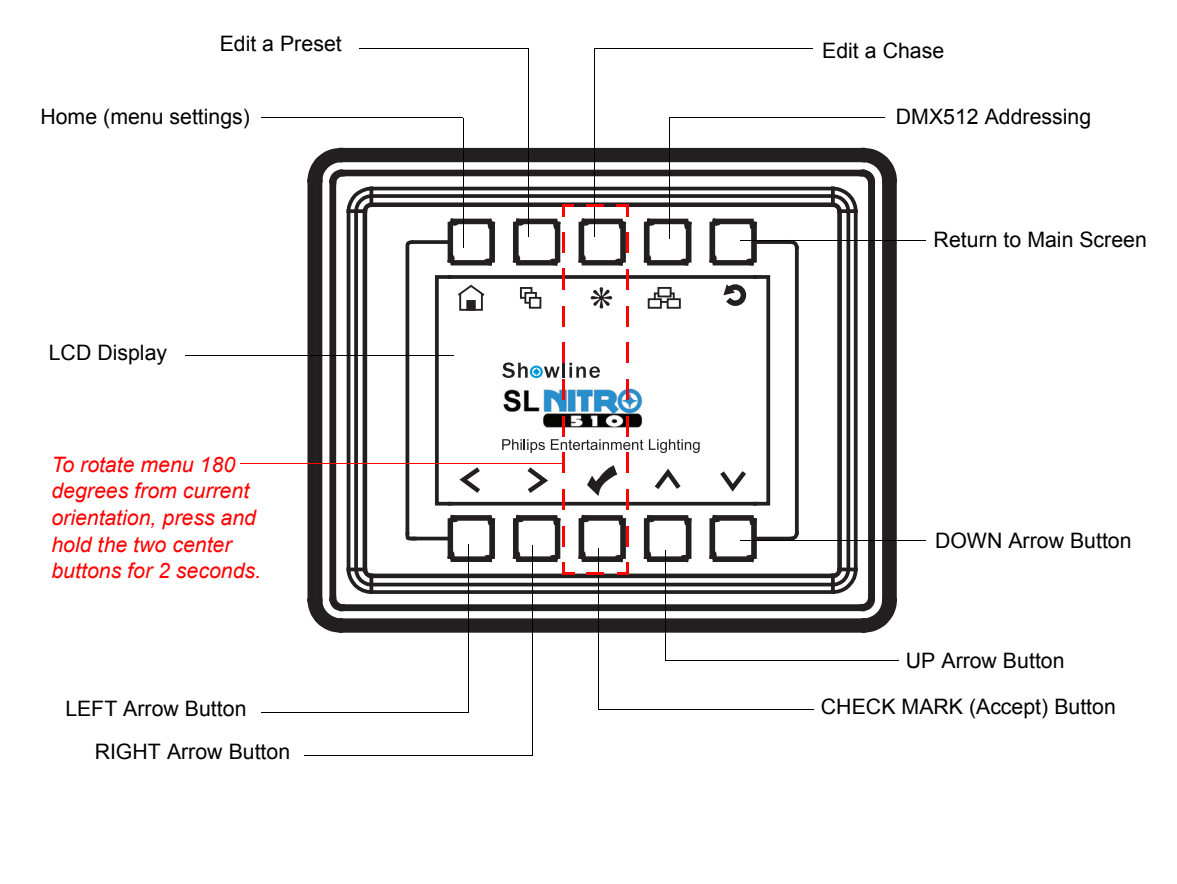

**NOTE:** Menu rotates with orientation of luminaire and menu buttons are always in the same position (with rotation of menu)

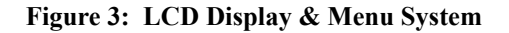

Note: For Menu operation and programming details, refer to "LCD Display and Menu System" on page 16.

# **Sh**owline

6

# INSTALLATION AND SET UP

# 1. Power Requirements

The SL NITRO 510C LED STROBE Luminaire operates on AC input voltages from 100 to 240 VAC.

**WARNING!** This unit does not contain an ON/OFF switch. Always disconnect power input cable to completely remove power from unit when not in use.

### **AC Power Operation**

When connected to an AC source, the unit operates on 100 to 240 volts AC (+/- 10%, auto-ranging). The luminaire contains an auto-ranging power supply. Each luminaire can draw up to 360 Watts.

**WARNING!** Maximum amount of units that may be daisy-chained is (A) 5 units 100VAC (20 Amps) or (B) 13 units 240VAC (20 Amps). Refer to Table 1 for detailed information at various voltages.

**Note:** For wiring of AC input connector, refer to "Connecting SL NITRO 510C LED STROBE Luminaires to AC Power" on page 8.

| Voltage<br>(AC) | Total<br>Current (A) | Maximum<br>number of<br>units that can<br>be linked<br>together* | Voltage<br>(AC) | Total<br>Current (A) | Maximum<br>number of<br>units that can<br>be linked<br>together* |
|-----------------|----------------------|------------------------------------------------------------------|-----------------|----------------------|------------------------------------------------------------------|
| 100             | 3.60                 | 5                                                                | 180             | 2.00                 | 10                                                               |
| 110             | 3.27                 | 6                                                                | 190             | 1.89                 | 10                                                               |
| 120             | 3.00                 | 6                                                                | 200             | 1.80                 | 11                                                               |
| 130             | 2.77                 | 7                                                                | 210             | 1.72                 | 11                                                               |
| 140             | 2.57                 | 7                                                                | 220             | 1.64                 | 12                                                               |
| 150             | 2.40                 | 8                                                                | 230             | 1.57                 | 12                                                               |
| 160             | 2.25                 | 8                                                                | 240             | 1.50                 | 13                                                               |
| 170             | 2.12                 | 9                                                                |                 |                      |                                                                  |

#### Table 1: SL NITRO 510C LED STROBE Luminaire Voltage vs. Current

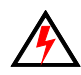

**WARNING!** \*These figures are based on the Maximum Allowable Input Current of 20 Amps (and the maximum power supply limit of 360 Watts). *Do not overload circuits!* 

IMPORTANT AC POWER CONNECTION NOTES:

- a. When using the daisy-chain connection method, ONLY connect SL NITRO 510C LED STROBE Luminaires to AC Output Connection of SL NITRO 510C LED STROBE Luminaires. DO NOT CONNECT OTHER TYPES OF LUMINAIRES OR DEVICES!
  - b. Use only use approved cable types.
  - c. Do not overload circuits!
  - d. Do not connect SL NITRO 510C LED STROBE Luminaires to dimmed circuits.
  - e. The MAXIMUM allowable number of SL NITRO 510C LED STROBE Luminaires which can be 'daisy-chained' on one power feed are listed in Table 1, above. *DO NOT EXCEED*!

# **Sh**owline

7

# 2. Connecting Power

Units can be powered in one of two ways:

- Direct connection to a AC power source using an AC input cable. For wiring of AC input connector, refer to "Connecting SL NITRO 510C LED STROBE Luminaires to AC Power" on page 8.
- Connection from the AC output of another SL NITRO 510C LED STROBE Luminaire. When using this method, it is very important not to connect any other type of equipment device.

**WARNING!** Only connect other SL NITRO 510C LED STROBE Luminaires to the AC Output (Thru) connector of a SL NITRO 510C LED STROBE Luminaire.

### **Connecting SL NITRO 510C LED STROBE Luminaires to AC Power**

If the unit is supplied with an AC input cable without an input connector installed. The input connector is a usersupplied accessory.

Table 2 on page 8 describes how to connect power to your SL NITRO 510C LED STROBE Luminaire. Field wiring of the SL NITRO 510C LED STROBE Luminaire is straight forward. A total of 3 wires/conductors is supplied from the unit. The following wiring scheme is used:

Table 2: SL NITRO 510C LED STROBE Luminaire (IP20 Rated Models) AC Input Connections

| Wire Color   | Purpose                     |
|--------------|-----------------------------|
| Brown        | Main / Line (100 to 240VAC) |
| Blue         | Neutral                     |
| Green/Yellow | Ground (Earth)              |

**CAUTION:** In the event the supplied AC input cable (international markets - outside North America) OR AC input connector (North American markets) is damaged, they must be replaced with an approved replacement through your Authorized Showline Dealer or Service Center.

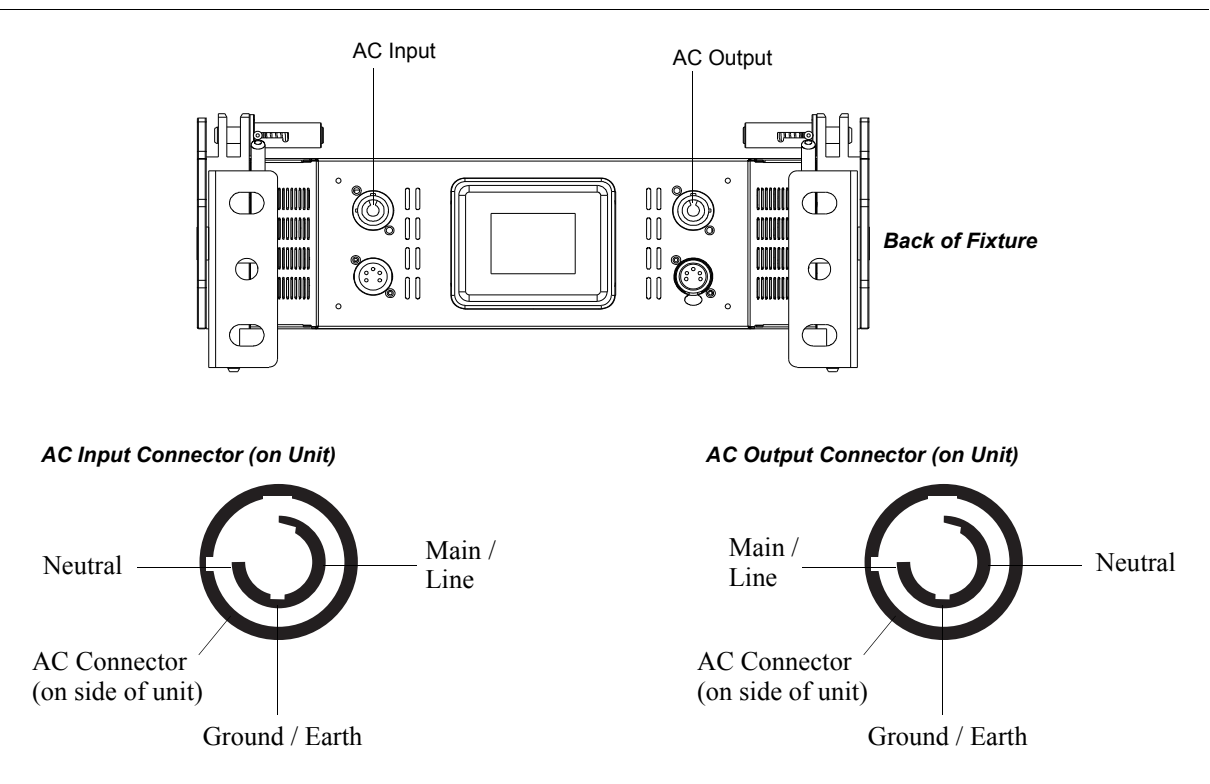

Figure 4: SL NITRO 510C LED STROBE Luminaire AC Input & Output Connections

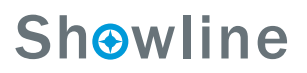

# 3. Connecting to the DMX512 Network

Basic DMX512 installation consists of connecting multiple SL NITRO 510C LED STROBE Luminaires together (up to 32 luminaires) in "daisy-chain" fashion. A cable runs from the control console (or DMX512 control source) to the DMX connector on the first SL NITRO 510C LED STROBE Luminaire. Another cable runs from the other DMX connector on the first unit to a DMX connector on the next SL NITRO 510C LED STROBE Luminaire (or DMX512 device to be controlled).

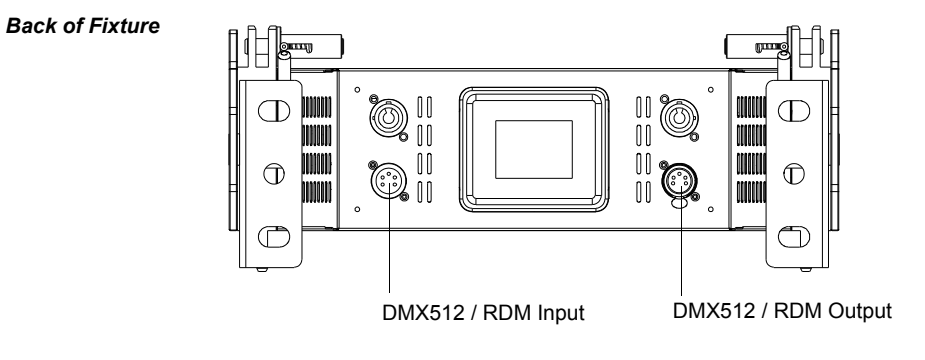

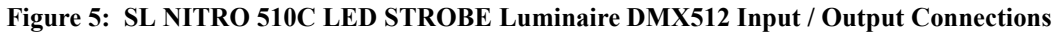

**Note:** For more information on DMX512 networking and systems, refer to "Additional Resources for DMX512" on page 1. For SL NITRO 510C LED STROBE Luminaire DMX Mapping, refer to "DMX CONTROL" on page 24.

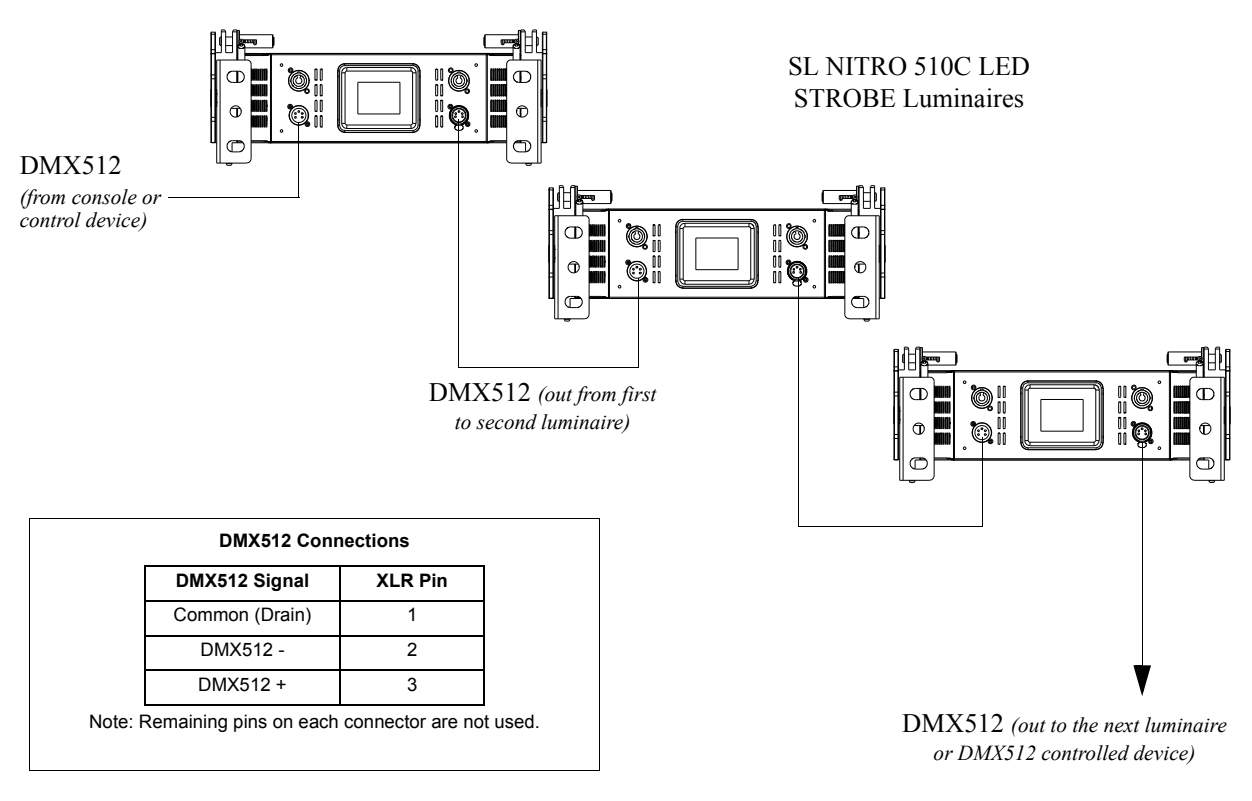

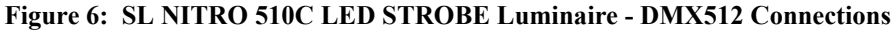

# 4. Mounting Luminaire

SL NITRO 510C LED STROBE Luminaires are provided with the ability to hang via truss hooks, clamps, etc. (sold separately). Simply attach hook, clamp, etc. to the SL NITRO 510C LED STROBE Luminaire's mounts in the

# **Sh**owline

9

**Showline** 

provided M9 holes. It is recommended (and may be required by local and national safety codes) to use and install a safety cable (sold separately). When hanging the fixture, be sure to leave enough space around the luminaire to allow proper, uninterrupted airflow for cooling and positioning.

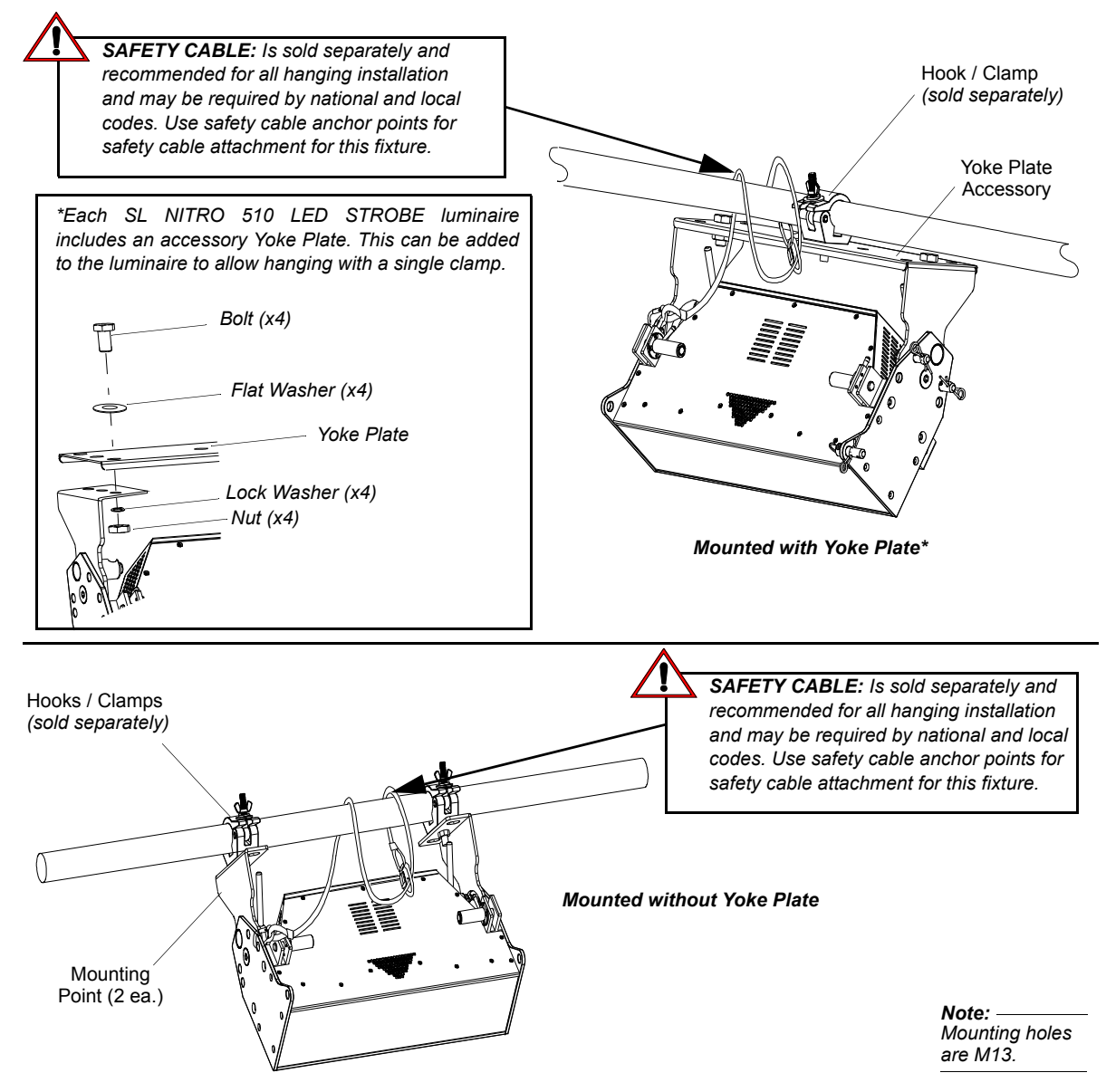

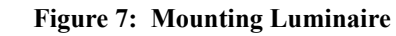

# 5. Connecting & Mounting Multiple Luminaires

SL NITRO 510C LED STROBE Luminaires include a built-in Quick Connect system that allows the luminaires to be physically connected together while retaining perfect pixel pitch. Units may be connected in top-to-bottom or sideby-side to allow for a wide range of configurations. In addition, they may be connected together with the SL BAR 520 RGBW LED luminaire.

**Note:** The SL NITRO 510C LED STROBE Luminaire and SL NITRO 510 LED Strobe Luminaire share the same chassis and can be combined together (or substituted for each other) as shown in this section of the manual.

### **Connecting Luminaires Top-to-Bottom**

Each SL NITRO 510C LED STROBE Luminaire includes two built-in Quick Connect slot and pin systems as illustrated in **Figure 8**. This allows a quick connection of units when stacked on top of each other. Up to twenty SL NITRO 510C LED STROBE Luminaires may be supported when connected using the Quick Connect system.

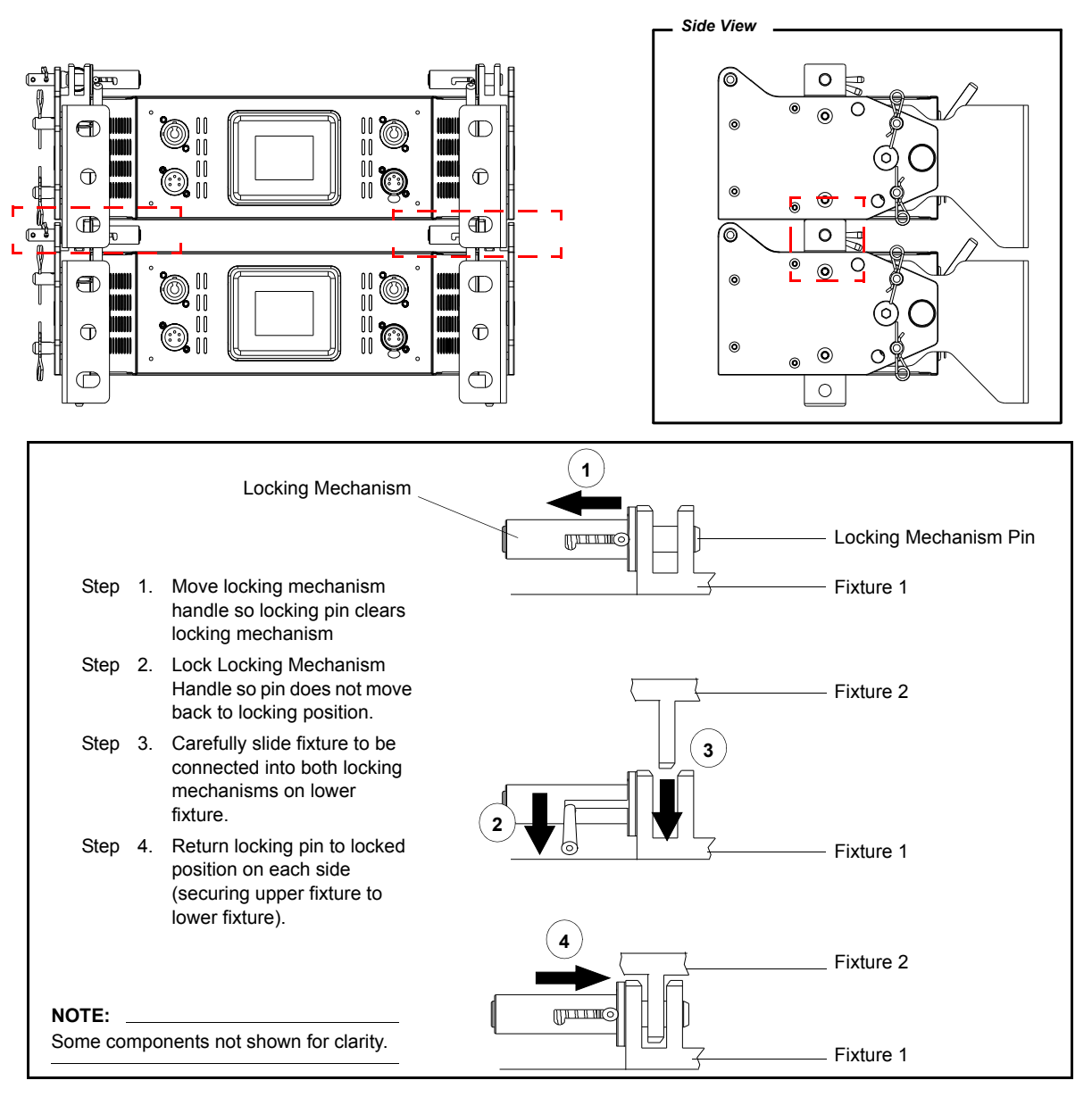

Figure 8: Connecting Luminaires Top-to-Bottom

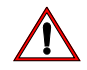

**WARNING!** Your structure must be capable of properly supporting the weight of multiple connected fixtures. Each fixture must use an approved safety cable attached to a fixed object. Up to twenty SL NITRO 510C LED STROBE Luminaires may be supported when connected using the Quick Connect system. When connecting units together, ensure all Quick-Connect pins are in the "engaged" position.

### **Connecting Luminaires Side-to-Side**

Each SL NITRO 510C LED STROBE Luminaire ships with three Luminaire Connecting Pins as indicated in **Figure 9**. All three pins are used to connect two luminaires together linearly. Each fixture must be mounted using its own mounting hardware. The side-to-side pins are only to align the luminaires and do not provide hanging support.

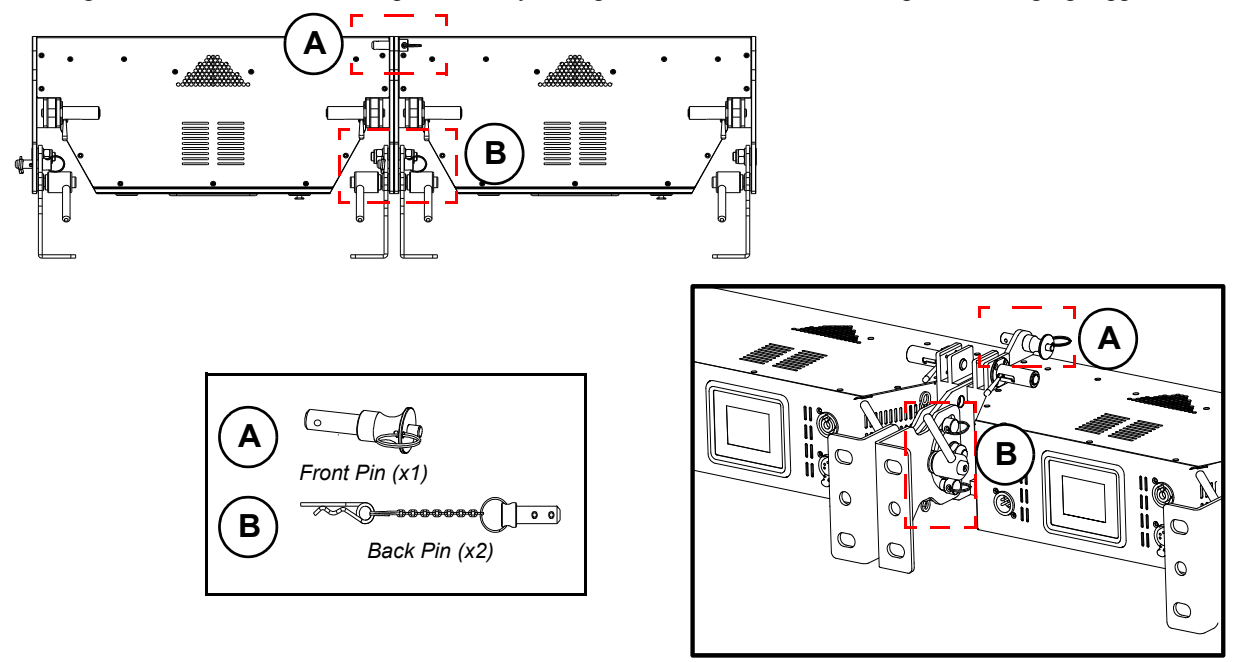

#### Figure 9: Connecting Luminaires Side-to-Side

WARNING! Each fixture must use an approved safety cable attached to a fixed object.

# 6. Mounting SL NITRO 510C LED STROBE Luminaire with Other Luminaires

The SL NITRO 510C LED STROBE Luminaire and SL BAR 520 LED Luminaire are designed to be connected together top-to-bottom and/or end-to-end using the same connecting hardware. The pixels of the SL BAR 520 LED Luminaire and the zones of the SL NITRO 510C LED STROBE Luminaire will be perfectly aligned when connected via the built-in connecting hardware.

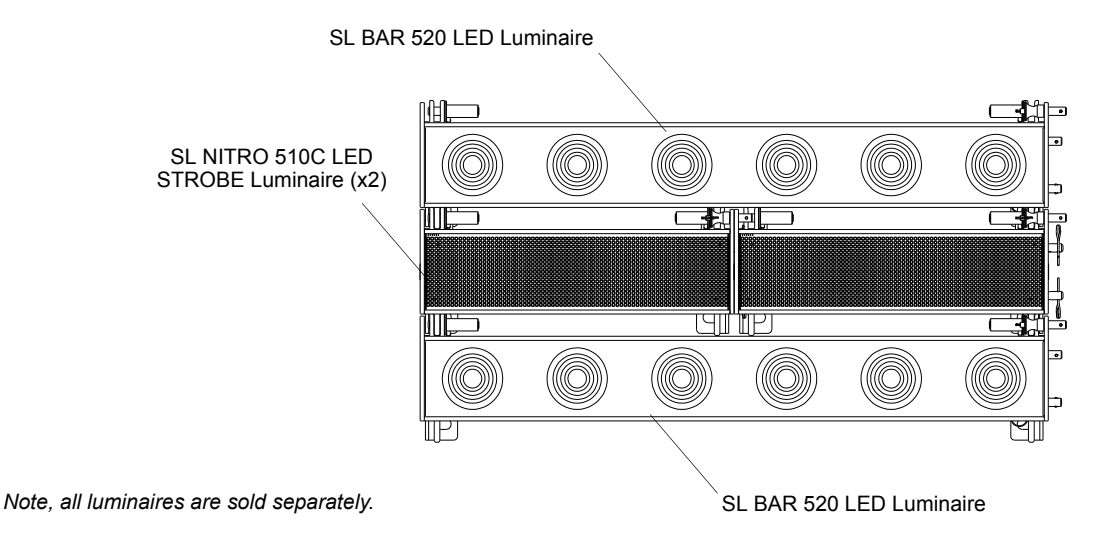

Figure 10: Combining SL NITRO 510C and SL BAR 520 luminaires

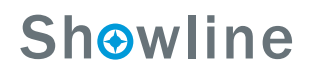

#### **Connecting Combined Luminaires Top-to-Bottom**

When combining units connected top-to-bottom, two SL NITRO 510C LED STROBE Luminaires are first connected end-to-end and then connected top-to-bottom with a single SL BAR 520 luminaire.

#### **Connecting Notes:**

 $\underline{\wedge}$ 

**WARNING!** Do not exceed 10 rows of combined luminaires connected together top-to-bottom with a single hanging point. If more than 10 rows are required, each ten rows must use its own connection to a fixed object.

• The two SL NITRO 510 units must have all three side-to-side pins installed (refer to Figure 11 and "Connecting Luminaires Side-to-Side" on page 12).

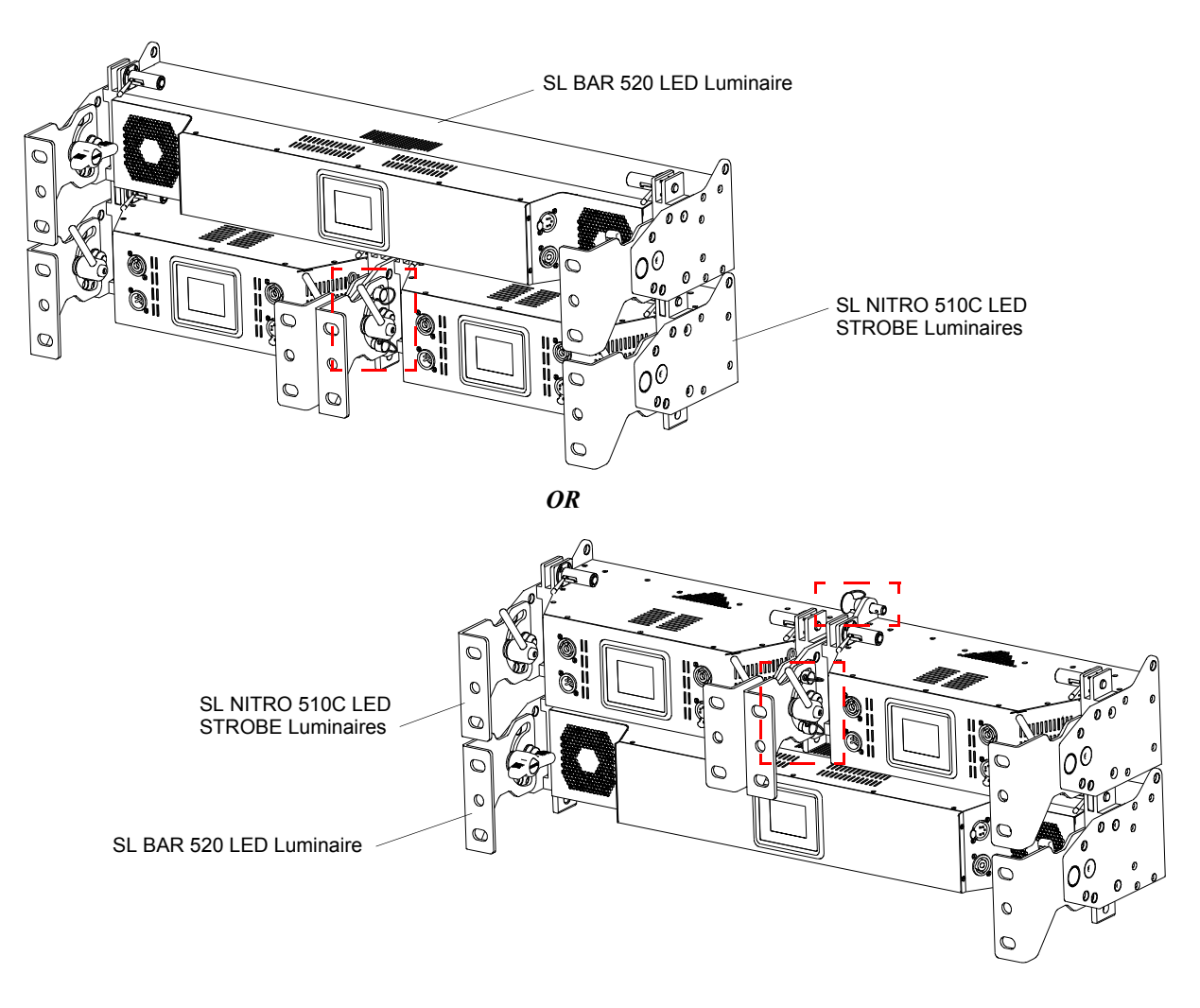

#### Figure 11: SL NITRO 510C LED STROBE Luminaires - Connections

- When two SL NITRO 510C LED STROBE Luminaires are combined with a SL BAR 520, there is no top-to-bottom connection available in the center.
- When a SL BAR 520 unit is mounted below the two SL NITRO 510C LED STROBE Luminaires, the top-to-bottom connections will rest on the center of the SL BAR 520, preventing the units from spreading apart in the center.
- If the bottom of a configuration has two SL NITRO 510C LED STROBE Luminaires below a single SL BAR 520, connect the bottom center top-to-bottom connections with the following hardware (available from others) to pre-

# Sh⊗wline

**Showline** 

vent the spacing between the two SL NITRO 510C LED STROBE Luminaires from spreading apart at the center. Obtain and install:

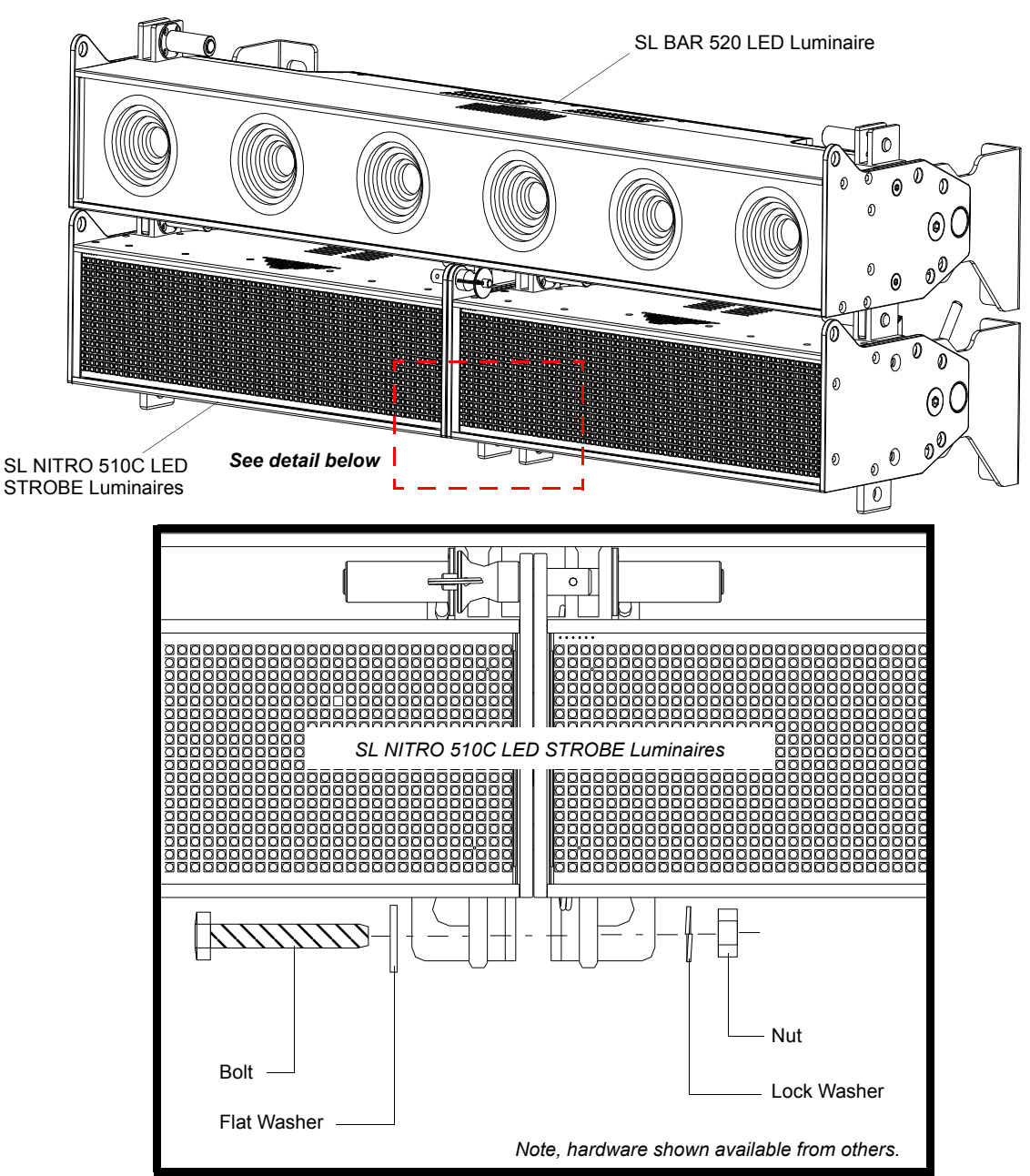

- 1) One M10-1.5 x 25 mm Long, Hex Head Cap Bolt
- 2) One 10 mm Flat Washer
- 3) One 10 mm Split-Lock Washer
- 4) One M10-1.5 (8 mm high) Hex Nut
- Installation is Flat Washer under Bolt Head, Bolt through both SL NITRO 510C LED STROBE Luminaire brackets, Lock Washer, and then Hex Nut. Hand tighten.

**WARNING!** Your structure must be capable of properly supporting the weight of multiple connected fixtures. Each fixture must use an approved safety cable attached to a fixed object. Up to ten luminaire rows may be supported when connected using the Quick Connect system.

### **Connecting Combined Luminaires Side-to-Side**

When combining units connected side-to-side, all units connect using the same pin system and any combination can be created (refer to installation instructions and warnings contained in "Connecting Luminaires Side-to-Side" on page 12).

- Each SL NITRO 510C LED STROBE Luminaire and SL BAR 520 RGBW Luminaire ships with three Luminaire Connecting Pins as indicated in Figure 9.
- The three side-to-side pins must be installed per luminaire.
- All three pins are used to connect luminaires together linearly. Each fixture must be mounted using its own mounting hardware. The side-to-side pins are only to align the luminaires and do not provide hanging support.
- Figure 12 shows an example of connecting luminaires side-by-side.

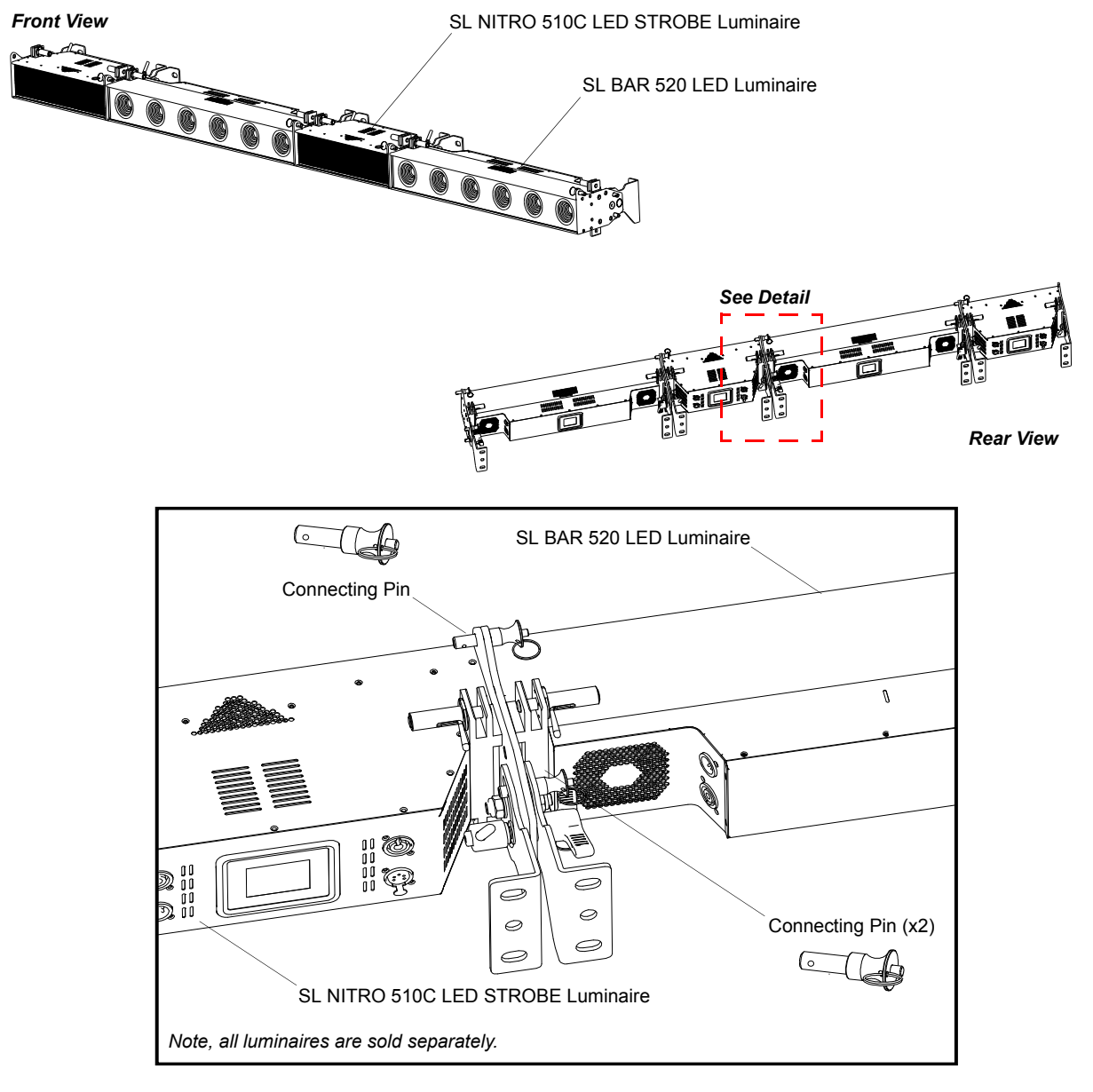

Figure 12: Connecting Combined Luminaires Side-to-Side Example

WARNING

WARNING! Each fixture must use an approved safety cable attached to a fixed object.

# **OPERATION AND PROGRAMMING**

# 1. LCD Display and Menu System

The SL NITRO 510C LED STROBE Luminaire's LCD Display and Menu System provides local control for accessing the following fixture's settings:

- Presets (Standard and User Defined)
- Effects (Chases preloaded and user defined)
- Strobe / Timing
- Fixture Settings
- Fixture Lockout (to prevent changes)
- · Password Setting
- Current Fixture Operational Status
- Setting the DMX512 Address

**Note:** If there are multiple luminaires in a system, changes would need to be made at each LCD Menu as desired. For SL NITRO 510C LED STROBE Luminaire menu structure, see "SL NITRO 510C LED STROBE Luminaire Main Menu Options" on page 17.

Upon power up, the LCD will display the main screen showing the product type/name. If DMX is enabled, the programmed address will appear after power up.

# 2. LCD Display and Menu System Operation

The LCD Display Menu system consists of several categories. Use the Menu Buttons to access and make changes to the menu items. When the desired menu item is reached, press the desired Menu Button to display the menu options and to navigate and configure the menu options as required.

#### To navigate and access menu settings/selections:

Step 1. Make sure unit is powered and turned on.

- Step 2. Press the desired button (as shown in Figure 13 on page 17) to access menu categories.
- Step 3. Use UP | DOWN | LEFT | RIGHT arrow buttons to navigate through the various options and settings.
- Step 4. Make changes as desired.
- Step 5. Press CHECK MARK (OK) button to accept changes.

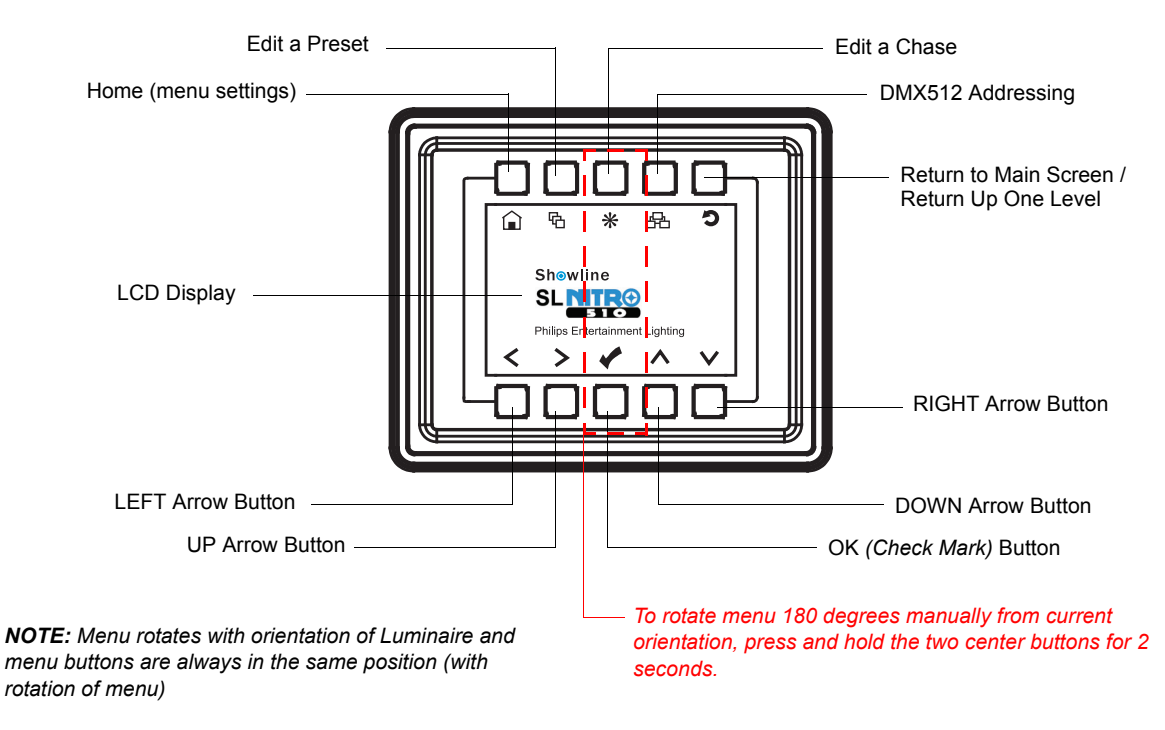

Figure 13: LCD Display and Menu System

# 3. SL NITRO 510C LED STROBE Luminaire Main Menu Options

#### Presets

Presets are stored values of the luminaire's LED settings that can be recalled via the menu system or DMX. You can customize up to 31 presets via the menu system.

### **Recalling or Editing Presets**

#### To recall or edit a preset:

- Step 1. Select Preset from the main menu or from the Preset shortcut key.
- Step 2. The top left field indicates the current preset or Off, when this field is selected (highlighted in blue), use the left and right buttons to scroll through all presets
- Step 3. If you wish to edit the preset, use the Up and Down keys to scroll through the parameters. Once a parameter is selected, use the left and right arrow buttons to make adjustments.

#### Notes:

- If security features are enabled, the Up and Down arrows will have no effect. See "Settings/Security" on page 18.
- Depending on the DMX map set assigned the DMX menu, different parameters will be available. See "DMX CONTROL" on page 24 for additional information.
- Step 4. Once all values are adjusted as desired, press the Check Mark button to save the preset.
- Step 5. The Save Preset Menu option will appear. Use the left and right arrow buttons to select the preset number to save to.

**Note:** This function allows you to save your current edits to a different preset number than you began editing. This is helpful to create copies of existing presets.

Step 6. Press the Check Mark button to save the preset. You will be asked to confirm your saving operation.

# Sh⊗wline

Edit a Preset

Step 7. The preset is now saved and can be recalled via the menu or DMX.

#### Effects

Effects are chases stored values of the luminaire's LED settings that can be recalled via the menu system or DMX. There are 10 factory defined chases and eight user adjustable chases. You can adjust the master intensity, speed, and fade values for any of the 18 chases.

Use the Up and Down buttons to select parameters and the Left and Right buttons to assign the different general fixture settings. When finished, press the Check button to exit the menu level. The adjustable parameters are described in Table 3.

| Table 3: | Effects | Parameters |
|----------|---------|------------|
|----------|---------|------------|

| Parameter                   | Description                                                                        |
|-----------------------------|------------------------------------------------------------------------------------|
| User Chase / Built-in Chase | Select from the 18 different chases.                                               |
| Master Intensity            | Adjust the master intensity for ALL chases.                                        |
| Total Steps                 | Displays the total steps used by the chase. This field is not editable.            |
| Speed                       | The total time each step of the chase will be recalled.                            |
| Fade                        | The percentage of the time assigned by the speed that is crossfaded between steps. |

### **Editing User Chases**

Eight User chases can be further customized to create different effects on the fixture. To edit a User Chase, first use the up and down arrows to scroll to the Edit User Chase field and then press the Check Mark button. The Edit User Chase window will be displayed:

Use the Up and Down buttons to select parameters and the Left and Right buttons to assign the different general fixture settings. When finished, press the Check button to exit the menu level.

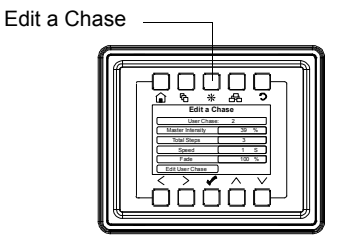

#### To edit and save a Step:

Step 1. Select Edit Step or New Step from the Edit User Chase menu.

- Step 2. The top left field indicates the preset or color filter to be used for the step. When set to OFF no preset or color filter is to be used. Use the left and right buttons to scroll through all presets and color filters.
- Step 3. Use the Up and Down keys to scroll through the output parameters. Once a parameter is selected, use the left and right arrow buttons to make adjustments.

#### Notes:

- If security features are enabled, the Up and Down arrows will have no effect. See "Settings/Security" on page 18.
- Depending on the DMX map set assigned the DMX menu, different parameters will be available. See "DMX CONTROL" on page 24 for additional information.
- Step 4. Once all values are adjusted as desired, press the Check Mark button to return to the Edit User Chase screen.
- Step 5. Continue editing steps as needed. When complete, press the Return to Main Menu button or up one level *(as shown to the right).* to exit the Edit User Chase window.

D Return to Main Menu button

**Showline** 

Step 6. The user chase is now saved and can be recalled via the menu or DMX.

### Settings/Security

All Showline fixtures have a multiple level locking feature. This allows you to configure the fixture and allow different menu access to multiple users. The menu system can be locked instantly or assigned to power on to a particular lock level. You can assign three different 4-digit PIN (personal identification number) codes to each unlock specific levels of functionality within the menu system.

Anytime the fixture is locked, each PIN code will unlock all functions except the pertaining features assigned via the security level.

Note: The Level 3 PIN will always unlock all functions.

| Lock Level | Menu Functions Affected                      |
|------------|----------------------------------------------|
| Level 1    | Edit Presets, Edit Chases, and Settings Menu |
| Level 2    | Settings Menu                                |
| Level 3    | All                                          |

#### **Table 4: Security Lock Levels**

Use the Up and Down buttons to select security PIN codes. Press the Check button and then use Left and Right and Up Down buttons to assign the pin code. Press the Check button to save the new PIN code.

The Power-Up Level parameter assigns a lock level to the fixture when power is applied. Use the Up and Down buttons to select the Power-Up Level, and then use the Left and Right buttons to select the Power-up Level option.

| Parameter      | Description                                                                                                    |
|----------------|----------------------------------------------------------------------------------------------------|
| Enter Pass PIN | Enter a PIN code matching the level codes assigned in the Settings/Security menu to<br>toggle the current security level. |
| Level 1 PIN    | Edit the PIN code used to toggle the Level 1 security.                                                                    |
| Level 2 PIN    | Edit the PIN code used to toggle the Level 2 security.                                                                    |
| Level 3 PIN    | Edit the PIN code used to toggle the Level 3 security.                                                                    |
|                | Select the security level to default to when the fixture is powered ON.                                                   |
| Power-up Level | Disable PIN will disable all security functions.                                                                          |
|                | Locked will lock all functions.                                                                                           |

### Table 5: PIN Level Parameters

### Settings/General

Use the Up and Down buttons to select parameters and the Left and Right buttons to assign the different general fixture settings. When finished, press the Check button to exit the menu level. The adjustable parameters are described in Table 6.

#### **Table 6: General Level Parameters**

| Parameter     | Description                                                                                                    |
|---------------|----------------------------------------------------------------------------------------------------|
| Power-Up      | Select the action of the fixture when the unit is powered ON. You can select from Off, Last Set, presets, and chases. |
| Mode          | Select either Master/Slave (see Master / Slave Operational Mode for more information).                                |
| Dimming Curve | Select one of four dimming curve choices (see Dimming Curve Selection for more information).                          |
| Fan Control   | Select Auto of Off fan operation (see DMX CONTROL for more information).                                              |

#### Settings/Factory Default

Factory default menu settings can be recalled through this menu option. You can select if you wish to overwrite the user edited preset and chases.

Use the Up and Down buttons to select parameters and the Left and Right buttons to assign the different settings. When finished, press the Check button to exit the menu level. The adjustable parameters are described in Table 7.

#### **Table 7: Factory Default Parameters**

| Parameter    | Description                                                                                           |
|--------------|----------------------------------------------------------------------------------------------------|
|              | <ul> <li>No - all menu items are able to be restored to factory defaults.</li> </ul>                  |
| Protected    | Preset & Chase - user edited Presets and Chases are not able to be restored to fac-<br>tory defaults. |
| Load Factory | No - no action.                                                                                       |
|              | Yes - restore to factory default menu settings.                                                       |

### Settings/DMX

DMX configuration options are available in the DMX menu.

# Sh⊗wline

Use the Up and Down buttons to select parameters and the Left and Right buttons to assign the fixture's DMX settings. When finished, press the Check button to exit the menu level. The adjustable parameters are described in Table 8.

| Parameter   | Description                                                                                           |
|-------------|----------------------------------------------------------------------------------------------------|
| DMX Enable  | Enable - Fixture will respond to DMX commands/signals.                                                |
|             | Disable - Fixture will ignore DMX commands/signals.                                                   |
| Address     | Assigns the fixture's DMX start address.                                                              |
| Мар         | Selects the DMX map for the fixture to use (see DMX CONTROL section for more information).            |
|             | Selects the action of the fixture when the unit is powered ON and not receiving DMX.                  |
|             | Off - Turn off all LED output.                                                                        |
| When no DMX | Last Action - restore the last menu action.                                                           |
|             | <ul> <li>Power-up - follow the power-up value in the settings menu.</li> </ul>                        |
|             | Hold - continue with the last DMX values received.                                                    |
| LED Group   | Selects the number of LED groups to control via DMX (see DMX CONTROL section for<br>more information) |

| Table 8: | DMX | Setting | <b>Parameters</b> |
|----------|-----|---------|-------------------|
|----------|-----|---------|-------------------|

#### Settings/Display

Options of the fixture's LCD display can be adjusted in the Display menu.

Use the Up and Down buttons to select parameters and the Left and Right buttons to assign the fixture's DMX settings. When finished, press the Check button to exit the menu level. The adjustable parameters are described in Table 9.

| Table 9: LCD | Display | Parameters |
|--------------|---------|------------|
|--------------|---------|------------|

| Parameter       | Description                                                                                                    |  |  |
|-----------------|----------------------------------------------------------------------------------------------------|--|--|
|                 | Yes - The display will be inverted.                                                                                                    |  |  |
| Flip Display    | No - The display will not be inverted.                                                                                                    |  |  |
|                 | Auto - The display will automatically invert depending upon fixture orientation.                                                            |  |  |
| Off Time        | Assign a time for the display to automatically turn off after the last button press. A value of ON will leave the display on indifferently. |  |  |
| Language Select | English is the only language currently supported.                                                                                           |  |  |

### **Lock Fixture**

You can lock all fixture functions, requiring a PIN code to access the menu functions. When you select this menu item, you are asked to confirm that you wish to lock the fixture. Once locked, all menu items can only be accessed by entering one of the three PIN codes assigned in the Settings/Security menu. (see "Settings/Security" on page 18 for more information). The PIN code used to unlock the fixture will only unlock the functionality assigned to that particular PIN code.

**Note:** When the fixture is powered off, the Lock Fixture function will be disabled. To assign fixture power-up security refer to (see "Settings/Security" on page 18 for more information).

### **Password (PassPIN)**

The Password menu item will display an Enter PassPIN dialog box. Use the Up Down Left Right buttons to enter a PIN code matching the codes assigned in the Settings/Security menu to toggle the current security level.

#### Status

The Status screen displays the current value of the master intensity and LED zone of the fixture. Use the Up Down Left Right arrows to scroll through the different zones and view their levels.

- The last Status item displayed shows the RDM UID and current Firmware Version.
- Press the Check Mark button to exit the Status screen.

### **Quick Selection Buttons**

The Showline menu system includes four quick selection buttons on the top of the menu. These keys provide direct access to common functions and act as shortcuts to main menu items as described in Table 9.

| Quick Select Button | Description                                                    |
|---------------------|----------------------------------------------------------------|
| $\frown$            | Main Menu                                                      |
|                     | Refer to Settings/General for more information.                |
|                     | Edit a Preset                                                  |
| <u>ل</u>            | Refer to Recalling or Editing Presets for more information.    |
|                     | Effects / Edit a Chase                                         |
| *                   | Refer to Effects and Editing User Chases for more information. |
|                     | DMX Start Address                                              |
|                     | Refer to DMX Address for more information.                     |
| C                   | Return to Main Menu / Return Up a Menu Item                    |

#### **Table 10: Quick Select Buttons**

#### **DMX Address**

You can display and edit the current DMX start address for the fixture by pressing the Quick Select button on the top of the menu system (as shown right). The current DMX start address will be display in large digits.

#### To edit the DMX start address:

- Step 1. Press the Check Mark button to begin the DMX start address editing. The last digit will change to a blue color.
- Step 2. Use the UP and Down arrows to change the value of the currently selected digit.
- Step 3. Use the Left and Right arrows to select another digit to adjust.
- Step 4. Press the Check Mark button to save the new DMX Start Address.

# 4. Harmonize Color Calibration

Harmonize is a proprietary, advanced LED color matching system, consisting of 3 correction modules: RGB, RGBW and Cool White/Warm White. Every Showline fixture undergoes rigorous testing to provide you with consistent control of color and intensity as well as output of the highest quality.

When enabled either via DMX or the fixture's menu, the Harmonize technology will ensure that colors match from fixture-to-fixture and pixel-to-pixel. As the Harmonize system matches Showline products, they will all operate in the same color space. Use the Harmonize system when perfect color matching is an essential requirement.

**Note:** When attempting to achieve the most saturated colors possible, disable the Harmonize color calibration.

DMX Address

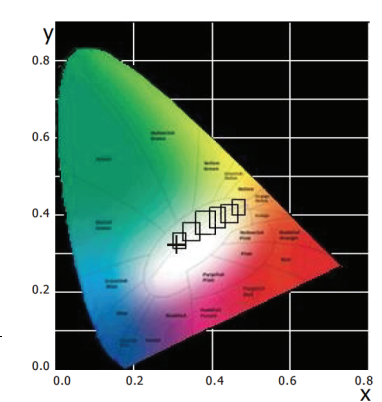

# Sh⊗wline

# 5. Dimming Curve Selection

Through the menu, you are able to select one of four dimming curves:

- Linear Curve
- PL\_Curve
- S\_Curve
- Square Curve

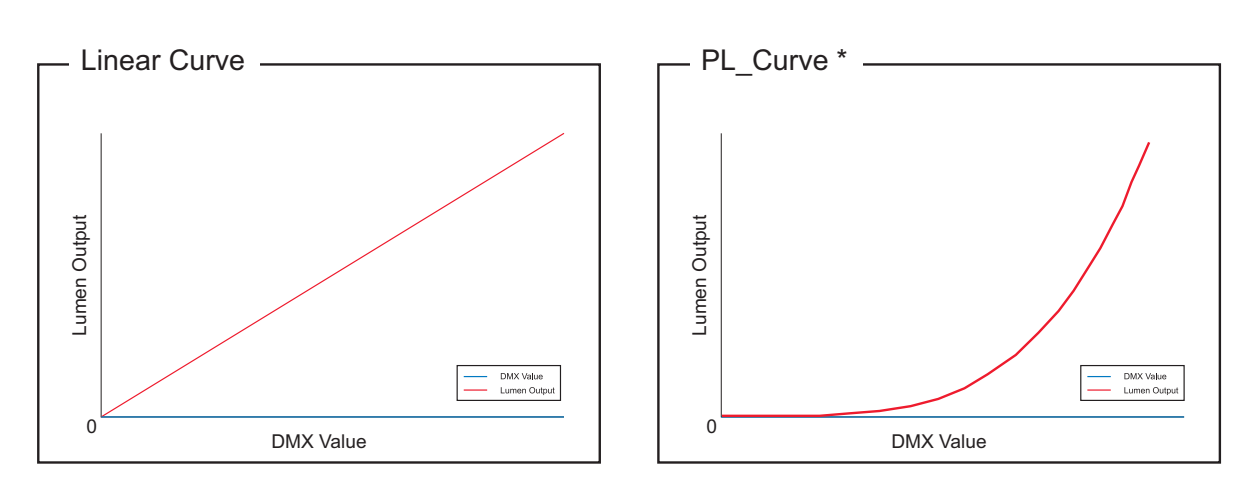

\*PL Curve follows the dimming curve of Selecon PL series LED luminaries.

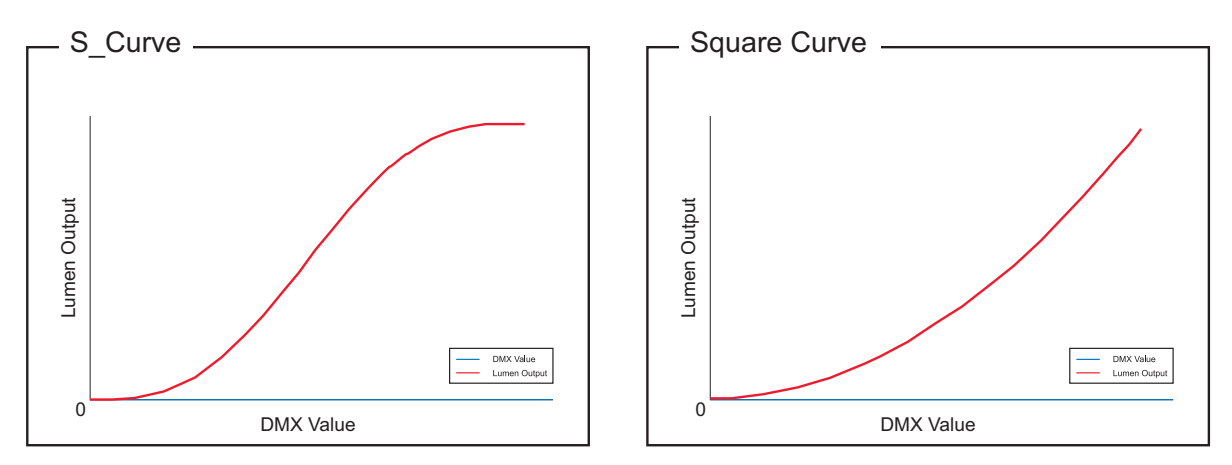

Figure 14: SL NITRO 510C LED STROBE Luminaire Dimmer Curves

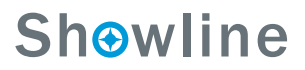

# 6. Master / Slave Operational Mode

The Master / Slave Operational Mode allows one SL NITRO 510C LED STROBE Luminaire to act as the "Master" unit and all other connected units are controlled by this unit. When a unit is set to "Slave" mode, it will only listen to and follow any commands sent from a "Master" unit. Only one "Master" unit is allowed in this type of operation.

#### To setup a master / slave network:

- Step 1. Set the first device in the DMX512 chain to Master Mode through the unit's menu system.
- Step 2. Set all other connected units to Slave Mode.
- Step 3. The master unit can be controlled via DMX512, RDM or through standalone operation (self-contained network utilizing on-board effects). The slave units will mimic the master unit's operation in all cases.

**Note:** For more information on DMX512 networking and systems, refer to "Additional Resources for DMX512" on page 1. For SL NITRO 510C LED STROBE Luminaire DMX Mapping, refer to "DMX CONTROL" on page 24.

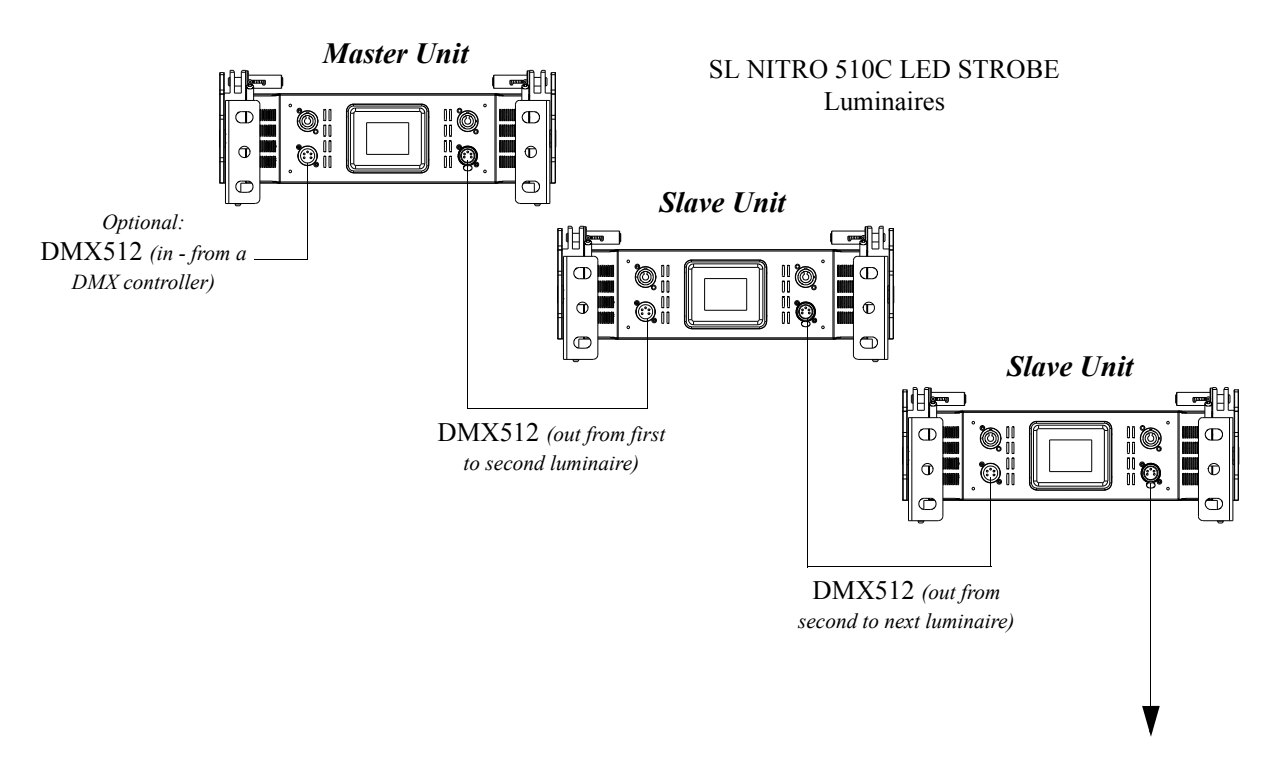

Figure 15: SL NITRO 510C LED STROBE Luminaire - Master / Slave Configuration

**Showline** 

# DMX CONTROL

# 1. RGB & W Operation

The SL NITRO 510C LED STROBE Luminaire operates either as an RGB or White strobe, with the two engines operating separately from each other. It is not possible to utilize both RGB and White values to create a combined output of the two systems. When operating under DMX control, the SL NITRO 510C LED STROBE Luminaire utilizes an internal LTP (*Latest Takes Precedence*) system that will automatically respond to the Latest color or white value change. This results in only the most recent RGB or White parameter being displayed.

For instance, when all zones are set to red at DMX 255 and then the white channel DMX value level changes, the white will be displayed instead of the red. If the red level is again adjusted, then the red will be displayed and the white deactivated. If any RGB or W value with precedence reaches zero, then it is considered non-active and any previously overridden RGB or W value will automatically take precedence and be displayed.

The automatic LTP ability of the SL NITRO 510C LED STROBE Luminaire allows quick creation of color chases, white flashes and other effects by intelligently responding to DMX value changes. Each zone is capable of its own LTP system so that any combination of RGB and W can be displayed on the front of the luminaire.

# 2. DMX Maps

This section contains information for operating the luminaire using one of the DMX control modes as set by the luminaire's menu system:

- "RGBW Full Mode" (starting below)
- "RGBW Expanded Mode" on page 29
- "RGBW 16-Bit Mode" on page 33
- "RGBW 8-Bit Mode" on page 37
- "6-Channel Mode" on page 41
- "Mapping 16-Bit Mode" on page 44

For Menu options and detailed information, see "LCD Display and Menu System" on page 16.

**Note:** These tables assume a DMX start address of 1. When a different starting address is used, this address becomes channel 1 function and other functions follow in sequence.

# 3. RGBW Full Mode

Table 11 provides DMX channel mapping of the DMX512 control values when the SL NITRO 510C LED STROBE Luminaire is in RGBW Full DMX512 mode (as set by the luminaire's menu system).

| Fable 11: DMX | K Channel | Mapping | (RGBW | Full Mode | e) |
|---------------|-----------|---------|-------|-----------|----|
|---------------|-----------|---------|-------|-----------|----|

| DMX<br>Channel | Parameter             | Range DMX | Range%   | Default - recom-<br>mended console<br>default values | Description                                                                                                    |
|----------------|-----------------------|-----------|----------|------------------------------------------------------|----------------------------------------------------------------------------------------------------|
| 1              | Intensity - High Byte | 0 65525   | 0 100%   | 0                                                    | 16-bit control for the intensity of the LED settings                                                                                                    |
| 2              | Intensity - Low Byte  | 0 - 05555 | 0 - 100% | 0                                                    | - 0 to 65535 (full)                                                                                                    |
| 3              | Color Presets         | 0 - 255   | 0 - 100% | 0                                                    | Select presets, variable color filters or chases as<br>follows:<br>Channel OFF (disabled) DMX 0 - 4<br>Preset 0 (OFF) DMX 5 - 6<br>Preset 1 DMX 7 - 8<br>Preset 2 DMX 9 - 10<br>Preset 2 DMX 9 - 10<br>Preset 3 DMX 11 - 12<br>Preset 4 DMX 13 - 14<br>Preset 5 DMX 15 - 16<br>Preset 6 DMX 17 - 18<br><b>CONTINUED NEXT PAGE</b> |

|   |               |         |          | CONTINUED FROM PREVIOUS PAGE                                                                                                    |
|---|---------------|---------|----------|----------------------------------------------------------------------------------------------------|
| 3 | Color Presets | 0 - 255 | 0 - 100% | Preset 7 DMX 19 - 20<br>Preset 8 DMX 21 - 22<br>Preset 9 DMX 23 - 24<br>Preset 10 DMX 25 - 26<br>Preset 11 DMX 27 - 28<br>Preset 12 DMX 29 - 30<br>Preset 13 DMX 31 - 32<br>Preset 15 DMX 35 - 36<br>Preset 15 DMX 35 - 36<br>Preset 16 DMX 37 - 38<br>Preset 17 DMX 39 - 40<br>Preset 18 DMX 41 - 42<br>Preset 20 DMX 45 - 46<br>Preset 21 DMX 47 - 48<br>Preset 22 DMX 45 - 50<br>Preset 23 DMX 51 - 52<br>Preset 24 DMX 53 - 54<br>Preset 25 DMX 55 - 56<br>Preset 25 DMX 55 - 56<br>Preset 26 DMX 61 - 62<br>Preset 27 DMX 59 - 60<br>Preset 28 DMX 61 - 62<br>Preset 29 DMX 63 - 64<br>Preset 20 DMX 65 - 66<br>Preset 30 DMX 65 - 66<br>Preset 30 DMX 65 - 66<br>Preset 31 DMX 67 - 68<br>CF Color OFF DMX 69 - 70<br>CF White 3000K DMX 71 - 72<br>CF White 5000K DMX 75 - 76<br>CF White 5000K DMX 77 - 78<br>CF _5 White 5000K DMX 77 - 78<br>CF _5 White 5000K DMX 81 - 82<br>CF _7 White 3000K DMX 81 - 82<br>CF _7 White 3000K DMX 83 - 84<br>CF _6 White 3200K DMX 87 - 88<br>CF _10 White 3200K DMX 87 - 88<br>CF _11 Moroccan Pink DMX 99 - 90<br>CF _12 Pink DMX 93 - 94<br>CF _13 Flesh Pink DMX 99 - 100<br>CF _14 Flight Rose DMX 97 - 98<br>CF _15 Foilies Pink DMX 99 - 100<br>CF _16 Fuchsia Pink DMX 99 - 100<br>CF _17 Pink DMX 107 - 108<br>CF _20 Virgin Blue DMX 107 - 108<br>CF _20 Virgin Blue DMX 107 - 108<br>CF _20 Virgin Blue DMX 107 - 108<br>CF _20 Soft Green DMX 117 - 118<br>CF _22 Double C. T Blue DMX 113 - 114<br>CF _23 Slate Blue DMX 117 - 118<br>CF _24 Regal Blue DMX 117 - 118<br>CF _25 Full C. T Blue DMX 113 - 114<br>CF _26 Steel Blue DMX 113 - 122<br>CF _27 Lighter Blue DMX 113 - 122<br>CF _27 Lighter Blue DMX 113 - 132<br>CF _31 Moss Green DMX 133 - 134<br>CF _33 _Pene Green DMX 135 - 136<br>CF _34 _JAS Green DMX 135 - 136<br>CF _34 _JAS Green DMX 135 - 136<br>CF _34 _JAS Green DMX 135 - 136<br>CF _34 _JAS Green DMX 135 - 136<br>CF _34 _JAS Green DMX 135 - 136<br>CF _34 _JAS Green DMX 135 - 148<br>CF _30 _Crome Orange DMX 147 - 148<br>CF _30 _Drege DMX 147 - 148<br>CF _30 _Drege DMX 147 - 148<br>CF _42 _Fiame Red DMX 155 - 156<br>Rotate CW Fast -> Slow DMX 157 - 171<br>Rotate ACW Slow -> Fast DMX 177 - 178<br>Rotate ACW Slow -> Fast DMX 177 - 178<br>Rotate ACW Sl |

### Table 11: DMX Channel Mapping (RGBW Full Mode)

## Table 11: DMX Channel Mapping (RGBW Full Mode)

|   |                  |         |          |     | CONTINUED FROM PREVIOUS PAGE                                                                                                    |
|---|------------------|---------|----------|-----|----------------------------------------------------------------------------------------------------|
| 3 | Color Presets    | 0 - 255 | 0 - 100% | 0   | Chase1 DMX 202 - 204<br>Chase2 DMX 205 - 207<br>Chase3 DMX 208 - 210<br>Chase4 DMX 211 - 213<br>Chase5 DMX 214 - 216<br>Chase6 DMX 217 - 219<br>Chase7 DMX 220 - 222<br>Chase8 DMX 223 - 225<br>Chase9 DMX 226 - 228<br>Chase10 DMX 229 - 231<br>User Chase1 DMX 229 - 231<br>User Chase2 DMX 235 - 237<br>User Chase3 DMX 238 - 240<br>User Chase3 DMX 238 - 240<br>User Chase5 DMX 241 - 243<br>User Chase5 DMX 241 - 243<br>User Chase6 DMX 247 - 249<br>User Chase6 DMX 247 - 249<br>User Chase7 DMX 250 - 252<br>User Chase8 DMX 253 - 255                                                                                                    |
| 4 | Strobe Effects   | 0 - 255 | 0 - 100% | 0   | Controls strobe operation as follows:<br>No Effect = DMX 0 - 5 (default)<br>Ramp Up = DMX 6 - 42<br>Ramp Down = DMX 86 - 42<br>Random = DMX 129 - 171<br>Top row only = DMX 172 - 173<br>Bottom row only = DMX 174 - 175<br>Left zone only = DMX 176 - 178<br>Center zone only = DMX 179 - 180<br>Right zone only = DMX 181 - 182<br>Checker pattern A = DMX 183 - 184<br>Checker pattern B = DMX 185 - 186<br>Random zones = DMX 187 - 214<br>Circle zone chase CW = DMX 236 - 255<br>Allows for timing control of intensity. Channel                                                                                                    |
| 5 | Intensity Timing | 0 - 255 | 0 - 100% | 255 | should default to 255 for smoothest actions using console and/or manual fades.                                                                                                    |
| 6 | Color Timing     | 0 - 255 | 0 - 100% | 255 | Allows for timing control of color parameters.<br>Channel should default to 255 for smoothest<br>actions using console and/or manual<br>fades.                                                                                                    |
| 7 | Control Channel  | 0 - 255 | 0 - 100% | 0   | Control channel operation. Set control channel<br>value to desired action, hold value for at least 5<br>seconds, then turn to 0. Set control channel<br>value to 0 without any scaling.<br>Default Setting on Console = DMX 0-4<br>Dimming Curve_linear = DMX 30 - 34<br>Dimming Curve_Square = DMX 35 - 39<br>Dimming Curve_Scurve = DMX 40 - 44<br>Dimming Curve_PL-Curve = DMX 45 - 49<br>Calibration_OFF = DMX 70 - 74<br>Calibration_OFF = DMX 70 - 74<br>Calibration_ON = DMX 75 - 79<br>Fan_Auto = DMX 85 - 89<br>The following is only available for "Zones<br>Mapping" protocol. The following is instantly<br>applied and DOES NOT require the 5 second<br>hold.<br>Combined zone control - (all zones follow zone 1<br>setting) = DMX 100 - 104<br>The following is only available for "2 Zones<br>Modes". The following is instantly applied and<br>does not require the 5 second hold:<br>Linear Pattern = DMX 105 - 108*<br>Checker Pattern = 109 - 112*<br>*See <b>Figure 16 on page 27</b> .<br>Not Used = DMX 113 - 250 ( <i>Reserved for future</i><br>use) |

| 8  | Zone 1 - 6 Intensity                | 0 - 255   | 0 - 100% | 0 | 8-bit control for the intensity of the Zones - 0 to 255 (full)                                                |
|----|-------------------------------------|-----------|----------|---|----------------------------------------------------------------------------------------------------|
| 9  | Red 1 - 6 - High                    | 0 65525   | 0 100%   | 0 |                                                                                                    |
| 10 | Red 1 - 6 - Low                     | 0 - 65535 | 0 - 100% | 0 | T6-bit control of Red LEDS from 0 to full                                                                     |
| 11 | Green 1 - 6 - High                  | 0 65525   | 0 100%   | 0 | 16 bit control of Groop LEDe from 0 to full                                                                   |
| 12 | Green 1 - 6 - Low                   | 0 - 05555 | 0 - 100% | 0 | 18-bit control of Green LEDs from 0 to full                                                                   |
| 13 | Blue 1 - 6 - High                   | 0 65525   | 0 100%   | 0 | 16 bit control of Pluc LEDs from 0 to full                                                                    |
| 14 | Blue 1 - 6 - Low                    | 0 - 05555 | 0 - 100% | 0 | 16-bit control of Bide LEDS from 0 to full                                                                    |
| 15 | White 1 - 6 - High                  | 0 65525   | 0 100%   | 0 | 16 bit control of White LEDs from 0 to full                                                                   |
| 16 | White 1 - 6 - Low                   | 0 - 05555 | 0 - 100% | 0 | 18-bit control of white LEDs from 0 to full                                                                   |
| 17 | Zone 1 - 6<br>Red Strobe Duration   | 0 - 255   | 0 - 100% | 0 | Controls strobe duration of Red LEDs only. Refer<br>to "Strobe Duration DMX Timing Detail" on page<br>47.     |
| 18 | Zone 1 - 6<br>Red Strobe Rate       | 0 - 255   | 0 - 100% | 0 | Controls strobe rate operation of Red LEDs only.<br>Refer to "Strobe Rate DMX Timing Detail" on<br>page 46.   |
| 19 | Zone 1 - 6<br>Green Strobe Duration | 0 - 255   | 0 - 100% | 0 | Controls strobe duration of Green LEDs only.<br>Refer to "Strobe Duration DMX Timing Detail" on<br>page 47.   |
| 20 | Zone 1 - 6<br>Green Strobe Rate     | 0 - 255   | 0 - 100% | 0 | Controls strobe rate operation of Green LEDs<br>only. Refer to "Strobe Rate DMX Timing Detail"<br>on page 46. |
| 21 | Zone 1 - 6<br>Blue Strobe Duration  | 0 - 255   | 0 - 100% | 0 | Controls strobe duration of Blue LEDs only.<br>Refer to "Strobe Duration DMX Timing Detail" on<br>page 47.    |
| 22 | Zone 1 - 6<br>Blue Strobe Rate      | 0 - 255   | 0 - 100% | 0 | Controls strobe rate operation of Blue LEDs only.<br>Refer to "Strobe Rate DMX Timing Detail" on<br>page 46.  |
| 23 | Zone 1 - 6<br>White Strobe Duration | 0 - 255   | 0 - 100% | 0 | Controls strobe duration of White LEDs only.<br>Refer to "Strobe Duration DMX Timing Detail" on<br>page 47.   |
| 24 | Zone 1 - 6<br>White Strobe Rate     | 0 - 255   | 0 - 100% | 0 | Controls strobe rate operation of White LEDs<br>only. Refer to "Strobe Rate DMX Timing Detail"<br>on page 46. |

### Table 11: DMX Channel Mapping (RGBW Full Mode)

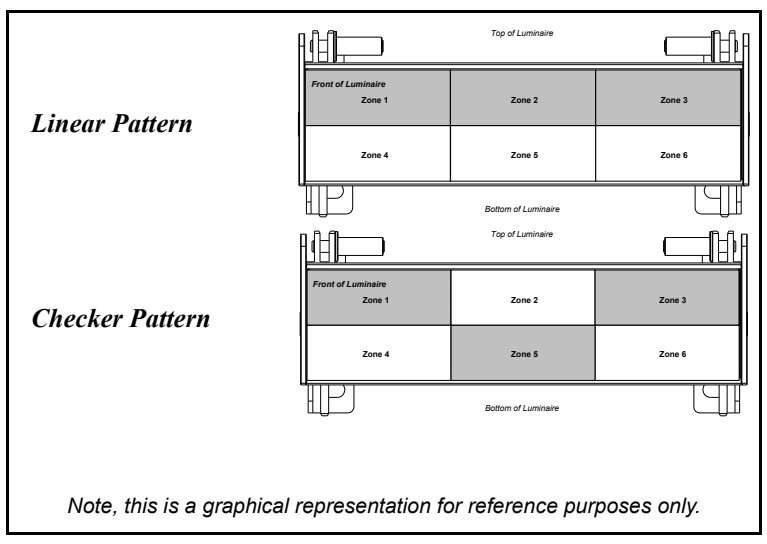

Figure 16: Linear & Checker Pattern

# 4. RGBW Full Mode (Zones)

Table 12 provides DMX channel mapping of all DMX512 control values when the SL NITRO 510C LED STROBE Luminaire is operated in various Groups (Zones) Control Mode when set to RGBW Full Mode.

| DMX CHANNEL | 6 Zone MODE<br>Master Intensity - High                  | 3 Zone MODE<br>Master Intensity - High                     | 2 Zone MODE<br>Master Intensity - High                     | 1 Zone MODE<br>Master Intensity - High                     |
|-------------|---------------------------------------------------------|------------------------------------------------------------|------------------------------------------------------------|------------------------------------------------------------|
| 2           | Master Intensity - Low                                  | Master Intensity - Low                                     | Master Intensity - Low                                     | Master Intensity - Low                                     |
| 3           | Color Presets<br>Effects                                | Color Presets<br>Effects                                   | Color Presets<br>Effects                                   | Color Presets                                              |
| 5           | Intensity Timing                                        | Intensity Timing                                           | Intensity Timing                                           | Intensity Timing                                           |
| 6<br>7      | Color Timing<br>Control                                 | Color Timing<br>Control                                    | Color Timing<br>Control                                    | Color Timing                                               |
| 8           | Zone 1 Intensity                                        | Zone 1+4 Intensity                                         | Zone 1-3 Intensity                                         | Zone 1-6 Intensity                                         |
| 9           | Red_1 - High Byte                                       | Red_1+4 - High Byte                                        | Red_1-3 - High Byte                                        | Red_1-6 - High Byte                                        |
| 10          | Red_1 - Low Byte<br>Green 1 - High Byte                 | Red_1+4 - Low Byte<br>Green 1+4 - High Byte                | Red_1-3 - Low Byte<br>Green 1-3 - High Byte                | Red_1-6 - Low Byte<br>Green 1-6 - High Byte                |
| 12          | Green_1 - Low Byte                                      | Green_1+4 - Low Byte                                       | Green_1-3 - Low Byte                                       | Green_1-6 - Low Byte                                       |
| 13          | Blue_1 - High Byte                                      | Blue_1+4 - High Byte                                       | Blue_1-3 - High Byte                                       | Blue_1-6 - High Byte                                       |
| 14          | Blue_1 - Low Byte<br>White 1 - High Byte                | White 1+4 - High Byte                                      | Blue_1-3 - Low Byte<br>White 1-3 - High Byte               | Blue_1-6 - Low Byte<br>White 1-6 - High Byte               |
| 16          | White_1 - Low Byte                                      | White_1+4 - Low Byte                                       | White_1-3 - Low Byte                                       | White_1-6 - Low Byte                                       |
| 17          | Zone 1 Red Strobe Duration                              | Zone 1+4 Red Strobe Duration                               | Zone 1-3 Red Strobe Duration                               | Zone 1-6 Red Strobe Duration                               |
| 19          | Zone 1 Green Strobe Duration                            | Zone 1+4 Ked Strope Kate<br>Zone 1+4 Green Strope Duration | Zone 1-3 Red Strobe Rate<br>Zone 1-3 Green Strobe Duration | Zone 1-6 Ked Strobe Kate<br>Zone 1-6 Green Strobe Duration |
| 20          | Zone 1 Green Strobe Rate                                | Zone 1+4 Green Strobe Rate                                 | Zone 1-3 Green Strobe Rate                                 | Zone 1-6 Green Strobe Rate                                 |
| 21          | Zone 1 Blue Strobe Duration                             | Zone 1+4 Blue Strobe Duration                              | Zone 1-3 Blue Strobe Duration                              | Zone 1-6 Blue Strobe Duration                              |
| 23          | Zone 1 White Strobe Duration                            | Zone 1+4 White Strobe Duration                             | Zone 1-3 White Strobe Duration                             | Zone 1-6 White Strobe Duration                             |
| 24          | Zone 1 White Strobe Rate                                | Zone 1+4 White Strobe Rate                                 | Zone 1-3 White Strobe Rate                                 | Zone 1-6 White Strobe Rate                                 |
| 25          | Zone 2 Intensity<br>Red. 2 - High Bute                  | Zone 2+5 Intensity<br>Red 2+5 - High Byte                  | Zone 4-6 Intensity<br>Red 4-6 - High Byte                  |                                                            |
| 27          | Red_2 - Low Byte                                        | Red_2+5 - Low Byte                                         | Red_4-6 - Low Byte                                         |                                                            |
| 28          | Green_2 - High Byte                                     | Green_2+5 - High Byte                                      | Green_4-6 - High Byte                                      |                                                            |
| 29          | Green_2 - Low Byte                                      | Green_2+5 - Low Byte                                       | Green_4-6 - Low Byte                                       |                                                            |
| 31          | Blue_2 - Low Byte                                       | Blue_2+5 - Low Byte                                        | Blue_4-6 - Low Byte                                        |                                                            |
| 32          | White_2 - High Byte                                     | White_2+5 - High Byte                                      | White_4-6 - High Byte                                      |                                                            |
| 33<br>34    | White_2 - Low Byte<br>Zone 2 Red Stroke Duration        | White_2+5- Low Byte<br>Zone 2+5 Red Stroke Duration        | White_4-6 - Low Byte<br>Zone 4-6 Red Stroke Duration       |                                                            |
| 35          | Zone 2 Red Strobe Rate                                  | Zone 2+5 Red Strobe Rate                                   | Zone 4-6 Red Strobe Rate                                   |                                                            |
| 36          | Zone 2 Green Strobe Duration                            | Zone 2+5 Green Strobe Duration                             | Zone 4-6 Green Strobe Duration                             |                                                            |
| 37          | Zone 2 Green Strobe Rate                                | Zone 2+5 Green Strobe Rate                                 | Zone 4-6 Green Strobe Rate                                 |                                                            |
| 39          | Zone 2 Blue Strobe Rate                                 | Zone 2+5 Blue Strobe Rate                                  | Zone 4-6 Blue Strobe Rate                                  |                                                            |
| 40          | Zone 2 White Strobe Duration                            | Zone 2+5 White Strobe Duration                             | Zone 4-6 White Strobe Duration                             |                                                            |
| 41 42       | Zone 2 White Strobe Rate<br>Zone 3 Intensity            | Zone 2+5 White Strobe Rate<br>Zone 3+6 Intensity           | Zone 4-6 White Strobe Rate                                 |                                                            |
| 43          | Red_3 - High Byte                                       | Red_3+6 - High Byte                                        |                                                            |                                                            |
| 44          | Red_3 - Low Byte                                        | Red_3+6 - Low Byte                                         | *Note: zone pattern depends                                |                                                            |
| 45          | Green_3 - High Byte<br>Green_3 - Low Rote               | Green_3+6 - High Byte<br>Green_3+6 - Low Rote              | on control channel setting                                 |                                                            |
| 47          | Blue_3 - High Byte                                      | Blue_3+6 - High Byte                                       |                                                            |                                                            |
| 48          | Blue_3 - Low Byte                                       | Blue_3+6 - Low Byte                                        |                                                            |                                                            |
| 50          | White 3 - Low Byte                                      | White 3+6 - Low Byte                                       |                                                            |                                                            |
| 51          | Zone 3 Red Strobe Duration                              | Zone 3+6 Red Strobe Duration                               |                                                            |                                                            |
| 52<br>53    | Zone 3 Red Strobe Rate                                  | Zone 3+6 Red Strobe Rate                                   |                                                            |                                                            |
| 54          | Zone 3 Green Strobe Rate                                | Zone 3+6 Green Strobe Rate                                 |                                                            |                                                            |
| 55          | Zone 3 Blue Strobe Duration                             | Zone 3+6 Blue Strobe Duration                              |                                                            |                                                            |
| 56          | Zone 3 Blue Strobe Rate                                 | Zone 3+6 Blue Strobe Rate                                  |                                                            |                                                            |
| 58          | Zone 3 White Strobe Rate                                | Zone 3+6 White Strobe Rate                                 |                                                            |                                                            |
| 59          | Zone 4 Intensity                                        |                                                            |                                                            |                                                            |
| 61          | Red_4 - High Byte<br>Red_4 - Low Byte                   |                                                            |                                                            |                                                            |
| 62          | Green_4 - High Byte                                     |                                                            |                                                            |                                                            |
| 63          | Green_4 - Low Byte                                      |                                                            |                                                            |                                                            |
| 65          | Blue_4 - Low Byte                                       |                                                            |                                                            |                                                            |
| 66          | White_4 - High Byte                                     |                                                            |                                                            |                                                            |
| 67<br>68    | White_4 - Low Byte<br>Zone 4 Red Stroke Duration        |                                                            |                                                            |                                                            |
| 69          | Zone 4 Red Strobe Rate                                  | Natas D                                                    | afor to mart                                               |                                                            |
| 70          | Zone 4 Green Strobe Duration                            | Note: R                                                    | leter to previo                                            | us DNIX map                                                |
| 71          | Zone 4 Green Strobe Rate<br>Zone 4 Blue Strobe Duration | informat                                                   | tion for Color                                             | Presets Strob                                              |
| 73          | Zone 4 Blue Strobe Rate                                 | intornia                                                   | T' ' ~ ~ '                                                 |                                                            |
| 74          | Zone 4 White Strobe Duration                            | Intensity                                                  | 7 Timing, Colo                                             | or Timing, and                                             |
| 76          | Zone 5 Intensity                                        | channal                                                    | Also rafar +                                               | o "Manning 1                                               |
| 77          | Red_5 - High Byte                                       | Chaimers                                                   |                                                            |                                                            |
| 78<br>79    | Red_5 - Low Byte                                        | on page                                                    | 44 for more in                                             | nformation.                                                |
| 80          | Green_5 - Low Byte                                      |                                                            |                                                            |                                                            |
| 81          | Blue_5 - High Byte                                      |                                                            |                                                            |                                                            |
| 82          | Blue_5 - Low Byte                                       |                                                            |                                                            |                                                            |
| 84          | White_5 - Low Byte                                      |                                                            |                                                            |                                                            |
| 85          | Zone 5 Red Strobe Duration                              |                                                            |                                                            |                                                            |
| 86<br>87    | Zone 5 Red Strobe Rate                                  | -                                                          |                                                            |                                                            |
| 88          | Zone 5 Green Strobe Rate                                |                                                            |                                                            |                                                            |
| 89          | Zone 5 Blue Strobe Duration                             |                                                            |                                                            |                                                            |
| 90<br>91    | Zone 5 Blue Strobe Rate                                 | -                                                          |                                                            |                                                            |
| 92          | Zone 5 White Strobe Rate                                |                                                            |                                                            |                                                            |
| 93          | Zone 6 Intensity                                        |                                                            |                                                            |                                                            |
| 94          | Red_6 - High Byte<br>Red_6 - Low Byte                   |                                                            |                                                            |                                                            |
| 96          | Green_6 - High Byte                                     |                                                            |                                                            |                                                            |
| 97          | Green_6 - Low Byte                                      |                                                            |                                                            |                                                            |
| 98<br>99    | Blue_6 - High Byte<br>Blue_6 - Low Byte                 |                                                            |                                                            |                                                            |
| 100         | White_6 - High Byte                                     |                                                            |                                                            |                                                            |
| 101         | White_6 - Low Byte                                      |                                                            |                                                            |                                                            |
| 102         | Zone 6 Red Strobe Duration                              |                                                            |                                                            |                                                            |
| 104         | Zone 6 Green Strobe Duration                            | 1                                                          |                                                            |                                                            |
| 105         | Zone 6 Green Strobe Rate                                |                                                            |                                                            |                                                            |
| 106         | Zone 6 Blue Strobe Duration                             |                                                            |                                                            |                                                            |
| 108         | Zone 6 White Strobe Duration                            |                                                            |                                                            |                                                            |
| 109         | Zone 6 White Strobe Rate                                |                                                            |                                                            |                                                            |

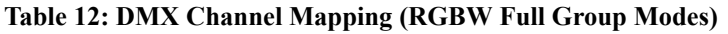

# 5. RGBW Expanded Mode

Table 13 provides DMX channel mapping of the DMX512 control values when the SL NITRO 510C LED STROBE Luminaire is in RGBW Expanded DMX512 mode (as set by the luminaire's menu system).

| DMX<br>Channel | Parameter                                     | Range DMX   | Range%   | Default - recom-<br>mended console<br>default values | Description                                                                                                    |
|----------------|-----------------------------------------------|-------------|----------|------------------------------------------------------|----------------------------------------------------------------------------------------------------|
| 1<br>2         | Intensity - High Byte<br>Intensity - Low Byte | - 0 - 65535 | 0 - 100% | 0                                                    | 16-bit control for the intensity of the LED settings<br>- 0 to 65535 (full)                                                                                                    |
| 3              | Color Presets                                 | 0 - 255     | 0 - 100% | 0                                                    | Select presets, variable color filters or chases as<br>follows:<br>Channel OFF (disabled) DMX 0 - 4<br>Preset 0 (OFF) DMX 5 - 6<br>Preset 1 DMX 7 - 8<br>Preset 2 DMX 9 - 10<br>Preset 3 DMX 11 - 12<br>Preset 4 DMX 13 - 14<br>Preset 5 DMX 15 - 16<br>Preset 6 DMX 17 - 18<br>Preset 7 DMX 19 - 20<br>Preset 8 DMX 21 - 22<br>Preset 9 DMX 22 - 24<br>Preset 10 DMX 25 - 26<br>Preset 11 DMX 27 - 28<br>Preset 12 DMX 29 - 30<br>Preset 13 DMX 31 - 32<br>Preset 13 DMX 31 - 32<br>Preset 14 DMX 35 - 36<br>Preset 15 DMX 35 - 36<br>Preset 17 DMX 39 - 40<br>Preset 18 DMX 41 - 42<br>Preset 20 DMX 45 - 46<br>Preset 21 DMX 45 - 46<br>Preset 21 DMX 47 - 48<br>Preset 22 DMX 49 - 50<br>Preset 25 DMX 55 - 56<br>Preset 25 DMX 55 - 56<br>Preset 26 DMX 57 - 58<br>Preset 28 DMX 61 - 62<br>Preset 30 DMX 65 - 66<br>Preset 30 DMX 65 - 66<br>Preset 30 DMX 65 - 60<br>Preset 30 DMX 65 - 66<br>Preset 30 DMX 65 - 66<br>Preset 30 DMX 65 - 66<br>Preset 30 DMX 65 - 66<br>Preset 30 DMX 65 - 66<br>Preset 30 DMX 65 - 60<br>Preset 30 DMX 65 - 60<br>Preset 30 DMX 65 - 60<br>Preset 30 DMX 65 - 60<br>Preset 30 DMX 65 - 60<br>Preset 30 DMX 65 - 70<br>CF 1White 4000K DMX 71 - 78<br>CF 2White 3000K DMX 71 - 78<br>CF 2White 3000K DMX 71 - 78<br>CF 2White 3000K DMX 71 - 78<br>CF 2White 3000K DMX 71 - 718<br>CF 2_1 Pink DMX 93 - 90<br>CF 12_Pink DMX 93 - 90<br>CF 14_Bright Rose DMX 105 - 100<br>CF 15_Pilies Pink |

### Table 13: DMX Channel Mapping (RGBW Expanded Mode)

# Table 13: DMX Channel Mapping (RGBW Expanded Mode)

|   |                  |         |          |     | CONTINUED FROM PREVIOUS PAGE                                                                                                    |
|---|------------------|---------|----------|-----|----------------------------------------------------------------------------------------------------|
| 3 | Color Presets    | 0 - 255 | 0 - 100% | 0   | Continued Preom Previous Page<br>CF_27_Lighter Blue DMX 123 - 124<br>CF_28_Cyan DMX 125 - 126<br>CF_29_Marine Blue DMX 127 - 128<br>CF_30_Soft Green DMX 127 - 128<br>CF_31_Moss Green DMX 131 - 132<br>CF_32_Green DMX 133 - 134<br>CF_33_Fem Green DMX 135 - 136<br>CF_34_JAS Green DMX 137 - 138<br>CF_35_Pale Green DMX 137 - 138<br>CF_35_Pale Green DMX 147 - 140<br>CF_36_Spring Yellow DMX 141 - 142<br>CF_37_Yellow DMX 143 - 144<br>CF_38_Deep Amber DMX 145 - 146<br>CF_39_Chrome Orange DMX 147 - 148<br>CF_40_Orange DMX 149 - 150<br>CF_41_Magenta DMX 151 - 152<br>CF_42_Flame Red DMX 153 - 154<br>CF_43_Purple DMX 155 - 156<br>Rotate CW Fast -> Slow DMX 187 - 201<br>Chase1 DMX 202 - 204<br>Chase2 DMX 205 - 207<br>Chase3 DMX 208 - 210<br>Chase4 DMX 211 - 213<br>Chase5 DMX 224 - 226<br>Chase6 DMX 223 - 225<br>Chase9 DMX 226 - 228<br>Chase10 DMX 229 - 231<br>User Chase3 DMX 238 - 240<br>User Chase4 DMX 231 - 243<br>User Chase4 DMX 241 - 243<br>User Chase6 DMX 244 - 246<br>User Chase6 DMX 247 - 249<br>User Chase6 DMX 247 - 249<br>User Chase6 DMX 253 - 255 |
| 4 | Strobe Effects   | 0 - 255 | 0 - 100% | 0   | Controls strobe operation as follows:<br>No Effect = DMX 0 - 5 (default)<br>Ramp Up = DMX 6 - 42<br>Ramp Down = DMX 43 - 85<br>Ramp up/down = DMX 86 - 128<br>Random = DMX 129 - 171<br>Top row only = DMX 172 - 173<br>Bottom row only = DMX 174 - 175<br>Left zone only = DMX 176 - 178<br>Center zone only = DMX 176 - 178<br>Center zone only = DMX 176 - 178<br>Checker pattern A = DMX 183 - 184<br>Checker pattern A = DMX 185 - 186<br>Random zones = DMX 187 - 214<br>Circle zone chase CW = DMX 215 - 235<br>Circle zone chase CCW = DMX 236 - 255<br>Allows for timing control of intensity. Channel<br>should default to 255 for smoothest actions using                                                                                                    |
| 5 | Intensity Timing | 0 - 255 | 0 - 100% | 255 | should default to 255 for smoothest actions using console and/or manual fades.                                                                                                    |
| 6 | Color Timing     | 0 - 255 | 0 - 100% | 255 | Allows for timing control of color parameters.<br>Channel should default to 255 for smoothest<br>actions using console and/or manual<br>fades.                                                                                                    |

|    |                                     |           |          |   | Control channel operation. Set control channel value to desired action, hold value for at least 5 seconds, then turn to 0. Set control channel value to 0 without any scaling.                                                                                                    |
|----|-------------------------------------|-----------|----------|---|----------------------------------------------------------------------------------------------------|
|    |                                     |           |          |   | Default Setting on Console = DMX 0-4<br>Dimming Curve_linear = DMX 30 - 34<br>Dimming Curve_Square = DMX 35- 39<br>Dimming Curve_S-Curve = DMX 40 - 44<br>Dimming Curve_PL-Curve = DMX 45 - 49<br>Calibration_OFF = DMX 70 - 74<br>Calibration_ON = DMX 75 - 79<br>Fan_Auto = DMX 80 - 84<br>Fan_Off = DMX 85 - 89 |
| 7  | Control Channel                     | 0 - 255   | 0 - 100% | 0 | The following is only available for "Zones<br>Mapping" protocol. The following is instantly<br>applied and DOES NOT require the 5 second<br>hold.                                                                                                    |
|    |                                     |           |          |   | Combined zone control - (all zones follow zone 1<br>setting) = DMX 100 - 104                                                                                                    |
|    |                                     |           |          |   | The following is only available for "2 Zones<br>Modes". The following is instantly applied and<br>does not require the 5 second hold:<br>Linear Pattern = DMX 105 - 108*<br>Checker Pattern = 109 - 112*<br>*See <b>Figure 17</b> .                                                                                |
|    |                                     |           |          |   | Not Used = DMX 113 - 250 (Reserved for future use)                                                                                                    |
| 8  | Zone 1 - 6 Intensity                | 0 - 255   | 0 - 100% | 0 | 8-bit control for the intensity of the Zones - 0 to 255 (full)                                                                                                    |
| 9  | Red 1 - 6 - High                    | 0 - 65535 | 0 - 100% | 0 | 16-bit control of Red   EDs from 0 to full                                                                                                    |
| 10 | Red 1 - 6 - Low                     |           | 0 10070  |   |                                                                                                    |
| 11 | Green 1 - 6 - High                  | 0 - 65535 | 0 - 100% | 0 | 16-bit control of Green LEDs from 0 to full                                                                                                    |
| 12 | Green 1 - 6 - Low                   |           | 0 10070  |   |                                                                                                    |
| 13 | Blue 1 - 6 - High                   | 0 - 65535 | 0 - 100% | 0 | 16-bit control of Blue LEDs from 0 to full                                                                                                    |
| 14 | Blue 1 - 6 - Low                    |           | 0 10070  |   |                                                                                                    |
| 15 | White 1 - 6 - High                  | 0 - 65535 | 0 - 100% | 0 | 16-bit control of White LEDs from 0 to full                                                                                                    |
| 16 | White 1 - 6 - Low                   |           | 0 10070  |   |                                                                                                    |
| 17 | Zone 1 - 6<br>RGB Strobe Duration   | 0 - 255   | 0 - 100% | 0 | Controls strobe duration of RGB LEDs only.<br>Refer to "Strobe Duration DMX Timing Detail" on<br>page 47.                                                                                                    |
| 18 | Zone 1 - 6<br>RGB Strobe Rate       | 0 - 255   | 0 - 100% | 0 | Controls strobe rate operation RGB LEDs only.<br>Refer to "Strobe Rate DMX Timing Detail" on<br>page 46.                                                                                                    |
| 19 | Zone 1 - 6<br>White Strobe Duration | 0 - 255   | 0 - 100% | 0 | Controls strobe duration of White LEDs only.<br>Refer to "Strobe Duration DMX Timing Detail" on<br>page 47.                                                                                                    |
| 20 | Zone 1 - 6<br>White Strobe Rate     | 0 - 255   | 0 - 100% | 0 | Controls strobe rate operation of White LEDs<br>only. Refer to "Strobe Rate DMX Timing Detail"<br>on page 46.                                                                                                    |

### Table 13: DMX Channel Mapping (RGBW Expanded Mode)

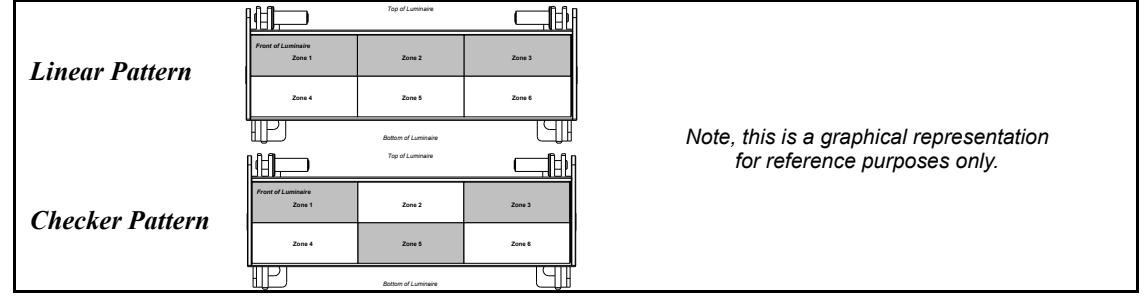

### Figure 17: Linear & Checker Pattern

# 6. RGBW Expanded Mode (Zones)

Table 14 provides DMX channel mapping of all DMX512 control values when the SL NITRO 510C LED STROBE Luminaire is operated in various Groups (Zones) Control Mode when set to RGBW Expanded Mode.

|             |                              |                                |                                | i ,                            |
|-------------|------------------------------|--------------------------------|--------------------------------|--------------------------------|
| DHAN CHIMAN | 6 Zang HODE                  | RGBW EXPANDED N                |                                | 1 Jans HODE                    |
| DMX CHANNEL | 6 Zõhe MODE                  | 3 Zone MODE                    | 2 Zone MODE                    | 1 Zone MODE                    |
| 1           | Master Intensity - High      | Master Intensity - High        | Master Intensity - High        | Master Intensity - High        |
| 2           | Master Intensity - Low       | Master Intensity - Low         | Master Intensity - Low         | Master Intensity - Low         |
| 3           | Color Presets                | Color Presets                  | Color Presets                  | Color Presets                  |
| 4           | Effects                      | Effects                        | Effects                        | Effects                        |
| 5           | Intensity Timing             | Intensity Timing               | Intensity Timing               | Intensity Timing               |
| 0           | Color Timing                 | Color Timing                   | Color Timing                   | Color Timing                   |
| /<br>0      | Control                      | Control                        | Control                        | Control                        |
| 0           | Dad 1 High Rute              | Ded 114 High Pute              | Ded 1.2 High Pute              | Ded 1.6 High Pute              |
| 10          | Red_1 - High Byte            | Red_1+4 - High Byte            | Red_1-3 - High byte            | Red_1-6 - High Byte            |
| 10          | Red_1 - Low Byte             | Red_1+4 - Low Byte             | Red_1-3 - Low Byte             | Red_1-6 - Low Byte             |
| 11          | Green_1 - High Byte          | Green_1+4 - High Byte          | Green_1-3 - High Byte          | Green_1-6 - High Byte          |
| 12          | Green_1 - Low Byte           | Green_1+4 - Low Byte           | Green_1-3 - Low Byte           | Green_1-6 - Low Byte           |
| 13          | Blue_1 - High Byte           | Blue_1+4 - High Byte           | Blue_1-3 - High Byte           | Blue_1-6 - High Byte           |
| 14          | Blue_1 - Low Byte            | Blue_1+4 - Low Byte            | Blue_1-3 - Low Byte            | Blue_1-6 - Low Byte            |
| 15          | White_1 - High Byte          | White_1+4 - High Byte          | White_1-3 - High Byte          | White_1-6 - High Byte          |
| 16          | White_1 - Low Byte           | White_1+4 - Low Byte           | White_1-3 - Low Byte           | White_1-6 - Low Byte           |
| 17          | Zone 1 RGB Strobe Duration   | Zone 1+4 RGB Strobe Duration   | Zone 1-3 RGB Strobe Duration   | Zone 1-6 RGB Strobe Duration   |
| 18          | Zone 1 RGB Strobe Rate       | Zone 1+4 RGB Strobe Rate       | Zone 1-3 RGB Strobe Rate       | Zone 1-6 RGB Strobe Rate       |
| 19          | Zone 1 White Strobe Duration | Zone 1+4 White Strobe Duration | Zone 1-3 White Strobe Duration | Zone 1-6 White Strobe Duration |
| 20          | Zone 1 White Strobe Rate     | Zone 1+4 White Strobe Rate     | Zone 1-3 White Strobe Rate     | Zone 1-6 White Strobe Rate     |
| 21          | Zone 2 Intensity             | Zone 2+5 Intensity             | Zone 4-6 Intensity             |                                |
| 22          | Red_2 - High Byte            | Red_2+5 - High Byte            | Red_4-6 - High Byte            |                                |
| 23          | Red_2 - Low Byte             | Red_2+5 - Low Byte             | Red_4-6 - Low Byte             |                                |
| 24          | Green_2 - High Byte          | Green_2+5 - High Byte          | Green_4-6 - High Byte          |                                |
| 25          | Green_2 - Low Byte           | Green_2+5 - Low Byte           | Green_4-6 - Low Byte           |                                |
| 26          | Blue_2 - High Byte           | Blue_2+5 - High Byte           | Blue_4-6 - High Byte           |                                |
| 27          | Blue_2 - Low Byte            | Blue_2+5 - Low Byte            | Blue_4-6 - Low Byte            |                                |
| 28          | White_2 - High Byte          | White_2+5 - High Byte          | White_4-6 - High Byte          |                                |
| 29          | White_2 - Low Byte           | White_2+5- Low Byte            | White_4-6 - Low Byte           |                                |
| 30          | Zone 2 RGB Strobe Duration   | Zone 2+5 RGB Strobe Duration   | Zone 4-6 RGB Strobe Duration   |                                |
| 31          | Zone 2 RGB Strobe Rate       | Zone 2+5 RGB Strobe Rate       | Zone 4-6 RGB Strobe Rate       |                                |
| 32          | Zone 2 White Stroke Duration | Zone 2+5 White Stroke Duration | Zone 4-6 White Stroke Duration |                                |
| 33          | Zone 2 White Strobe Para     | Zone 2+5 White Strobe Pate     | Zone 4-6 White Strobe Pate     |                                |
| 34          | Zone 2 Intensity             | Zone 2+5 White Strobe Kate     | Zone 4-6 White Strobe Kate     |                                |
| 25          | 2 one 5 Intensity            | 2 dre 5+6 Intensity            |                                |                                |
| 35          | Red_3 - High Byte            | Red_3+6 - High Byte            |                                |                                |
| 30          | Red_3 - Low Byte             | Red_3+6 - Low Byte             | *Note: zone pattern depends    |                                |
| 37          | Green_3 - High Byte          | Green_3+6 - High Byte          | on control channel setting     |                                |
| 38          | Green_3 - Low Byte           | Green_3+6 - Low Byte           |                                |                                |
| 39          | Blue_3 - High Byte           | Blue_3+6 - High Byte           |                                |                                |
| 40          | Blue_3 - Low Byte            | Blue_3+6 - Low Byte            |                                |                                |
| 41          | White_3 - High Byte          | White_3+6 - High Byte          |                                |                                |
| 42          | White_3 - Low Byte           | White_3+6 - Low Byte           |                                |                                |
| 43          | Zone 3 RGB Strobe Duration   | Zone 3+6 RGB Strobe Duration   |                                |                                |
| 44          | Zone 3 RGB Strobe Rate       | Zone 3+6 RGB Strobe Rate       |                                |                                |
| 45          | Zone 3 White Strobe Duration | Zone 3+6 White Strobe Duration |                                |                                |
| 46          | Zone 3 White Strobe Rate     | Zone 3+6 White Strobe Rate     |                                |                                |
| 47          | Zone 4 Intensity             |                                |                                |                                |
| 48          | Red_4 - High Byte            |                                |                                |                                |
| 49          | Red_4 - Low Byte             |                                |                                |                                |
| 50          | Green_4 - High Byte          |                                |                                |                                |
| 51          | Green_4 - Low Byte           |                                |                                |                                |
| 52          | Blue_4 - High Byte           |                                |                                |                                |
| 53          | Blue_4 - Low Byte            |                                | 1                              |                                |
| 54          | White_4 - High Byte          | Notes Defer to                 | marriana DMV m                 | maina                          |
| 55          | White_4 - Low Byte           | Note: Relef to                 | previous DIVIA III             | apping                         |
| 56          | Zone 4 RGB Strobe Duration   | information for                | Color Presets Str              | obe Duration                   |
| 57          | Zone 4 RGB Strobe Rate       |                                |                                | obe, Duration,                 |
| 58          | Zone 4 White Strobe Duration | Intensity Timing               | g. Color Timing, a             | nd Control                     |
| 59          | Zone 4 White Strobe Rate     |                                | ,,                             | 10 0 11 1 1                    |
| 60          | Zone 5 Intensity             | cnannels. Also,                | reter to "Mapping              | 10-Bit Mode"                   |
| 61          | Red_5 - High Byte            | on name 11 for m               | nore information               |                                |
| 62          | Red_5 - Low Byte             | Lon page 44 101 h              | nore information.              |                                |
| 63          | Green_5 - High Byte          |                                |                                |                                |
| 64          | Green_5 - Low Byte           |                                |                                |                                |
| 65          | Blue_5 - High Byte           |                                |                                |                                |
| 66          | Blue_5 - Low Byte            |                                |                                |                                |
| 67          | White_5 - High Byte          |                                |                                |                                |
| 68          | White_5 - Low Byte           |                                |                                |                                |
| 69          | Zone 5 RGB Strobe Duration   |                                |                                |                                |
| 70          | Zone 5 RGB Strobe Rate       |                                |                                |                                |
| 71          | Zone 5 White Strobe Duration |                                |                                |                                |
| 72          | Zone 5 White Strobe Rate     |                                |                                |                                |
| 73          | Zone 6 Intensity             | 1                              |                                |                                |
| 74          | Red 6 - High Byte            | 1                              |                                |                                |
| 75          | Red 6 - Low Byte             |                                |                                |                                |
| 76          | Green 6 - High Put-          |                                |                                |                                |
| 70          | Green 6 Low Dite             |                                |                                |                                |
| 70          | Blue 6 High Pute             |                                |                                |                                |
| 78          | Dive_6 - High Byte           |                                |                                |                                |
| /9          | Diue_6 - LOW Byte            |                                |                                |                                |
| 00          | white_6 - High Byte          |                                |                                |                                |
| 81          | white_6 - Low Byte           | 1                              |                                |                                |
| 82          | Zone 6 RGB Strobe Duration   |                                |                                |                                |
| 0.0         |                              |                                |                                |                                |
| 83          | Zone 6 RGB Strobe Rate       | -                              |                                |                                |

| Table 14: DMX | <b>Channel Mapping</b> | (RGBW Expanded | Group Modes) |
|---------------|------------------------|----------------|--------------|
|---------------|------------------------|----------------|--------------|

# 7. RGBW 16-Bit Mode

Table 15 provides DMX channel mapping of the DMX512 control values when the SL NITRO 510C LED STROBE Luminaire is in RGBW 16-Bit DMX512 mode (as set by the luminaire's menu system).

| DMX<br>Channel | Parameter                                     | Range DMX | Range%   | Default - recom-<br>mended console<br>default values | Description                                                                                                    |  |
|----------------|-----------------------------------------------|-----------|----------|------------------------------------------------------|----------------------------------------------------------------------------------------------------|--|
| 1<br>2         | Intensity - High Byte<br>Intensity - Low Byte | 0 - 65535 | 0 - 100% | 0                                                    | 16-bit control for the intensity of the LED settings<br>- 0 to 65535 (full)                                                                                                    |  |
| 3              | Color Presets                                 | 0 - 255   | 0 - 100% | 0                                                    | Select presets, variable color filters or chases as<br>follows:Channel OFF (disabled) DMX 0 - 4Preset 1 DMX 7 - 8Preset 1 DMX 7 - 8Preset 1 DMX 7 - 8Preset 2 DMX 9 - 10Preset 3 DMX 11 - 12Preset 3 DMX 11 - 12Preset 3 DMX 11 - 12Preset 5 DMX 15 - 16Preset 5 DMX 15 - 16Preset 5 DMX 19 - 20Preset 5 DMX 29 - 20Preset 5 DMX 25 - 26Preset 10 DMX 25 - 26Preset 10 DMX 25 - 26Preset 10 DMX 25 - 26Preset 10 DMX 25 - 26Preset 12 DMX 29 - 30Preset 12 DMX 25 - 26Preset 13 DMX 31 - 32Preset 13 DMX 35 - 36Preset 15 DMX 35 - 36Preset 15 DMX 35 - 36Preset 17 DMX 39 - 40Preset 18 DMX 41 - 42Preset 20 DMX 45 - 46Preset 19 DMX 43 - 44Preset 20 DMX 45 - 66Preset 20 DMX 53 - 54Preset 22 DMX 53 - 54Preset 25 DMX 55 - 56Preset 29 DMX 63 - 64Preset 29 DMX 65 - 66Preset 29 DMX 65 - 66Preset 29 DMX 65 - 66Preset 30 DMX 65 - 66Preset 30 DMX 65 - 66Preset 30 DMX 65 - 66 <td colsp<="" td=""></td> |  |

### Table 15: DMX Channel Mapping (RGBW 16-Bit Mode)

# Table 15: DMX Channel Mapping (RGBW 16-Bit Mode)

|   |                  |         |          |     | CONTINUED FROM PREVIOUS PAGE                                                                                                    |
|---|------------------|---------|----------|-----|----------------------------------------------------------------------------------------------------|
| 3 | Color Presets    | 0 - 255 | 0 - 100% | 0   | $ \begin{array}{l} CF_27\_Lighter Blue DMX 123 - 124 \\ CF_28\_Cyan DMX 125 - 126 \\ CF_29\_Marine Blue DMX 127 - 128 \\ CF_30\_Soft Green DMX 129 - 130 \\ CF_31\_Moss Green DMX 131 - 132 \\ CF_32\_Green DMX 133 - 134 \\ CF_33\_Fem Green DMX 135 - 136 \\ CF_34\_JAS Green DMX 137 - 138 \\ CF_35\_Pale Green DMX 137 - 138 \\ CF_36\_Spring Yellow DMX 141 - 142 \\ CF_37\_Yellow DMX 143 - 144 \\ CF\_38\_Deep Amber DMX 145 - 146 \\ CF\_39\_Chrome Orange DMX 147 - 148 \\ CF\_40\_Orange DMX 151 - 152 \\ CF\_42\_Flame Red DMX 153 - 154 \\ CF\_43\_Purple DMX 155 - 156 \\ Rotate CW Fast -> Slow DMX 177 - 171 \\ Rotate ACW Slow -> Fast DMX 172 - 186 \\ Random Color Fast -> Slow DMX 187 - 201 \\ Chase1 DMX 202 - 204 \\ Chase5 DMX 211 - 213 \\ Chase5 DMX 224 - 221 \\ Chase6 DMX 223 - 225 \\ Chase9 DMX 226 - 228 \\ Chase10 DMX 226 - 231 \\ User Chase3 DMX 238 - 240 \\ User Chase4 DMX 235 - 237 \\ User Chase3 DMX 238 - 240 \\ User Chase4 DMX 241 - 243 \\ User Chase5 DMX 244 - 246 \\ User Chase6 DMX 247 - 249 \\ User Chase6 DMX 247 - 249 \\ User Ch$ |
| 4 | Strobe Effects   | 0 - 255 | 0 - 100% | 0   | Controls strobe operation as follows:<br>No Effect = DMX 0 - 5 (default)<br>Ramp Up = DMX 6 - 42<br>Ramp Down = DMX 43 - 85<br>Ramp up/down = DMX 86 - 128<br>Random = DMX 129 - 171<br>Top row only = DMX 172 - 173<br>Bottom row only = DMX 174 - 175<br>Left zone only = DMX 176 - 178<br>Center zone only = DMX 176 - 178<br>Center zone only = DMX 181 - 182<br>Checker pattern A = DMX 183 - 184<br>Checker pattern B = DMX 185 - 186<br>Random zones = DMX 187 - 214<br>Circle zone chase CCW = DMX 236 - 255<br>Allows for timing control of intensity. Channel<br>should default to 255 for smoothest actions using                                                                                                    |
| 5 | Intensity Timing | 0 - 255 | 0 - 100% | 255 | console and/or manual fades.                                                                                                    |
| 6 | Color Timing     | 0 - 255 | 0 - 100% | 255 | Channel should default to 255 for smoothest actions using console and/or manual fades.                                                                                                    |

| 7  | Control Channel               | 0 - 255   | 0 - 100%   | 0 | Control channel operation. Set control channel<br>value to desired action, hold value for at least 5<br>seconds, then turn to 0. Set control channel<br>value to 0 without any scaling.<br>Default Setting on Console = DMX 0-4<br>Dimming Curve_linear = DMX 30 - 34<br>Dimming Curve_Sequare = DMX 35 - 39<br>Dimming Curve_S-Curve = DMX 40 - 44<br>Dimming Curve_PL-Curve = DMX 45 - 49<br>Calibration_OFF = DMX 70 - 74<br>Calibration_OFF = DMX 75 - 79<br>Fan_Auto = DMX 80 - 84<br>Fan_Off = DMX 85 - 89<br>The following is only available for "Zones<br>Mapping" protocol. The following is instantly<br>applied and DOES NOT require the 5 second<br>hold.<br>Combined zone control - (all zones follow zone 1<br>setting) = DMX 100 - 104<br>The following is only available for "2 Zones<br>Modes". The following is instantly applied and<br>does not require the 5 second hold:<br>Linear Pattern = DMX 105 - 108*<br>Checker Pattern = 109 - 112*<br>*See Figure 18.<br>Not Used = DMX 113 - 250 (Reserved for future<br>use) |
|----|-------------------------------|-----------|------------|---|----------------------------------------------------------------------------------------------------|
| 8  | Zone 1 - 6 Intensity          | 0 - 255   | 0 - 100%   | 0 | 8-bit control for the intensity of the Zones - 0 to 255 (full)                                                                                                    |
| 9  | Red 1 - 6 - High              | 0 05505   | 0 40004    |   |                                                                                                    |
| 10 | Red 1 - 6 - Low               | 0 - 65535 | 0 - 100%   | 0 | 16-bit control of Red LEDs from 0 to full                                                                                                    |
| 11 | Green 1 - 6 - High            | 0 65525   | 0 100%     | 0 | 16 bit control of Orecon LEDo from 0 to full                                                                                                    |
| 12 | Green 1 - 6 - Low             | 0 - 65535 | 0 - 100%   | U | To-bit control of Green LED's from 0 to full                                                                                                    |
| 13 | Blue 1 - 6 - High             | 0 65535   | 0 100%     | 0 | 16 hit control of Pluc LEDs from 0 to full                                                                                                    |
| 14 | Blue 1 - 6 - Low              | 0 - 00000 | 0 - 100%   | U |                                                                                                    |
| 15 | White 1 - 6 - High            | 0 65525   | 0 100%     | 0 | 16 hit control of White LEDs from 0 to full                                                                                                    |
| 16 | White 1 - 6 - Low             | 0-00000   | 0 - 100 /0 | U |                                                                                                    |
| 17 | Zone 1 - 6<br>Strobe Duration | 0 - 255   | 0 - 100%   | 0 | Controls strobe duration. Refer to "Strobe Duration DMX Timing Detail" on page 47.                                                                                                    |
| 18 | Zone 1 - 6<br>Strobe Rate     | 0 - 255   | 0 - 100%   | 0 | Controls strobe rate operation. Refer to "Strobe<br>Rate DMX Timing Detail" on page 46.                                                                                                    |

### Table 15: DMX Channel Mapping (RGBW 16-Bit Mode)

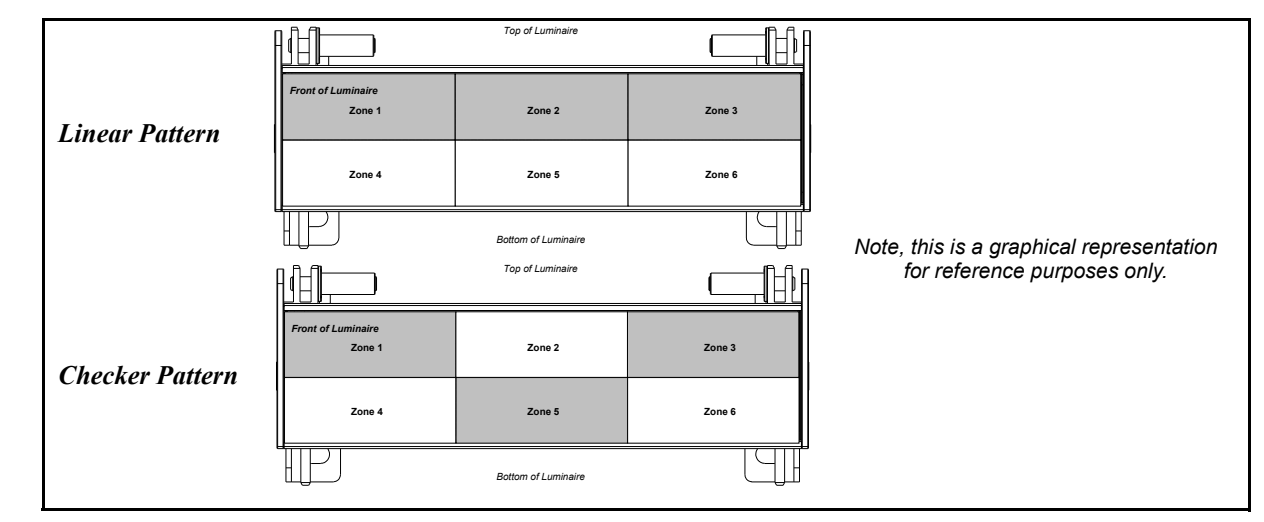

Figure 18: Linear & Checker Pattern

# 8. RGBW 16-Bit Mode (Zones)

Table 16 provides DMX channel mapping of all DMX512 control values when the SL NITRO 510C LED STROBE Luminaire is operated in various Groups (Zones) Control Mode when set to RGBW 16-Bit Mode.

|             | RGBW 16 BIT MODE        |                          |                             |                          |  |  |  |  |  |
|-------------|-------------------------|--------------------------|-----------------------------|--------------------------|--|--|--|--|--|
| DMX CHANNEL | 6 Zone MODE             | 3 Zone MODE              | 2 Zone MODE                 | 1 Zone MODE              |  |  |  |  |  |
| 1           | Master Intensity - High | Master Intensity - High  | Master Intensity - High     | Master Intensity - High  |  |  |  |  |  |
| 2           | Master Intensity - Low  | Master Intensity - Low   | Master Intensity - Low      | Master Intensity - Low   |  |  |  |  |  |
| 3           | Color Presets           | Color Presets            | Color Presets               | Color Presets            |  |  |  |  |  |
| 4           | Effects                 | Effects                  | Effects                     | Effects                  |  |  |  |  |  |
| 5           | Intensity Timing        | Intensity Timing         | Intensity Timing            | Intensity Timing         |  |  |  |  |  |
| 6           | Color Timing            | Color Timing             | Color Timing                | Color Timing             |  |  |  |  |  |
| /           | Control                 | Control                  | Control                     | Control                  |  |  |  |  |  |
| 8           | Zone 1 Intensity        | Zone 1+4 Intensity       | Zone 1-3 Intensity          | Zone 1-6 Intensity       |  |  |  |  |  |
| 10          | Red_1 - High Byte       | Red_1+4 - High Byte      | Red_1-3 - High Byte         | Red_1-6 - High byte      |  |  |  |  |  |
| 11          | Green 1 - High Bute     | Green 1+4 - High Byte    | Green 1-2 - High Bute       | Green 1-6 - High Bute    |  |  |  |  |  |
| 12          | Green_1 - Low Byte      | Green 1+4 - Low Byte     | Green 1-3 - Low Byte        | Green 1-6 - Low Byte     |  |  |  |  |  |
| 13          | Blue 1 - High Byte      | Blue 1+4 - High Byte     | Blue 1-3 - High Byte        | Blue 1-6 - High Byte     |  |  |  |  |  |
| 14          | Blue 1 - Low Byte       | Blue 1+4 - Low Byte      | Blue 1-3 - Low Byte         | Blue 1-6 - Low Byte      |  |  |  |  |  |
| 15          | White_1 - High Byte     | White_1+4 - High Byte    | White_1-3 - High Byte       | White_1-6 - High Byte    |  |  |  |  |  |
| 16          | White_1 - Low Byte      | White_1+4 - Low Byte     | White_1-3 - Low Byte        | White_1-6 - Low Byte     |  |  |  |  |  |
| 17          | Zone 1 Strobe Duration  | Zone 1+4 Strobe Duration | Zone 1-3 Strobe Duration    | Zone 1-6 Strobe Duration |  |  |  |  |  |
| 18          | Zone 1 Strobe Rate      | Zone 1+4 Strobe Rate     | Zone 1-3 Strobe Rate        | Zone 1-6 Strobe Rate     |  |  |  |  |  |
| 19          | Zone 2 Intensity        | Zone 2+5 Intensity       | Zone 4-6 Intensity          |                          |  |  |  |  |  |
| 20          | Red_2 - High Byte       | Red_2+5 - High Byte      | Red_4-6 - High Byte         |                          |  |  |  |  |  |
| 21          | Red_2 - Low Byte        | Red_2+5 - Low Byte       | Red_4-6 - Low Byte          |                          |  |  |  |  |  |
| 22          | Green_2 - High Byte     | Green_2+5 - High Byte    | Green_4-6 - High Byte       |                          |  |  |  |  |  |
| 23          | Green_2 - Low Byte      | Green_2+5 - Low Byte     | Green_4-6 - Low Byte        |                          |  |  |  |  |  |
| 24          | Blue_2 - High Byte      | Blue_2+5 - High Byte     | Blue_4-6 - High Byte        |                          |  |  |  |  |  |
| 25          | Blue_2 - Low Byte       | Blue_2+5 - Low Byte      | Blue_4-6 - Low Byte         |                          |  |  |  |  |  |
| 20          | White 2 - High Byte     | White 2+5 - high Byte    | White 4-6 - High Byte       |                          |  |  |  |  |  |
| 27          | Zone 2 Stroke Duration  | Zono 2+5- Low Byte       | Zone 4-6 Strobe Duration    |                          |  |  |  |  |  |
| 20          | Zone 2 Strobe Pate      | Zone 2+5 Strobe Datation | Zone 4-6 Strobe Pate        |                          |  |  |  |  |  |
| 30          | Zone 3 Intensity        | Zone 3+6 Intensity       |                             |                          |  |  |  |  |  |
| 31          | Red 3 - High Byte       | Red 3+6 - High Byte      |                             |                          |  |  |  |  |  |
| 32          | Red 3 - Low Byte        | Red 3+6 - Low Byte       | *Note: zone nattern depends |                          |  |  |  |  |  |
| 33          | Green_3 - High Byte     | Green_3+6 - High Byte    | on control channel setting  |                          |  |  |  |  |  |
| 34          | Green_3 - Low Byte      | Green_3+6 - Low Byte     |                             |                          |  |  |  |  |  |
| 35          | Blue_3 - High Byte      | Blue_3+6 - High Byte     |                             |                          |  |  |  |  |  |
| 36          | Blue_3 - Low Byte       | Blue_3+6 - Low Byte      |                             |                          |  |  |  |  |  |
| 37          | White_3 - High Byte     | White_3+6 - High Byte    |                             |                          |  |  |  |  |  |
| 38          | White_3 - Low Byte      | White_3+6 - Low Byte     |                             |                          |  |  |  |  |  |
| 39          | Zone 3 Strobe Duration  | Zone 3+6 Strobe Duration |                             |                          |  |  |  |  |  |
| 40          | Zone 3 Strobe Rate      | Zone 3+6 Strobe Rate     |                             |                          |  |  |  |  |  |
| 41          | Zone 4 Intensity        | -                        |                             |                          |  |  |  |  |  |
| 43          | Red_4 - High byte       |                          |                             |                          |  |  |  |  |  |
| 44          | Green 4 - High Byte     |                          |                             |                          |  |  |  |  |  |
| 45          | Green 4 - Low Byte      |                          |                             |                          |  |  |  |  |  |
| 46          | Blue 4 - High Byte      |                          |                             |                          |  |  |  |  |  |
| 47          | Blue_4 - Low Byte       |                          |                             |                          |  |  |  |  |  |
| 48          | White_4 - High Byte     |                          |                             | <del>,</del> ,           |  |  |  |  |  |
| 49          | White_4 - Low Byte      | Note: Re                 | fer to previous DMX         | K mapping                |  |  |  |  |  |
| 50          | Zone 4 Strobe Duration  | informatio               | on for Color Presets        | Strobe Duration          |  |  |  |  |  |
| 51          | Zone 4 Strobe Rate      | Intensity                | Fimina Color Timin          | a and Control            |  |  |  |  |  |
| 52          | Zone 5 Intensity        | Intensity                | Timing, Color Timin         | g, and Control           |  |  |  |  |  |
| 53          | Red_5 - High Byte       | channels.                | Also, refer to "Mapp        | oing 16-Bit Mode"        |  |  |  |  |  |
| 54          | Red_5 - Low Byte        | on page 4                | 4 for more informati        | on                       |  |  |  |  |  |
| 56          | Green 5 - Low Byte      | on page +                | + for more mornau           | 011.                     |  |  |  |  |  |
| 57          | Blue 5 - High Byte      |                          |                             |                          |  |  |  |  |  |
| 58          | Blue 5 - Low Byte       |                          |                             |                          |  |  |  |  |  |
| 59          | White_5 - High Byte     |                          |                             |                          |  |  |  |  |  |
| 60          | White_5 - Low Byte      |                          |                             |                          |  |  |  |  |  |
| 61          | Zone 5 Strobe Duration  |                          |                             |                          |  |  |  |  |  |
| 62          | Zone 5 Strobe Rate      |                          |                             |                          |  |  |  |  |  |
| 63          | Zone 6 Intensity        |                          |                             |                          |  |  |  |  |  |
| 64          | Red_6 - High Byte       |                          |                             |                          |  |  |  |  |  |
| 65          | Red_6 - Low Byte        |                          |                             |                          |  |  |  |  |  |
| 66          | Green_6 - High Byte     |                          |                             |                          |  |  |  |  |  |
| 67          | Green_6 - Low Byte      |                          |                             |                          |  |  |  |  |  |
| 68          | Blue_6 - High Byte      |                          |                             |                          |  |  |  |  |  |
| 70          | White 6 - High Pote     |                          |                             |                          |  |  |  |  |  |
| 70          | White 6 - Low Puto      |                          |                             |                          |  |  |  |  |  |
| 72          | Zone 6 Strobe Duration  |                          |                             |                          |  |  |  |  |  |
| 73          | Zone 6 Strobe Rate      |                          |                             |                          |  |  |  |  |  |

| Table 10. DIVIA Channel Mapping (ROD W 10-Dit Oloup Moues) |
|------------------------------------------------------------|
|------------------------------------------------------------|

# 9. RGBW 8-Bit Mode

Table 15 provides DMX channel mapping of the DMX512 control values when the SL NITRO 510C LED STROBE Luminaire is in RGBW 8-Bit DMX512 mode (as set by the luminaire's menu system).

| DMX<br>Channel | Parameter        | Range DMX | Range%   | Default - recom-<br>mended console<br>default values | Description                                                                                                    |
|----------------|------------------|-----------|----------|------------------------------------------------------|----------------------------------------------------------------------------------------------------|
| 1              | Master Intensity | 0 - 255   | 0 - 100% | 0                                                    | 8-bit control for the intensity of the LED settings -<br>0 to 255 (full)                                                                                                    |
| 2              | Color Presets    | 0 - 255   | 0 - 100% | 0                                                    | Select presets, variable color filters or chases as<br>follows:<br>Channel OFF (disabled) DMX 0 - 4<br>Preset 0 (OFF) DMX 5 - 6<br>Preset 1 DMX 7 - 8<br>Preset 2 DMX 9 - 10<br>Preset 3 DMX 11 - 12<br>Preset 4 DMX 13 - 14<br>Preset 5 DMX 15 - 16<br>Preset 6 DMX 17 - 18<br>Preset 7 DMX 19 - 20<br>Preset 8 DMX 21 - 22<br>Preset 9 DMX 23 - 24<br>Preset 10 DMX 25 - 26<br>Preset 10 DMX 25 - 26<br>Preset 13 DMX 31 - 32<br>Preset 13 DMX 31 - 32<br>Preset 15 DMX 37 - 38<br>Preset 15 DMX 37 - 38<br>Preset 16 DMX 43 - 44<br>Preset 17 DMX 49 - 40<br>Preset 18 DMX 41 - 42<br>Preset 20 DMX 45 - 46<br>Preset 21 DMX 45 - 46<br>Preset 22 DMX 49 - 50<br>Preset 23 DMX 51 - 52<br>Preset 24 DMX 53 - 54<br>Preset 25 DMX 55 - 56<br>Preset 28 DMX 61 - 62<br>Preset 28 DMX 61 - 62<br>Preset 30 DMX 65 - 66<br>Preset 31 DMX 67 - 68<br>CF_0_Color OFF DMX 69 - 70<br>CF_1_White 8000K DMX 71 - 72<br>CF_2_White 8000K DMX 77 - 78<br>CF_5_White 8500K DMX 77 - 78<br>CF_5_White 8500K DMX 77 - 78<br>CF_5_White 8500K DMX 77 - 78<br>CF_5_White 8000K DMX 77 - 78<br>CF_5_White 8000K DMX 83 - 84<br>CF_8_White 3200K DMX 85 - 86<br>CF_9_White 3200K DMX 85 - 96<br>CF_14_Bright Rose DMX 97 - 98<br>CF_15_Follies Pink DMX 95 - 96<br>CF_14_Bright Rose DMX 97 - 98<br>CF_15_Follies Pink DMX 95 - 96<br>CF_14_Bright Rose DMX 107 - 108<br>CF_22_Double C.T Blue DMX 111 - 112<br>CF_23_Slate Blue DMX 115 - 116<br>CF_24_Regal Blue DMX 117 - 118<br>CF_25_Full C.T Blue DMX 111 - 112<br>CF_26_Steel Blue DMX 111 - 122<br>CONTINUED NEXT PAGE |

### Table 17: DMX Channel Mapping (RGBW 8-Bit Mode)

### Table 17: DMX Channel Mapping (RGBW 8-Bit Mode)

|   |                |         |          |     | CONTINUED FROM PREVIOUS PAGE                                                                                                    |
|---|----------------|---------|----------|-----|----------------------------------------------------------------------------------------------------|
| 2 | Color Presets  | 0 - 255 | 0 - 100% | 0   | CF _27_Lighter Blue DMX 123 - 124<br>CF _28_Cyan DMX 125 - 126<br>CF _29_Marine Blue DMX 127 - 128<br>CF _30_Soft Green DMX 129 - 130<br>CF _31_Moss Green DMX 131 - 132<br>CF _32_Green DMX 133 - 134<br>CF _33_Fem Green DMX 137 - 138<br>CF _34_JAS Green DMX 137 - 138<br>CF _36_Spring Yellow DMX 141 - 142<br>CF _37_Yellow DMX 143 - 144<br>CF _38_Deep Amber DMX 145 - 146<br>CF _39_Chrome Orange DMX 147 - 148<br>CF _40_Orange DMX 145 - 146<br>CF _41_Magenta DMX 151 - 152<br>CF _42_Flame Red DMX 153 - 154<br>CF _43_Purple DMX 155 - 156<br>Rotate CW Fast -> Slow DMX 177 - 171<br>Rotate ACW Slow -> Fast DMX 177 - 186<br>Random Color Fast -> Slow DMX 187 - 201<br>Chase1 DMX 202 - 204<br>Chase2 DMX 205 - 207<br>Chase3 DMX 208 - 210<br>Chase4 DMX 211 - 213<br>Chase5 DMX 214 - 216<br>Chase6 DMX 227 - 229<br>Chase8 DMX 229 - 231<br>User Chase3 DMX 235 - 237<br>User Chase3 DMX 238 - 240<br>User Chase4 DMX 241 - 243<br>User Chase6 DMX 241 - 243<br>User Chase6 DMX 247 - 249<br>User Chase6 DMX 247 - 249<br>User Chase6 DMX 245 - 252<br>User Chase8 DMX 253 - 255 |
| 3 | Strobe Effects | 0 - 255 | 0 - 100% | 0   | Controls strobe operation as follows:<br>No Effect = DMX 0 - 5 (default)<br>Ramp Up = DMX 6 - 42<br>Ramp Down = DMX 43 - 85<br>Ramp up/down = DMX 86 - 128<br>Random = DMX 129 - 171<br>Top row only = DMX 172 - 173<br>Bottom row only = DMX 174 - 175<br>Left zone only = DMX 176 - 178<br>Center zone only = DMX 179 - 180<br>Right zone only = DMX 181 - 182<br>Checker pattern A = DMX 183 - 184<br>Checker pattern B = DMX 183 - 186<br>Random zones = DMX 187 - 214<br>Circle zone chase CW = DMX 236 - 255                                                                                                    |
| 4 | Timing         | 0 - 255 | 0 - 100% | 255 | Allows for timing control of intensity and color.<br>Channel should default to 255 for smoothest<br>actions using console and/or manual<br>fades.                                                                                                    |

| 5  | Control Channel               | 0 - 255 | 0 - 100% | 0 | Control channel operation. Set control channel<br>value to desired action, hold value for at least 5<br>seconds, then turn to 0. Set control channel<br>value to 0 without any scaling.<br>Default Setting on Console = DMX 0-4<br>Dimming Curve_linear = DMX 30 - 34<br>Dimming Curve_Square = DMX 35 - 39<br>Dimming Curve_Scurve = DMX 40 - 44<br>Dimming Curve_PL-Curve = DMX 45 - 49<br>Calibration_OFF = DMX 70 - 74<br>Calibration_ON = DMX 75 - 79<br>Fan_Auto = DMX 80 - 84<br>Fan_Off = DMX 85 - 89<br>The following is only available for "Zones<br>Mapping" protocol. The following is instantly<br>applied and DOES NOT require the 5 second<br>hold.<br>Combined zone control - (all zones follow zone 1<br>setting) = DMX 100 - 104<br>The following is only available for "2 Zones<br>Modes". The following is instantly applied and<br>does not require the 5 second hold:<br>Linear Pattern = DMX 105 - 108*<br>Checker Pattern = 109 - 112*<br>*See Figure 19.<br>Not Used = DMX 113 - 250 (Reserved for future<br>use) |
|----|-------------------------------|---------|----------|---|----------------------------------------------------------------------------------------------------|
| 6  | Zone 1 - 6 Intensity          | 0 - 255 | 0 - 100% | 0 | 8-bit control for the intensity of the Zones - 0 to 255 (full)                                                                                                    |
| 7  | Red 1 - 6                     | 0 - 255 | 0 - 100% | 0 | 8-bit control of Red LEDs from 0 to full                                                                                                    |
| 8  | Green 1 - 6                   | 0 - 255 | 0 - 100% | 0 | 8-bit control of Green LEDs from 0 to full                                                                                                    |
| 9  | Blue 1 - 6                    | 0 - 255 | 0 - 100% | 0 | 8-bit control of Blue LEDs from 0 to full                                                                                                    |
| 10 | White 1 - 6                   | 0 - 255 | 0 - 100% | 0 | 8-bit control of White LEDs from 0 to full                                                                                                    |
| 11 | Zone 1 - 6<br>Strobe Duration | 0 - 255 | 0 - 100% | 0 | Controls strobe duration. Refer to "Strobe<br>Duration DMX Timing Detail" on page 47.                                                                                                    |
| 12 | Zone 1 - 6<br>Strobe Rate     | 0 - 255 | 0 - 100% | 0 | Controls strobe rate operation. Refer to "Strobe Rate DMX Timing Detail" on page 46.                                                                                                    |

### Table 17: DMX Channel Mapping (RGBW 8-Bit Mode)

|                 |                              | Top of Luminaire    |          |                                          |
|-----------------|------------------------------|---------------------|----------|------------------------------------------|
| Linear Pattern  | Front of Luminaire<br>Zone 1 | Zone 2              | Zone 3   |                                          |
|                 | Zone 4                       | Zone 5              | Zone 6   |                                          |
|                 | P                            | Bottom of Luminaire | Ľ.       | Note, this is a graphical representation |
|                 |                              | Top of Luminaire    |          | for reference purposes only.             |
| Chacker Pattern | Front of Luminaire<br>Zone 1 | Zone 2              | Zone 3   |                                          |
| Checker I unern | Zone 4                       | Zone 5              | Zone 6   |                                          |
|                 | IP                           | Bottom of Luminaire | <u> </u> |                                          |

### Figure 19: Linear & Checker Pattern

# 10. RGBW 8-Bit Mode (Zones)

Table 18 provides DMX channel mapping of all DMX512 control values when the SL NITRO 510C LED STROBE Luminaire is operated in various Groups (Zones) Control Mode when set to RGBW 8-Bit Mode.

|             | RGBW 8 BIT MODE        |                                                  |                            |                          |  |  |  |  |
|-------------|------------------------|--------------------------------------------------|----------------------------|--------------------------|--|--|--|--|
| DMX CHANNEL | 6 Zone MODE            | 3 Zone MODE                                      | 2 Zone MODE                | 1 Zone MODE              |  |  |  |  |
| 1           | Master Intensity       | Master Intensity                                 | Master Intensity           | Master Intensity         |  |  |  |  |
| 2           | Color Presets          | Color Presets                                    | Color Presets              | Color Presets            |  |  |  |  |
| 3           | Effects                | Effects                                          | Effects                    | Effects                  |  |  |  |  |
| 4           | Timing                 | Timing                                           | Timing                     | Timing                   |  |  |  |  |
| 5           | Control                | Control                                          | Control                    | Control                  |  |  |  |  |
| 6           | Zone 1 Intensity       | Zone 1+4 Intensity                               | Zone 1-3 Intensity         | Zone 1-6 Intensity       |  |  |  |  |
| 7           | Red 1                  | Red 1+4                                          | Red 1-3                    | Red 1-6 - High Byte      |  |  |  |  |
| 8           | Green 1                | Green 1+4                                        | Green 1-3                  | Green 1-6 - High Byte    |  |  |  |  |
| 9           | Blue 1                 | Blue 1+4                                         | Blue 1-3                   | Blue 1-6 - High Byte     |  |  |  |  |
| 10          | <br>White 1            | White 1+4                                        | White 1-3                  | White 1-6 - High Byte    |  |  |  |  |
| 11          | Zone 1 Strobe Duration | Zone 1+4 Strobe Duration                         | Zone 1-3 Strobe Duration   | Zone 1-6 Strobe Duration |  |  |  |  |
| 12          | Zone 1 Strobe Bate     | Zone 1+4 Strobe Bate                             | Zone 1-3 Strobe Bate       | Zone 1-6 Strobe Bate     |  |  |  |  |
| 13          | Zone 2 Intensity       | Zone 2+5 Intensity                               | Zone 4-6 Intensity         |                          |  |  |  |  |
| 14          | Red 2                  | Red 2+5                                          | Red 4-6                    |                          |  |  |  |  |
| 15          | Green 2                | Green 2+5                                        | Green 4-6                  |                          |  |  |  |  |
| 16          | Blue 2                 | Blue 2+5                                         | Blue 4-6                   |                          |  |  |  |  |
| 17          | White 2                | White 2+5                                        | White 4-6                  |                          |  |  |  |  |
| 18          | Zone 2 Strobe Duration | Zone 2+5 Strobe Duration                         | Zone 4-6 Strobe Duration   |                          |  |  |  |  |
| 19          | Zone 2 Strobe Datation | Zone 2+5 Strobe Data                             | Zone 4–6 Strobe Parate     |                          |  |  |  |  |
| 20          | Zone 3 Intensity       |                                                  |                            |                          |  |  |  |  |
| 20          | Ded 3                  | Pad 316                                          |                            |                          |  |  |  |  |
| 22          | Croop 2                | Croop 216                                        |                            |                          |  |  |  |  |
| 22          | Blue 2                 | Blue 216                                         | on control channel setting |                          |  |  |  |  |
| 23          | White 2                | White 216                                        | on control channel setting |                          |  |  |  |  |
| 27          | Zana 2 Straha Duration | Zana 216 Strake Duration                         |                            |                          |  |  |  |  |
| 25          | Zone 3 Strobe Duration | Zone 3+6 Strobe Duration                         |                            |                          |  |  |  |  |
| 20          | Zone 3 Strobe Rate     | Zone 3+6 Strobe Rate                             |                            |                          |  |  |  |  |
| 27          | Zone 4 Intensity       |                                                  |                            |                          |  |  |  |  |
| 20          | Croop 4                |                                                  |                            |                          |  |  |  |  |
| 29          | Blue 4                 |                                                  |                            |                          |  |  |  |  |
| 21          | blue_4                 |                                                  |                            |                          |  |  |  |  |
| 22          | White_4                |                                                  |                            |                          |  |  |  |  |
| 32          | Zone 4 Strobe Duration |                                                  |                            |                          |  |  |  |  |
| 33          | Zone 4 Strobe Rate     |                                                  |                            |                          |  |  |  |  |
| 34          | Zone 5 Intensity       |                                                  |                            |                          |  |  |  |  |
| 35          |                        |                                                  |                            |                          |  |  |  |  |
| 30          | Green_5                |                                                  |                            |                          |  |  |  |  |
| 37          | Blue_5                 |                                                  |                            |                          |  |  |  |  |
| 38          | White_5                |                                                  |                            |                          |  |  |  |  |
| 39          | Zone 5 Strobe Duration |                                                  |                            |                          |  |  |  |  |
| 40          | Zone 5 Strobe Rate     | NT - A                                           | han Dafan ta muanican D    | N monning                |  |  |  |  |
| 41          | Zone 6 Intensity       | N01                                              | te: Keter to previous D    | via mapping              |  |  |  |  |
| 42          | Red_6                  | information for Color Presets, Strobe, Duration, |                            |                          |  |  |  |  |
| 43          | Green_6                | Inte                                             | ensity Timing, Color Tin   | ning, and Control        |  |  |  |  |
| 44          | Blue_6                 | channels Also refer to "Manning 16 Dit Mode"     |                            |                          |  |  |  |  |
| 45          | White_6                | cna                                              |                            | apping to-bit Mode       |  |  |  |  |
| 46          | Zone 6 Strobe Duration | on j                                             | page 44 for more inform    | ation.                   |  |  |  |  |
| 4/          | Zone 6 Strobe Rate     |                                                  |                            |                          |  |  |  |  |

#### Table 18: DMX Channel Mapping (RGBW 8-Bit Group Modes)

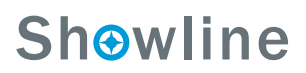

# 11. 6-Channel Mode

Table 19 provides DMX channel mapping of the DMX512 control values when the SL NITRO 510C LED STROBE Luminaire is in 6-Channel DMX512 mode (as set by the luminaire's menu system).

| DMX<br>Channel | Parameter        | Range DMX | Range%   | Default - recom-<br>mended console<br>default values | Description                                                                                                    |
|----------------|------------------|-----------|----------|------------------------------------------------------|----------------------------------------------------------------------------------------------------|
| 1              | Master Intensity | 0 - 255   | 0 - 100% | 0                                                    | 8-bit control for the intensity of the LED settings -<br>0 to 255 (full)                                                                                                    |
| 2              | Color Presets    | 0 - 255   | 0 - 100% | 0                                                    | Select presets, variable color filters or chases as<br>follows:<br>Channel OFF (disabled) DMX 0 - 4<br>Preset 0 (OFF) DMX 5 - 6<br>Preset 1 DMX 7 - 8<br>Preset 2 DMX 9 - 10<br>Preset 3 DMX 11 - 12<br>Preset 4 DMX 13 - 14<br>Preset 5 DMX 15 - 16<br>Preset 6 DMX 17 - 18<br>Preset 7 DMX 19 - 20<br>Preset 8 DMX 21 - 22<br>Preset 9 DMX 23 - 24<br>Preset 10 DMX 25 - 26<br>Preset 11 DMX 27 - 28<br>Preset 13 DMX 31 - 32<br>Preset 13 DMX 31 - 32<br>Preset 15 DMX 35 - 36<br>Preset 15 DMX 35 - 36<br>Preset 17 DMX 39 - 40<br>Preset 18 DMX 41 - 42<br>Preset 20 DMX 45 - 46<br>Preset 21 DMX 45 - 46<br>Preset 21 DMX 45 - 52<br>Preset 22 DMX 45 - 56<br>Preset 23 DMX 51 - 52<br>Preset 24 DMX 53 - 54<br>Preset 25 DMX 55 - 56<br>Preset 28 DMX 61 - 62<br>Preset 29 DMX 63 - 64<br>Preset 30 DMX 65 - 66<br>Preset 31 DMX 67 - 68<br>CF_0_Color OFF DMX 69 - 70<br>CF_1_White 8000K DMX 71 - 72<br>CF_2_White 800K DMX 75 - 76<br>CF_4_White 5600K DMX 77 - 78<br>CF_5_White 5600K DMX 77 - 78<br>CF_5_White 500K DMX 75 - 76<br>CF_4_White 3000K DMX 75 - 76<br>CF_4_White 3000K DMX 75 - 70<br>CF_12_Pink DMX 95 - 90<br>CF_12_Pink DMX 95 - 90<br>CF_12_Pink DMX 95 - 90<br>CF_14_Bright Rose DMX 107 - 108<br>CF_22_Double C.T Blue DMX 111 - 112<br>CF_22_Feal Blue DMX 115 - 116<br>CF_24_Regal |

### Table 19: DMX Channel Mapping (6-Channel Mode)

### Table 19: DMX Channel Mapping (6-Channel Mode)

|   |                 |         |          |   | CONTINUED FROM PREVIOUS PAGE                                                                                                    |
|---|-----------------|---------|----------|---|----------------------------------------------------------------------------------------------------|
| 2 | Color Presets   | 0 - 255 | 0 - 100% | 0 | $ \begin{array}{l} {\sf CF}_{27}\_Lighter Blue DMX 123 - 124 \\ {\sf CF}_{28}\_Cyan DMX 125 - 126 \\ {\sf CF}_{29}\_Marine Blue DMX 127 - 128 \\ {\sf CF}_{30}\_Soft Green DMX 129 - 130 \\ {\sf CF}_{31}\_Moss Green DMX 131 - 132 \\ {\sf CF}_{32}\_Green DMX 133 - 134 \\ {\sf CF}_{33}\_Fem Green DMX 135 - 136 \\ {\sf CF}_{34}\_JAS Green DMX 137 - 138 \\ {\sf CF}_{36}\_Spring Yellow DMX 141 - 142 \\ {\sf CF}_{37}\_Yellow DMX 143 - 144 \\ {\sf CF}_{38}\_Deep Amber DMX 145 - 146 \\ {\sf CF}_{39}\_Chrome Orange DMX 147 - 148 \\ {\sf CF}_{40}\_Orange DMX 151 - 152 \\ {\sf CF}_{42}\_Flame Red DMX 153 - 154 \\ {\sf CF}_{43}\_Purple DMX 155 - 156 \\ {\sf Rotate CW Fast -> Slow DMX 177 - 171 \\ {\sf Rotate ACW Slow -> Fast DMX 177 - 186 \\ {\sf Random Color Fast -> Slow DMX 187 - 201 \\ \\ \\ \\ \\ \\ \\ \\ \\ \\ \\ \\ \\ \\ \\ \\ \\ \\ \\$ |
|   |                 |         |          |   | User Chase4 DMX 241 - 243<br>User Chase5 DMX 244 - 246<br>User Chase6 DMX 247 - 249<br>User Chase6 DMX 250 - 252<br>User Chase8 DMX 253 - 255                                                                                                    |
| 3 | Strobe Duration | 0 - 255 | 0 - 100% | 0 | Controls strobe duration. Refer to "Strobe Duration DMX Timing Detail" on page 47.                                                                                                    |
| 4 | Strobe Rate     | 0 - 255 | 0 - 100% | 0 | Controls strobe rate operation. Refer to "Strobe Rate DMX Timing Detail" on page 46.                                                                                                    |
| 5 | Strobe Effects  | 0 - 255 | 0 - 100% | 0 | Controls strobe operation as follows:<br>No Effect = DMX 0 - 5 (default)<br>Ramp Up = DMX 6 - 42<br>Ramp Down = DMX 43 - 85<br>Ramp up/down = DMX 86 - 128<br>Random = DMX 129 - 171<br>Top row only = DMX 172 - 173<br>Bottom row only = DMX 174 - 175<br>Left zone only = DMX 176 - 178<br>Center zone only = DMX 179 - 180<br>Right zone only = DMX 181 - 182<br>Checker pattern A = DMX 183 - 184<br>Checker pattern B = DMX 185 - 186<br>Random zones = DMX 187 - 214<br>Circle zone chase CW = DMX 236 - 255                                                                                                    |

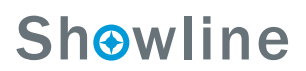

#### Control channel operation. Set control channel value to desired action, hold value for at least 5 seconds, then turn to 0. Set control channel value to 0 without any scaling. Default Setting on Console = DMX 0-4 Dimming Curve\_linear = DMX 30 - 34 Dimming Curve\_linear = DMX 30 - 34 Dimming Curve\_Square = DMX 35 - 39 Dimming Curve\_S-Curve = DMX 40 - 44 Dimming Curve\_PL-Curve = DMX 45 - 49 Calibration\_OFF = DMX 70 - 74 Calibration\_ON = DMX 75 - 79 Fan\_Auto = DMX 80 - 84 Fan\_Off = DMX 85 - 89 The following is only available for "Zones Mapping" protocol. The following is instantly 6 Control Channel 0 - 255 0 - 100% 0 applied and DOES NOT require the 5 second hold. Combined zone control - (all zones follow zone 1 setting) = DMX 100 - 104 The following is only available for "2 Zones Modes". The following is instantly applied and does not require the 5 second hold: Linear Pattern = DMX 105 - 108\* Checker Pattern = 109 - 112\* \*See Figure 20. Not Used = DMX 113 - 250 (Reserved for future

#### Table 19: DMX Channel Mapping (6-Channel Mode)

|                 |                              | Top of Luminaire    |        |                                          |
|-----------------|------------------------------|---------------------|--------|------------------------------------------|
| Linear Pattern  | Front of Luminaire<br>Zone 1 | Zone 2              | Zone 3 |                                          |
|                 | Zone 4                       | Zone 5              | Zone 6 |                                          |
|                 | P                            | Bottom of Luminaire |        | Note, this is a graphical representation |
|                 |                              | Top of Luminaire    |        | for reference purposes only.             |
| Checker Pattern | Front of Luminaire<br>Zone 1 | Zone 2              | Zone 3 |                                          |
|                 | Zone 4                       | Zone 5              | Zone 6 |                                          |
|                 | IP                           | Bottom of Luminaire |        |                                          |

use)

Figure 20: Linear & Checker Pattern

# 12. Mapping 16-Bit Mode

Table 20 provides DMX channel mapping of the DMX512 control values when the SL NITRO 510C LED STROBE Luminaire is in Mapping 16-Bit DMX512 mode (as set by the luminaire's menu system).

**Note:** When using pixel mapping software with the SL NITRO 510C LED STROBE Luminaire, it is suggested to only map the RGB channels and utilize the white channels independently. Refer to "RGB & W Operation" on page 24 for more information.

| DMX<br>Channel | Parameter      | Range DMX | Range%    | Default - recom-<br>mended console<br>default values | Description                                    |  |  |  |
|----------------|----------------|-----------|-----------|------------------------------------------------------|------------------------------------------------|--|--|--|
| 1              | Red 1 - High   | 0.05505   | 0 400%    | 0                                                    |                                                |  |  |  |
| 2              | Red 1 - Low    | 0 - 00000 | 0 - 100%  | 0                                                    | 16-bit control of Red 1 LED's from 0 to full   |  |  |  |
| 3              | Green 1 - High | 0 65535   | 0 100%    | 0                                                    | 16 bit control of Groop 1   EDs from 0 to full |  |  |  |
| 4              | Green 1 - Low  | 0 - 00000 | 0 - 100 % | 0                                                    |                                                |  |  |  |
| 5              | Blue 1 - High  | 0 - 65535 | 0 - 100%  | 0                                                    | 16-bit control of Blue 1 LEDs from 0 to full   |  |  |  |
| 6              | Blue 1 - Low   | 0 00000   | 0 100 /0  | Ŭ                                                    |                                                |  |  |  |
| 7              | White 1 - High | 0 - 65535 | 0 - 100%  | 0                                                    | 16-bit control of White 1 LEDs from 0 to full  |  |  |  |
| 8              | White 1 - Low  | 0 00000   | 0 100 /0  | , , , , , , , , , , , , , , , , , , ,                |                                                |  |  |  |
| 9              | Red 2 - High   | 0 - 65535 | 0 - 100%  | 0                                                    | 16-bit control of Red 2   EDs from 0 to full   |  |  |  |
| 10             | Red 2 - Low    |           | 0.00%     | •                                                    |                                                |  |  |  |
| 11             | Green 2 - High | 0 - 65535 | 0 - 100%  | 0                                                    | 16-bit control of Green 2 LEDs from 0 to full  |  |  |  |
| 12             | Green 2 - Low  |           |           | -                                                    |                                                |  |  |  |
| 13             | Blue 2 - High  | 0 - 65535 | 0 - 100%  | 0                                                    | 16-bit control of Blue 2 LEDs from 0 to full   |  |  |  |
| 14             | Blue 2 - Low   |           |           | -                                                    |                                                |  |  |  |
| 15             | White 2 - High | 0 - 65535 | 0 - 100%  | 0                                                    | 16-bit control of White 2 LEDs from 0 to full  |  |  |  |
| 16             | White 2 - Low  |           |           | -                                                    |                                                |  |  |  |
| 17             | Red 3 - High   | 0 - 65535 | 0 - 100%  | 0                                                    | 16-bit control of Red 3 LEDs from 0 to full    |  |  |  |
| 18             | Red 3 - Low    |           |           |                                                      |                                                |  |  |  |
| 19             | Green 3 - High | 0 - 65535 | 0 - 100%  | 0                                                    | 16-bit control of Green 3 LEDs from 0 to full  |  |  |  |
| 20             | Green 3 - Low  |           |           |                                                      |                                                |  |  |  |
| 21             | Blue 3 - High  | 0 - 65535 | 0 - 100%  | 0                                                    | 16-bit control of Blue 3 LEDs from 0 to full   |  |  |  |
| 22             | Blue 3 - Low   |           |           |                                                      |                                                |  |  |  |
| 23             | White 3 - High | 0 - 65535 | 0 - 100%  | 0                                                    | 16-bit control of White 3 LEDs from 0 to full  |  |  |  |
| 24             | White 3 - Low  |           |           |                                                      |                                                |  |  |  |
| 25             | Red 4 - High   | 0 - 65535 | 0 - 100%  | 0                                                    | 16-bit control of Red 4 LEDs from 0 to full    |  |  |  |
| 26             | Red 4 - Low    |           |           |                                                      |                                                |  |  |  |
| 27             | Green 4 - High | 0 - 65535 | 0 - 100%  | 0                                                    | 16-bit control of Green 4 LEDs from 0 to full  |  |  |  |
| 28             | Green 4 - Low  |           |           |                                                      |                                                |  |  |  |
| 29             | Blue 4 - High  | 0 - 65535 | 0 - 100%  | 0                                                    | 16-bit control of Blue 4 LEDs from 0 to full   |  |  |  |
| 30             | Blue 4 - Low   |           |           |                                                      |                                                |  |  |  |
| 31             | White 4 - High | 0 - 65535 | 0 - 100%  | 0                                                    | 16-bit control of White 4 LEDs from 0 to full  |  |  |  |
| 32             | White 4 - Low  |           |           |                                                      |                                                |  |  |  |
| 33             | Red 5 - High   | 0 - 65535 | 0 - 100%  | 0                                                    | 16-bit control of Red 5 LEDs from 0 to full    |  |  |  |
| 34             | Croop E        |           |           |                                                      |                                                |  |  |  |
| 35             | Green 5 - High | 0 - 65535 | 0 - 100%  | 0                                                    | 16-bit control of Green 5 LEDs from 0 to full  |  |  |  |
| 30             | Blue 5 High    |           |           |                                                      |                                                |  |  |  |
| 37             |                | 0 - 65535 | 0 - 100%  | 0                                                    | 16-bit control of Blue 5 LEDs from 0 to full   |  |  |  |
| 30             | White 5 - LOW  |           |           |                                                      |                                                |  |  |  |
| 39             |                | 0 - 65535 | 0 - 100%  | 0                                                    | 16-bit control of White 5 LEDs from 0 to full  |  |  |  |
| 40             | vvnite 5 - LOW |           |           |                                                      |                                                |  |  |  |

#### Table 20: DMX Channel Mapping (Mapping 16-Bit Mode)

| 41 | Red 6 - High   | 0 65525   | 0 100%   | 0 | 16-bit control of Red 6 LEDs from 0 to full   |  |
|----|----------------|-----------|----------|---|-----------------------------------------------|--|
| 42 | Red 6 - Low    | 0 - 05555 | 0 - 100% | 0 |                                               |  |
| 43 | Green 6 - High | 0 65525   | 0 100%   | 0 | 16-bit control of Green 6 LEDs from 0 to full |  |
| 44 | Green 6 - Low  | 0 - 05555 | 0 - 100% | 0 |                                               |  |
| 45 | Blue 6 - High  | 0 65525   | 0 400%   | 0 | 16-bit control of Blue 6 LEDs from 0 to full  |  |
| 46 | Blue 6 - Low   | 0 - 05555 | 0 - 100% | 0 |                                               |  |
| 47 | White 6 - High | 0 65525   | 0 100%   | 0 | 16-bit control of White 6 LEDs from 0 to full |  |
| 48 | White 6 - Low  | 0 - 05535 | 0 - 100% | 0 |                                               |  |

#### Table 20: DMX Channel Mapping (Mapping 16-Bit Mode)

# 13. SL NITRO 510C LED Groups/Zones

Table 12 on page 28, Table 14 on page 32, Table 16 on page 36, and Table 18 on page 40 provides DMX channel mapping of all DMX512 control values when the SL NITRO 510C LED STROBE Luminaire is set to multiple LED groups/zones (as set by the luminaire's menu system). **Figure 21** indicates each Zone in relationship to the front of the luminaire.

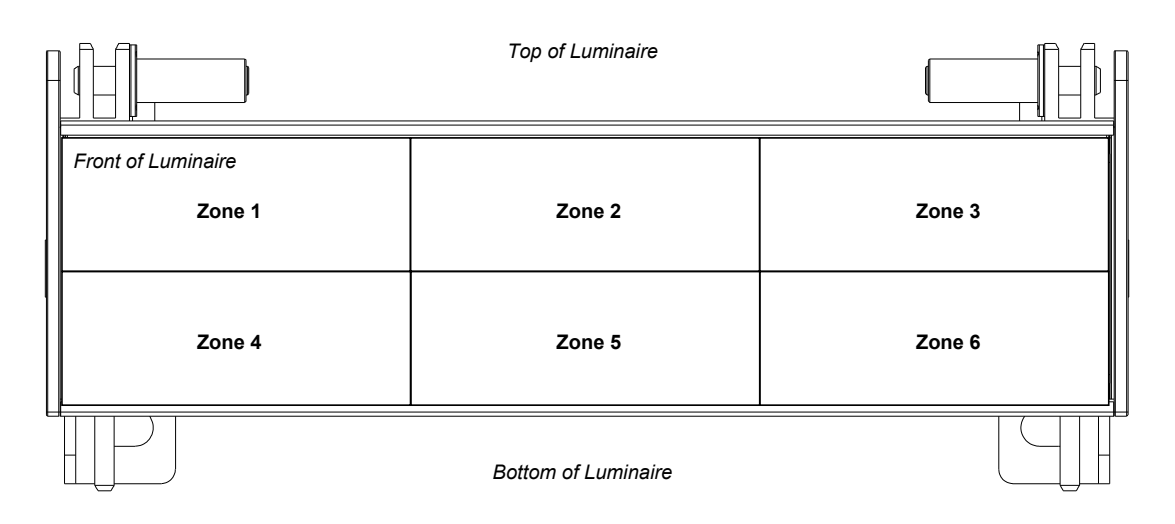

Note, this is a graphical representation for Zone identification purposes only.

#### Figure 21: SL NITRO 510C LED STROBE Luminaire Zones

**Note:** For DMX Channel Mapping, refer to Table 12, "DMX Channel Mapping (RGBW Full Group Modes)," on page 28, Table 14, "DMX Channel Mapping (RGBW Expanded Group Modes)," on page 32, Table 16, "DMX Channel Mapping (RGBW 16-Bit Group Modes)," on page 36, or Table 18, "DMX Channel Mapping (RGBW 8-Bit Group Modes)," on page 40.

# 14. Strobe Rate DMX Timing Detail

The chart below describes the Strobe Rate DMX parameters of the SL NITRO 510C LED STROBE Luminaire.

| DMX Value | Percent (%) | Frequency (Hz)      | DMX Value | Percent (%) | Frequency (Hz) | DMX Value | Percent (%) | Frequency (Hz) | DMX Value | Percent (%) | Frequency (Hz) | DMX Value        | Percent (%)       | Frequency (Hz)      |
|-----------|-------------|---------------------|-----------|-------------|----------------|-----------|-------------|----------------|-----------|-------------|----------------|------------------|-------------------|---------------------|
| 0         | 0           |                     | 60        |             | 0.635          | 120       | 47          | 0.910          | 168       | 66          | 1.386          | 228              |                   | 4.065               |
| 1         |             | DMX 0-5 - No        | 61        | 24          | 0.635          | 121       |             | 0.910          | 169       |             | 1.418          | 229              |                   | 4.065               |
| 2         |             | Flash (single f ash | 62        |             | 0.642          | 122       | 48          | 0.924          | 170       |             | 1.418          | 230              | 90                | 4.355               |
| 3         | 1           | with value>5 on     | 63        |             | 0.642          | 123       |             | 0.924          | 171       | 67          | 1.452          | 231              |                   | 4.355               |
| 4         |             | intensity one t me) | 64        | 25          | 0.649          | 124       |             | 0.938          | 172       |             | 1.452          | 232              | 91                | 4.690               |
| 5         | 2           |                     | 65        |             | 0.649          | 125       | 49          | 0.938          | 173       | 68          | 1.452          | 233              |                   | 4.690               |
| 6         |             | 0.500               | 66        | 26          | 0.656          | 126       |             | 0.953          | 174       |             | 1.487          | 234              |                   | 5.081               |
| 7         |             | 0.500               | 67        |             | 0.656          | 127       |             | 0.953          | 175       |             | 1.487          | 235              | 92                | 5.081               |
| 8         | 3           | 0.504               | 68        |             | 0.663          | 128       | 50          | 0.968          | 176       | 69          | 1.524          | 236              |                   | 5.543               |
| 9         |             | 0.504               | 69        | 27          | 0.663          | 129       |             | 0.968          | 177       |             | 1.524          | 237              | 93                | 5.543               |
| 10        | 4           | 0.508               | 70        |             | 0.670          | 130       | 51          | 0.983          | 178       |             | 1.563          | 238              |                   | 6.098               |
| 11        |             | 0.508               | 71        | 28          | 0.670          | 131       |             | 0.983          | 179       | 70          | 1.563          | 239              |                   | 6.098               |
| 12        |             | 0.512               | 72        |             | 0.678          | 132       |             | 1.000          | 180       |             | 1.605          | 240              | 94                | 6.775               |
| 13        | 5           | 0.512               | 73        |             | 0.678          | 133       | 52          | 1.000          | 181       | 71          | 1.605          | 241              |                   | 6.775               |
| 14        |             | 0.517               | 74        | 29          | 0.685          | 134       |             | 1.016          | 182       |             | 1.648          | 242              | 95                | 7.622               |
| 15        | 6           | 0.517               | 75        |             | 0.685          | 135       | 53          | 1.016          | 183       |             | 1.648          | 243              |                   | 7.622               |
| 16        |             | 0.521               | 76        | 30          | 0.693          | 136       |             | 1.033          | 184       | 72          | 1.694          | 244              |                   | 8.711               |
| 17        |             | 0.521               | 77        |             | 0.693          | 137       |             | 1.033          | 185       |             | 1.694          | 245              | 96                | 8.711               |
| 18        | 7           | 0.526               | 78        |             | 0.701          | 138       | 54          | 1.051          | 186       | 73          | 1.742          | 246              |                   | 10.163              |
| 19        |             | 0.526               | 79        | 31          | 0.701          | 139       |             | 1.051          | 187       |             | 1.742          | 247              | 97                | 10.163              |
| 20        | 8           | 0.530               | 80        |             | 0.709          | 140       | 55          | 1.070          | 188       |             | 1.793          | 248              |                   | 12.195              |
| 21        |             | 0.530               | 81        |             | 0.709          | 141       |             | 1.070          | 189       | 74          | 1.793          | 249              |                   | 12.195              |
| 22        |             | 0.535               | 82        | 32          | 0.717          | 142       |             | 1.089          | 190       |             | 1.848          | 250              | 98                | 15.244              |
| 23        | 9           | 0.535               | 83        |             | 0.717          | 143       | 56          | 1.089          | 191       | 75          | 1.848          | 251              |                   | 15.244              |
| 24        |             | 0.540               | 84        | 33          | 0.726          | 144       |             | 1.089          | 192       |             | 1.905          | 252              | 99                | 20.325              |
| 25        | 10          | 0.540               | 85        |             | 0.726          | 145       | 57          | 1.109          | 193       |             | 1.905          | 253              |                   | 20.325              |
| 26        |             | 0.544               | 86        |             | 0.735          | 146       |             | 1.109          | 194       | 76          | 1.967          | 254              |                   | 30.488              |
| 27        |             | 0.544               | 87        | 34          | 0.735          | 147       |             | 1.129          | 195       |             | 1.967          | 255              | 100               | 30.488              |
| 28        | 11          | 0.549               | 88        |             | 0.735          | 148       | 58          | 1.129          | 196       | 77          | 2.033          |                  |                   |                     |
| 29        |             | 0.549               | 89        | 35          | 0.744          | 149       |             | 1.150          | 197       |             | 2.033          | NOTE: Continuour | Mode (when stroke | durai on ir also at |
| 30        |             | 0.554               | 90        |             | 0.744          | 150       | 59          | 1.150          | 198       |             | 2.103          | 255)             | when shope        |                     |
| 31        | 12          | 0.554               | 91        |             | 0.753          | 151       |             | 1.173          | 199       | 78          | 2.103          | 233)             |                   |                     |
| 32        |             | 0.554               | 92        | 36          | 0.753          | 152       |             | 1.173          | 200       |             | 2.103          |                  |                   |                     |
| 33        | 13          | 0.559               | 93        |             | 0.762          | 153       | 60          | 1.196          | 201       | 79          | 2.178          |                  |                   |                     |
| 34        |             | 0.559               | 94        | 37          | 0.762          | 154       |             | 1.196          | 202       |             | 2.178          |                  |                   |                     |
| 35        |             | 0.565               | 95        |             | 0.772          | 155       |             | 1.220          | 203       |             | 2.258          |                  |                   |                     |
| 36        | 14          | 0.565               | 96        |             | 0.772          | 156       | 61          | 1.220          | 204       | 80          | 2.258          |                  |                   |                     |
| 37        |             | 0.570               | 97        | 38          | 0.782          | 157       |             | 1.244          | 205       |             | 2.345          |                  |                   |                     |
| 38        | 15          | 0.570               | 98        |             | 0.782          | 158       | 62          | 1.244          | 206       | 81          | 2.345          |                  |                   |                     |
| 39        |             | 0.575               | 99        | 39          | 0.792          | 159       |             | 1.270          | 207       |             | 2.439          |                  |                   |                     |
| 40        |             | 0.575               | 100       |             | 0.792          | 160       |             | 1.270          | 208       |             | 2.439          |                  |                   |                     |
| 41        | 16          | 0.581               | 101       |             | 0.802          | 161       | 63          | 1.297          | 209       | 82          | 2.541          |                  |                   |                     |
| 42        |             | 0.581               | 102       | 40          | 0.802          | 162       |             | 1.297          | 210       |             | 2.541          |                  |                   |                     |
| 43        | 17          | 0.586               | 103       |             | 0.813          | 163       | 64          | 1.326          | 211       |             | 2.651          |                  |                   |                     |
| 44        |             | 0.586               | 104       |             | 0.813          | 164       |             | 1.326          | 212       | 83          | 2.651          |                  |                   |                     |
| 45        |             | 0.592               | 105       | 41          | 0.824          | 165       |             | 1.355          | 213       |             | 2.772          |                  |                   |                     |
| 46        | 18          | 0.592               | 106       |             | 0.824          | 166       | 65          | 1.355          | 214       | 84          | 2.772          |                  |                   |                     |
| 47        |             | 0.598               | 107       | 42          | 0.835          | 167       |             | 1.386          | 215       |             | 2.904          |                  |                   |                     |
| 48        | 19          | 0.598               | 108       |             | 0.835          | 168       | 66          | 1.386          | 216       |             | 2.904          |                  |                   |                     |
| 49        |             | 0.604               | 109       |             | 0.847          | 169       |             | 1.418          | 217       | 85          | 3.049          |                  |                   |                     |
| 50        |             | 0.604               | 110       | 43          | 0.847          | 170       |             | 1.418          | 218       |             | 3.049          |                  |                   |                     |
| 51        | 20          | 0.610               | 111       |             | 0.859          | 171       | 67          | 1.452          | 219       | 86          | 3.209          |                  |                   |                     |
| 52        |             | 0.610               | 112       | 44          | 0.859          | 172       |             | 1.452          | 220       |             | 3.209          |                  |                   |                     |
| 53        |             | 0.616               | 113       |             | 0.871          | 173       | 68          | 1.452          | 221       |             | 3.388          |                  |                   |                     |
| 54        | 21          | 0.616               | 114       |             | 0.871          | 174       |             | 1.487          | 222       | 87          | 3.388          |                  |                   |                     |
| 55        |             | 0.622               | 115       | 45          | 0.884          | 175       |             | 1.487          | 223       |             | 3.587          |                  |                   |                     |
| 56        | 22          | 0.622               | 116       |             | 0.884          | 176       | 69          | 1.524          | 224       | 88          | 3.587          |                  |                   |                     |
| 57        |             | 0.629               | 117       | 46          | 0.884          | 177       |             | 1.524          | 225       |             | 3.811          |                  |                   |                     |
| 58        |             | 0.629               | 118       |             | 0.897          | 178       |             | 1.563          | 226       |             | 3.811          |                  |                   |                     |
| 59        | 23          | 0.635               | 119       |             | 0.897          | 179       | 70          | 1.563          | 227       | 89          | 4.065          |                  |                   |                     |

**Note:** Continuous ON Mode illuminates all LEDs without strobing. This feature is activated when Strobe Rate and Strobe Duration are both set to DMX value 255.

# 15. Strobe Duration DMX Timing Detail

The chart below describes the Strobe Duration DMX parameters of the SL NITRO 510C LED STROBE Luminaire.

| DMX Value | Percent (%) | Time (ms) | DMX Value | Percent (%) | Time (ms) | DMX Value | Percent (%) | Time (ms) | DMX Value | Percent (%) | Time (ms) | DMX Value      | Percent (%)     | Time (ms)      |
|-----------|-------------|-----------|-----------|-------------|-----------|-----------|-------------|-----------|-----------|-------------|-----------|----------------|-----------------|----------------|
| 0         | 0           | 0         | 60        |             | 1968      | 120       | 47          | 3936      | 180       |             | 5904      | 240            | 94              | 7872           |
| 1         | 0           | 33        | 61        | 24          | 2001      | 120       | 47          | 3060      | 181       | 71          | 5037      | 240            | 34              | 7005           |
| 2         |             | 55        | 62        | 24          | 2001      | 121       | 49          | 4002      | 182       | /1          | 5937      | 241            | 95              | 7905           |
| 2         | 1           | 00        | 63        |             | 2054      | 122       | 40          | 4002      | 192       |             | 6002      | 242            | 95              | 7930           |
| 3         | 1           | 131       | 64        | 25          | 2000      | 123       |             | 4054      | 184       | 72          | 6035      | 243            |                 | 8003           |
| 4         | 2           | 164       | 65        | 25          | 2033      | 124       | 40          | 4007      | 185       | 12          | 6068      | 244            | 96              | 8036           |
| 5         | 2           | 104       | 66        | 26          | 2152      | 125       | 43          | 4100      | 105       | 72          | 6101      | 245            | 30              | 8060           |
| 7         |             | 197       | 60        | 20          | 2103      | 120       |             | 4155      | 100       | 13          | 6124      | 246            | 07              | 8102           |
| /         | 2           | 230       | 67        |             | 2196      | 127       | 50          | 4100      | 187       |             | 0134      | 247            | 97              | 0102           |
| 0         | 3           | 202       | 60        | 07          | 2230      | 120       | 50          | 4190      | 100       | 74          | 0100      | 240            |                 | 0134           |
| 9         |             | 295       | 69        | 21          | 2203      | 129       | 54          | 4231      | 189       | 74          | 6199      | 249            | 00              | 8200           |
| 10        | 4           | 320       | 70        | 20          | 2290      | 130       | 51          | 4204      | 190       | 75          | 0232      | 250            | 98              | 8200           |
| 40        |             | 301       | 70        | 20          | 2329      | 131       |             | 4297      | 191       | 75          | 6203      | 251            | 00              | 0233           |
| 12        |             | 394       | 72        |             | 2302      | 132       | 50          | 4330      | 192       |             | 0298      | 252            | 99              | 8200           |
| 13        | 5           | 426       | 73        | 20          | 2394      | 133       | 52          | 4302      | 193       | 70          | 6330      | 253            |                 | 8298           |
| 14        | 0           | 459       | 74        | 29          | 2427      | 134       | 50          | 4395      | 194       | /0          | 6363      | 254            | 100             | 8331           |
| 15        | 0           | 492       | 75        | 20          | 2400      | 135       | 53          | 4420      | 195       | 77          | 0390      | 200            | 100             | 0304           |
| 16        |             | 525       | 76        | 30          | 2493      | 136       |             | 4401      | 196       | - 11        | 6429      |                |                 |                |
| 17        | -           | 558       | 77        |             | 2526      | 137       | 54          | 4494      | 197       |             | 6462      | NOTE: Cont nuc | us Mode (when s | strobe rate is |
| 18        | /           | 590       | 78        | 01          | 2008      | 138       | 54          | 4526      | 198       | 70          | 6494      | also at 255)   |                 |                |
| 19        |             | 623       | 79        | 31          | 2591      | 139       |             | 4559      | 199       | /8          | 6527      |                |                 |                |
| 20        | 8           | 000       | 80        |             | 2624      | 140       | 55          | 4592      | 200       | 70          | 0000      |                |                 |                |
| 21        |             | 689       | 81        |             | 2657      | 141       |             | 4625      | 201       | 79          | 6593      |                |                 |                |
| 22        |             | 722       | 82        | 32          | 2690      | 142       |             | 4658      | 202       |             | 6626      |                |                 |                |
| 23        | y           | 754       | 83        |             | 2722      | 143       | 56          | 4690      | 203       |             | 6658      |                |                 |                |
| 24        |             | 787       | 84        | 33          | 2755      | 144       |             | 4723      | 204       | 80          | 6691      |                |                 |                |
| 25        | 10          | 820       | 85        |             | 2788      | 145       | 57          | 4756      | 205       |             | 6724      |                |                 |                |
| 26        |             | 853       | 86        | <u>.</u>    | 2821      | 146       |             | 4789      | 206       | 81          | 6757      |                |                 |                |
| 27        |             | 886       | 87        | 34          | 2854      | 147       |             | 4822      | 207       |             | 6790      |                |                 |                |
| 28        | 11          | 918       | 88        | 05          | 2886      | 148       | 58          | 4854      | 208       |             | 6822      |                |                 |                |
| 29        |             | 951       | 89        | 35          | 2919      | 149       | 50          | 4887      | 209       | 82          | 6855      |                |                 |                |
| 30        |             | 984       | 90        |             | 2952      | 150       | 59          | 4920      | 210       |             | 6888      |                |                 |                |
| 31        | 12          | 1017      | 91        |             | 2985      | 151       |             | 4953      | 211       |             | 6921      |                |                 |                |
| 32        | 10          | 1050      | 92        | 36          | 3018      | 152       |             | 4986      | 212       | 83          | 6954      |                |                 |                |
| 33        | 13          | 1082      | 93        | 07          | 3050      | 153       | 60          | 5018      | 213       |             | 6986      |                |                 |                |
| 34        |             | 1115      | 94        | 3/          | 3083      | 154       |             | 5051      | 214       | 84          | 7019      |                |                 |                |
| 35        |             | 1148      | 95        |             | 3116      | 155       |             | 5084      | 215       |             | 7052      |                |                 |                |
| 36        | 14          | 1181      | 96        |             | 3149      | 156       | 61          | 5117      | 216       | 05          | 7085      |                |                 |                |
| 37        |             | 1214      | 97        | 38          | 3182      | 157       |             | 5150      | 217       | 85          | 7118      |                |                 |                |
| 38        | 15          | 1246      | 98        |             | 3214      | 158       | 62          | 5182      | 218       |             | 7150      |                |                 |                |
| 39        |             | 12/9      | 99        | 39          | 3247      | 159       |             | 5215      | 219       | 86          | 7183      |                |                 |                |
| 40        | 10          | 1312      | 100       |             | 3280      | 160       |             | 5248      | 220       |             | 7216      |                |                 |                |
| 41        | 16          | 1345      | 101       | 10          | 3313      | 161       | 63          | 5281      | 221       | 07          | 7249      |                |                 |                |
| 42        | 47          | 1378      | 102       | 40          | 3346      | 162       |             | 5314      | 222       | 87          | 7282      |                |                 |                |
| 43        | 17          | 1410      | 103       |             | 3378      | 163       | 04          | 5346      | 223       |             | 7314      |                |                 |                |
| 44        |             | 1443      | 104       |             | 3411      | 164       |             | 5379      | 224       | 88          | 7347      |                |                 |                |
| 45        | 10          | 1476      | 105       | 41          | 3444      | 165       | 05          | 5412      | 225       |             | 7380      |                |                 |                |
| 46        | 18          | 1509      | 106       | 10          | 3477      | 166       | 65          | 5445      | 226       |             | 7413      |                |                 |                |
| 4/        |             | 1542      | 107       | 42          | 3510      | 167       |             | 5478      | 227       | 89          | 7446      |                |                 |                |
| 48        | 19          | 1574      | 108       |             | 3542      | 168       | 66          | 5510      | 228       |             | 7478      |                |                 |                |
| 49        |             | 1607      | 109       |             | 3575      | 169       |             | 5543      | 229       |             | 7511      |                |                 |                |
| 50        |             | 1640      | 110       | 43          | 3608      | 170       | 07          | 5576      | 230       | 90          | 7544      |                |                 |                |
| 51        | 20          | 16/3      | 111       |             | 3641      | 1/1       | 67          | 5609      | 231       |             | /5//      |                |                 |                |
| 52        |             | 1706      | 112       | 44          | 3674      | 172       |             | 5642      | 232       | 91          | 7610      |                |                 |                |
| 53        |             | 1/38      | 113       |             | 3706      | 173       | 68          | 5674      | 233       |             | 7642      |                |                 |                |
| 54        | 21          | 1//1      | 114       | 4-          | 3739      | 174       |             | 5707      | 234       |             | /6/5      |                |                 |                |
| 55        |             | 1804      | 115       | 45          | 3/72      | 175       |             | 5740      | 235       | 92          | //08      |                |                 |                |
| 56        | 22          | 1837      | 116       | 17          | 3805      | 176       | 69          | 5773      | 236       |             | //41      |                |                 |                |
| 57        |             | 1870      | 117       | 46          | 3838      | 177       |             | 5806      | 237       | 93          | 7000      |                |                 |                |
| 58        |             | 1902      | 118       |             | 3870      | 178       |             | 5838      | 238       |             | 7806      |                |                 |                |
| 59        | 23          | 1935      | 119       |             | 3903      | 179       | 70          | 5871      | 239       |             | 7839      |                |                 |                |

**Note:** Continuous ON Mode illuminates all LEDs without strobing. This feature is activated when Strobe Rate and Strobe Duration are both set to DMX value 255.

# 16. SL NITRO 510C LED STROBE Luminaire RDM Parameter IDs

The following tables outline and describe all the RDM parameters IDs associated with SL NITRO 510C LED STROBE Luminaires.

- Table 21, "SL NITRO 510C LED STROBE Luminaire RDM Product Parameters IDs"
- Table 22, "SL NITRO 510C LED STROBE Luminaire RDM UID"
- Table 23, "SL NITRO 510C LED STROBE Luminaire RDM Parameters IDs"
- Table 24, "SL NITRO 510C LED STROBE Luminaire RDM Manufacturer Status IDs," on page 50
- Table 25, "SL NITRO 510C LED STROBE Luminaire RDM Manufacturer Specific PIDs for Root Device," on page 50
- Table 26, "SL NITRO 510C LED STROBE Luminaire RDM Manufacturer Specific PIDs for Sub Device," on page 51

#### Table 21: SL NITRO 510C LED STROBE Luminaire RDM Product Parameters IDs

| Model ID | Manufacturer             | Model Description | Product Category |
|----------|--------------------------|-------------------|------------------|
| 0x11C0   | Entertain. Lighting Asia | SL NITRO 510C     | 0x0509           |

#### Table 22: SL NITRO 510C LED STROBE Luminaire RDM UID

| UID         |             |             |             |             |             |  |  |  |  |
|-------------|-------------|-------------|-------------|-------------|-------------|--|--|--|--|
| MSB of ESTA | LSB of ESTA | 1st of      | 2nd of      | 3rd of      | 4th of      |  |  |  |  |
| 50H         | 41H         | Unique Seq. | Unique Seq. | Unique Seq. | Unique Seq. |  |  |  |  |

#### Table 23: SL NITRO 510C LED STROBE Luminaire RDM Parameters IDs

| Get<br>Allowed               | Set<br>Allowed | RDM Parameter IDs                  | Value       | Comment                                                                                            | Implemented |  |  |  |  |  |
|------------------------------|----------------|------------------------------------|-------------|----------------------------------------------------------------------------------------------------|-------------|--|--|--|--|--|
|                              |                | Category - Network N               | Management  |                                                                                                    |             |  |  |  |  |  |
|                              |                | DISC_UNIQUE_BRANCH                 | 0x0001      |                                                                                                    |             |  |  |  |  |  |
|                              |                | DISC_MUTE                          | 0x0002      |                                                                                                    |             |  |  |  |  |  |
|                              |                | DISC_UN_MUTE                       | 0x0003      |                                                                                                    |             |  |  |  |  |  |
|                              |                | PROXIED_DEVICES                    | 0x0010      |                                                                                                    |             |  |  |  |  |  |
|                              |                | PROXIED_DEVICES_COUNT              | 0x0011      |                                                                                                    |             |  |  |  |  |  |
|                              |                | COMMS_STATUS                       | 0x0015      |                                                                                                    |             |  |  |  |  |  |
| Category - Status Collection |                |                                    |             |                                                                                                    |             |  |  |  |  |  |
|                              |                | QUEUED_MESSAGE                     | 0x0020      |                                                                                                    |             |  |  |  |  |  |
|                              |                | STATUS_MESSAGES                    | 0x0030      |                                                                                                    |             |  |  |  |  |  |
|                              |                | STATUS_ID_DESCRIPTION              | 0x0031      |                                                                                                    |             |  |  |  |  |  |
|                              |                | CLEAR_STATUS_ID                    | 0x0032      |                                                                                                    |             |  |  |  |  |  |
|                              |                | SUB_DEVICE_STATUS_REPORT_THRESHOLD | 0x0033      |                                                                                                    |             |  |  |  |  |  |
|                              |                | Category - RDM In                  | formation   |                                                                                                    |             |  |  |  |  |  |
|                              |                | SUPPORTED_PARAMETERS               | 0x0050      | Support required only if<br>supporting Parameters<br>beyond the minimum required<br>set.           |             |  |  |  |  |  |
|                              |                | PARAMETER_DESCRIPTION              | 0x0051      | Support required for<br>Manufacturer-Specific PIDs<br>exposed in SUPPORTED_<br>PARAMETERS message. |             |  |  |  |  |  |
|                              |                | Category - Product                 | Information |                                                                                                    |             |  |  |  |  |  |

| Get<br>Allowed | Set<br>Allowed | RDM Parameter IDs            | Value              | Comment                               | Implemented |
|----------------|----------------|------------------------------|--------------------|---------------------------------------|-------------|
|                |                | DEVICE_INFO                  | 0x0060             |                                       |             |
|                |                | PRODUCT_DETAIL_ID_LIST       | 0x0070             |                                       |             |
|                |                | DEVICE_MODEL_DESCRIPTION     | 0x0080             |                                       |             |
|                |                | MANUFACTURER_LABEL           | 0x0081             |                                       |             |
|                |                | DEVICE_LABEL                 | 0x0082             |                                       |             |
|                |                | FACTORY_DEFAULTS             | 0x0090             |                                       |             |
|                |                | LANGUAGE_CAPABILITIES        | 0x00A0             |                                       |             |
|                |                | LANGUAGE                     | 0x00B0             |                                       |             |
|                |                | SOFTWARE_VERSION_LABEL       | 0x00C0             |                                       |             |
|                |                | BOOT_SOFTWARE_VERSION_ID     | 0x00C1             |                                       |             |
|                |                | BOOT_SOFTWARE_VERSION_LABEL  | 0x00C2             |                                       |             |
|                |                | Category - DMX5              | 12 Setup           |                                       |             |
|                |                | DMX_PERSONALITY              | 0x00E0             |                                       |             |
|                |                | DMX_PERSONALITY_DESCRIPTION  | 0x00E1             |                                       |             |
|                |                | DMX_START_ADDRESS            | 0x00F0             | Required if device uses a<br>DMX Slot |             |
|                |                | SLOT_INFO                    | 0x0120             |                                       |             |
|                |                | SLOT_DESCRIPTION             | 0x0121             |                                       |             |
|                |                | DEFAULT_SLOT_VALUE           | 0x0122             |                                       |             |
|                |                | Category - Senso             | rs 0x02xx          |                                       |             |
|                |                | SENSOR_DEFINITION            | 0x0200             |                                       |             |
|                |                | SENSOR_VALUE                 | 0x0201             |                                       |             |
|                |                | RECORD_SENSORS               | 0x0202             |                                       |             |
|                |                | Category - Dimmer Settings 0 | x03xx - FUTURE USE |                                       |             |
|                |                |                              | 0x0400             |                                       |             |
| -              |                |                              | 0x0401             |                                       |             |
| -              |                |                              |                    |                                       |             |
| -              |                |                              | 0x0403             |                                       |             |
| -              |                |                              | 0x0404             |                                       |             |
| -              | -              |                              | 0x0405             |                                       |             |
| -              |                | Category - Display Se        | ttinas 0x05xx      |                                       |             |
|                |                | DISPLAY_INVERT               | 0x0500             |                                       |             |
|                |                | DISPLAY LEVEL                | 0x0501             |                                       |             |
|                |                | Category - Configura         | ation 0x06xx       |                                       |             |
|                |                | PAN_INVERT                   | 0x0600             |                                       |             |
|                | TILT_INVERT    |                              | 0x0601             |                                       |             |
|                |                | PAN_TILT_SWAP                | 0x0602             |                                       |             |
|                |                | REAL_TIME_CLOCK              | 0x0603             |                                       |             |
|                |                | Category - Contro            | ol 0x10xx          |                                       | ·           |
|                |                | IDENTIFY_DEVICE              | 0x1000             |                                       |             |
|                |                | RESET_DEVICE                 | 0x1001             |                                       |             |
|                |                | POWER_STATE                  | 0x1010             |                                       |             |

### Table 23: SL NITRO 510C LED STROBE Luminaire RDM Parameters IDs

#### Table 23: SL NITRO 510C LED STROBE Luminaire RDM Parameters IDs

| Get<br>Allowed | Set<br>Allowed | RDM Parameter IDs     | Value  | Comment | Implemented |
|----------------|----------------|-----------------------|--------|---------|-------------|
|                |                | PERFORM_SELFTEST      | 0x1020 |         |             |
|                |                | SELF_TEST_DESCRIPTION | 0x1021 |         |             |
|                |                | CAPTURE_PRESET        | 0x1030 |         |             |
|                |                | PRESET_PLAYBACK       | 0x1031 |         |             |

#### Table 24: SL NITRO 510C LED STROBE Luminaire RDM Manufacturer Status IDs

Manufacturer Specific messages are in the range of 0x8000 - 0xFFDF. Each Manufacturer-specific Status ID shall have a unique meaning, which shall be consistent across all products having a given Manufacturer ID. See Table B-2, ANSI E1.20-2010.

| Status ID Message | Value | Data Value 1 | Data Value 2 | Status ID Description |  |
|-------------------|-------|--------------|--------------|-----------------------|--|
| 8100H             |       | 00H          | 00H          | ALL OK                |  |

#### Table 25: SL NITRO 510C LED STROBE Luminaire RDM Manufacturer Specific PIDs for Root Device

| Get<br>Allowed | Set<br>Allowed | RDM<br>Parameter IDs | Туре       | Length        | Unit        | Prefix       | Min        | Мах       | Default | Description                 |
|----------------|----------------|----------------------|------------|---------------|-------------|--------------|------------|-----------|---------|-----------------------------|
|                |                | Manufacturer D       | efined PID | s range is 0x | (8000-0xffd | f. See Table | e A-3, ANS | E1.20-201 | )       |                             |
|                |                | 8A00H                | U8         | 1             | None        | None         | 0          | 100       | 100     | Dimmer                      |
|                |                | 8AB2H                | U8         | 1             | None        | None         | 1          | 18        | 1       | Chase                       |
|                |                | 8AB0H                | U8         | 1             | None        | None         | 0          | 43        | 0       | Color Filter                |
|                |                | 8AB1H                | U8         | 1             | None        | None         | 0          | 31        | 0       | Preset                      |
|                |                | 8A97H                | U8         | 1             | None        | None         | 0          | 1         | 0       | Fan Auto / Off Setup        |
|                |                | 8A98H                | U8         | 1             | None        | None         | 0          | 255       | 0       | Effect                      |
|                |                | 8ACOH                | U8         | 1             | None        | None         | 0          | 255       | 255     | Intensity Timing            |
|                |                | 8AC2H                | U8         | 1             | None        | None         | 0          | 255       | 0       | Color Timing                |
|                |                | 8A40H                | U8         | 1             | None        | None         | 0          | 1         | 0       | Link Mode                   |
|                |                | 8A42H                | U8         | 1             | None        | None         | 0          | 1         | 0       | Incandescent Effect         |
|                |                | 8AA1H                | U8         | 1             | None        | None         | 0          | 3         | 0       | Dimming Curve               |
|                |                | 8A0CH                | U8         | 1             | None        | None         | 0          | 3         | 0       | DMX Fail Mode               |
|                |                | 8AA0H                | U8         | 1             | None        | None         | 0          | 4         | 0       | Backlight Off Time          |
|                |                | 8AA2H                | U8         | 1             | None        | None         | 0          | 94        | 0       | Power Up Setup              |
|                |                | 8A44H                | U8         | 1             | None        | None         | 0          | 1         | 0       | Calibration On/Off<br>Setup |
|                |                | 8A41H                | U8         | 1             | None        | None         | 0          | 1         | 0       | Lock Fixture                |

| Get<br>Allowed | Set<br>Allowed | RDM<br>Parameter IDs | Туре       | Length        | Unit        | Prefix       | Min         | Max       | Default | Description  |
|----------------|----------------|----------------------|------------|---------------|-------------|--------------|-------------|-----------|---------|--------------|
|                |                | Manufacturer D       | efined PID | s range is 0x | c8000-0xffd | f. See Table | e A-3, ANSI | E1.20-201 | )       |              |
|                |                | 8A92H                | U8         | 1             | None        | None         | 0           | 255       | 0       | Strobe       |
|                |                | 8A94H                | U8         | 1             | None        | None         | 0           | 255       | 0       | Duration     |
|                |                | 8A04H                | U8         | 1             | None        | None         | 0           | 100       | 100     | Dimmer RED   |
|                |                | 8A05H                | U8         | 1             | None        | None         | 0           | 100       | 100     | Dimmer GREEN |
|                |                | 8A06H                | U8         | 1             | None        | None         | 0           | 100       | 100     | Dimmer BLUE  |
|                |                | 8A07H                | U8         | 1             | None        | None         | 0           | 100       | 100     | Dimmer WHITE |

#### Table 26: SL NITRO 510C LED STROBE Luminaire RDM Manufacturer Specific PIDs for Sub Device

Showline

# **CLEANING AND CARE**

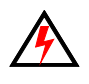

**WARNING!** All cleaning should be performed with power completely removed from the luminaire. Never remove protective covers when luminaire is powered. Wear appropriate protective eye wear and gloves when cleaning the fixture. All service and maintenance, other than described herein, should be performed by a qualified technician or Authorized Service Center.

# 1. Special Cleaning and Care Instructions

Being a solid-state fixture, and unlike most fixtures, the SL NITRO 510C LED STROBE Luminaire requires very little routine maintenance by the user. This section covers portions of the luminaire that can be removed for cleaning. The SL NITRO 510C LED STROBE Luminaire special care when it comes to cleaning front lens assembly. Additional care needs to be taken with the plastic components because they are much easier to scratch or damage than glass.

The following is a list of cleaning materials required to care for your SL NITRO 510C LED STROBE Luminaire:

- Lint free lens tissue
- · Lint or powder free gloves
- Reagent grade isopropyl alcohol\*
- A mild soap solution.

**Note:** \*Reagent grade isopropyl alcohol is good to use on the SL NITRO 510C LED STROBE Luminaire plastic optics with anti-reflection coatings.

If the lens is still dirty after using isopropyl alcohol, for instance if fingerprints or oil is just redistributed and not cleaned off the optic, then a mild soap and water solution can be used to gently wash the lens. Repeat the cleaning with isopropyl alcohol to eliminate streaks and soap residue.

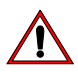

**WARNING!** Under no circumstances should ammonia-based cleaners, acetone, or other harsh solvents be used on or near the SL NITRO 510C LED STROBE Luminaire. These types of cleaners or solvents can permanently damage the optics or housings of the fixture.

If you have any questions regarding the use or care of your SL NITRO 510C LED STROBE Luminaire, please contact Showline technical support or your local Authorized Dealer.

# 2. Front Lens Cleaning

#### To clean the front lens:

- Step 1. Disconnect luminaire from power and allow to cool completely.
- Step 2. Apply a small amount of reagent grade isopropyl alcohol to lint-free lens tissue.
- Step 3. Wipe all debris, dirt, fingerprints, etc. from lens.
- Step 4. Using a second lint-free lens tissue, wipe off any alcohol residue.

## 3. Service and Maintenance

For all other service and maintenance issues, please contact your local Showline office or an Authorized Service Center.

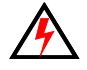

**WARNING!** Disassembly (other than as described herein), alterations, unauthorized service, etc. will void the product warranty. Contact your local Showline office or an Authorized Service Center for technical support and service.

# **TECHNICAL SPECIFICATIONS**

# 1. SL NITRO 510C LED STROBE Luminaire Operational Specifications

| Courses              | High Intensity DCD & W/LED Arroy (v264 Ded. Creen Dlue (v264 White)              |
|----------------------|----------------------------------------------------------------------------------|
| Source:              | High Intensity RGB & W LED Array (\$264 Red, Green, Blue 7 x 264 White)          |
| Beam Angle:          | 120 Degrees                                                                      |
| Light Output:        | > 50,000 lumens                                                                  |
| Strobe Operation:    | Variable Strobe: 0 to 650 ms / Strobe Rate: 0 to 30 flashes per second           |
| Color Temperature:   | 6500K                                                                            |
| Input Voltage (AC):  | 100V to 240V (+/- 10%, auto-ranging)                                             |
| Current (AC):        | 3.6 Amps (100V) / 1.50 Amps (240V)                                               |
| Frequency:           | 50/60Hz                                                                          |
| Control Protocols:   | DMX512 (1990) / DMX512A (RDM) / On-Board Menu                                    |
| Ambient Temperature: | -20 to 40 Degrees C (-4 to 104 Degrees F)                                        |
| Humidity:            | 5%-95% Non condensing                                                            |
| Cooling:             | Forced Air Cooling                                                               |
| Weight:              | 17.6 lbs (8 kg) - Luminaire only (no accessories)                                |
| Housing:             | Die Cast Aluminium with Powder Coating                                           |
| Compliance:          | cETLus marked (North American models) / CE Marked (International models) / cTick |
| IP Rating:           | IP20                                                                             |

# 2. SL NITRO 510C LED STROBE Luminaire Dimensions

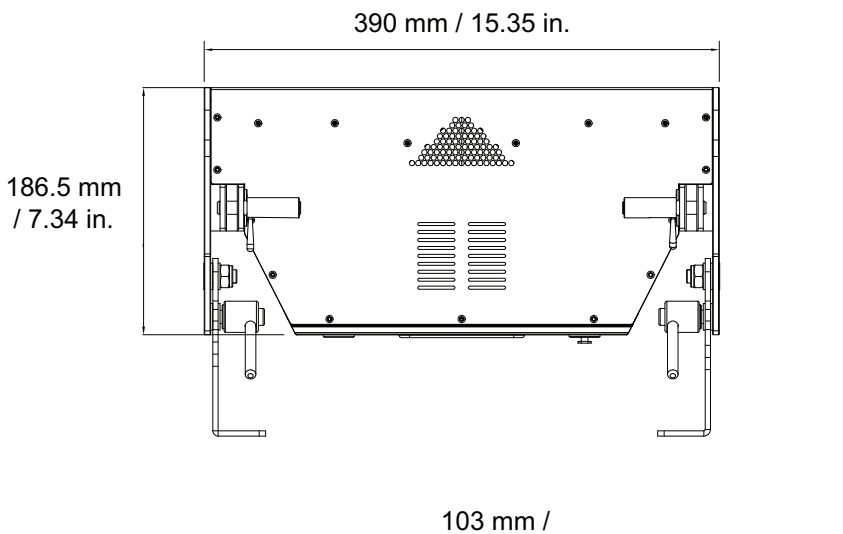

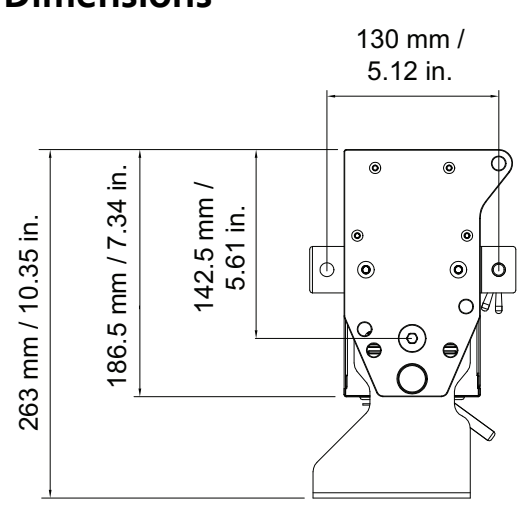

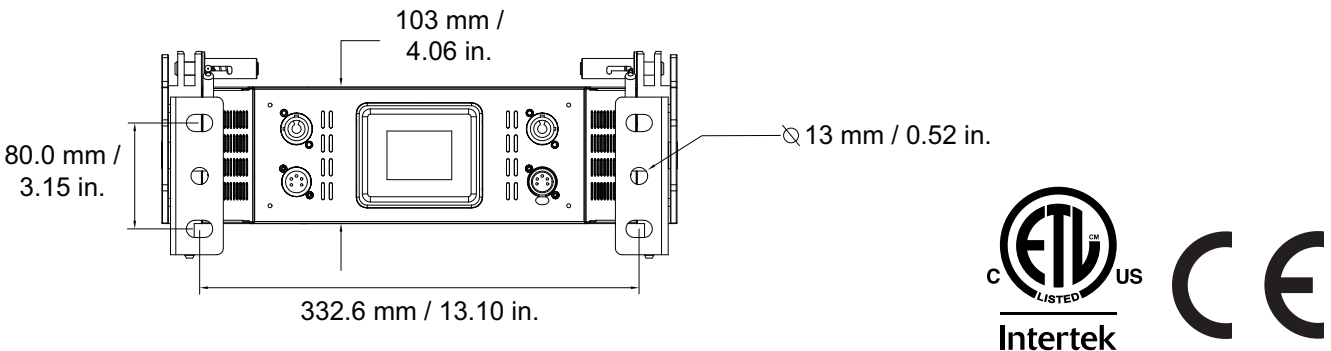

# **Sh**owline

Dallas 10911 Petal Street Dallas, TX 75238 Tel: +1 214-647-7880 Fax: +1 214-647-8031

Hong Kong Unit C, 14/F, Roxy Industrial Centre No. 41-49 Kwai Cheong Road Kwai Chung, N.T., Hong Kong Tel: +852 2796 9786 Fax: +852 2798 6545

Auckland 19-21 Kawana Street Northcote, Auckland 0627 New Zealand Tel: +64 9 481 0100 Fax: +64 9 481 0101

Europe Rondweg zuid 85 Winterswijk 7102 JD The Netherlands Tel: +31 (0) 543-542516

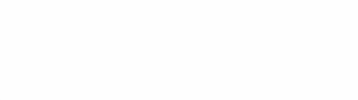

Provide States